# **OptiPlex 3090 Micro**

מדריך שירות

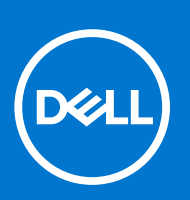

דגם תקינה: D14U סוג תקינה: D14U001 אוקטובר 2021 מהדורה A00

### הערות, התראות ואזהרות

הערה "הערה" מציינת מידע חשוב שמסייע להשתמש במוצר ביתר יעילות.

התראה "זהירות" מציינת נזק אפשרי לחומרה או אובדן נתונים, ומסבירה כיצד ניתן למנוע את הבעיה.

אזהרה אזהרה מציינת אפשרות לנזקי רכוש, נזקי גוף או מוות. 🔨

© Dell Inc. 2021 או החברות הבנות שלה. כל הזכויות שמורות. EMC ,Dell והסימנים המסחריים האחרים הם סימנים מסחריים של Dell Inc. או חברות הבת שלה. סימנים מסחריים של Dell Inc. או חברות הבת שלה. סימנים מסחריים או החברות הבת שלה. סימנים מסחריים של בעליהם בהתאמה.

# תוכן עניינים

| 6          | פרק 1: עבודה על חלקיו הפנימיים של המחשב             |
|------------|-----------------------------------------------------|
| 6          | הוראות בטיחות                                       |
| 6          | לפני העבודה על חלקיו הפנימיים של המחשב              |
| 7          | הנחיות בטיחות                                       |
| 7          | הגנה מפני פריקה אלקטרוסטטית — ESD                   |
| 7          | ערכת ESD ערכת ESD אירות בשטח                        |
| 8          | לאחר העבודה על חלקיו הפנימיים של המחשב              |
| 9          | פרק 2: הסרה והתקנה של רכיבים                        |
| 9          | כלי עבודה מומלצים                                   |
| 9          | רשימת ברגים                                         |
| 11         | רכיבי המערכת העיקריים                               |
| 12         | כיסוי צד                                            |
| 12         | הסרת כיסוי הצד                                      |
| 14         | התקנת הכיסוי הצדדי                                  |
| 15         | הלוח הקדמי                                          |
| 15         | הסרת מסגרת הצג הקדמית                               |
| 16         | התקנת מסגרת הצג הקדמית                              |
| 17         | מכלול הכונן הקשיח                                   |
| 17         | הסרת מכלול הכונן הקשיח                              |
| 18         | הסרת תושבת הכונן הקשיח                              |
| 19         | התקנת תושבת הכונן הקשיח                             |
| 20         | התקנת הכונן הקשיח בגודל 2.5 אינץ' מכלול הכונן הקשיח |
| 21         | כונן מצב מוצק                                       |
| 21         | הסרת כונן Solid State מסוג M.2 2230 PCle            |
| 22         | התקנת כונן ה-solid state מסוג M.2 2230 PCle         |
| 23         | הסרת כונן Solid State מסוג M.2 2280 PCle מסוג       |
| 24         | התקנת כונן ה-solid state מסוג M.2 2280 PCle         |
| 25         | מכלול המאווררים                                     |
| 25         | הסרת מכלול המאווררים                                |
| 27         | התקנת מכלול המאווררים                               |
| 29         | כרטיס ה-WLAN                                        |
| 29         | הסרת כרטיס ה-WLAN                                   |
| 30<br>     | התקנת כרטיס WLAN                                    |
| 32         | גוף קירור                                           |
| 32         | הסרת גוף הקירור                                     |
| 33<br>     | התקנת גוף הקירור<br>                                |
| 54         | סוללת מטבע                                          |
| 54<br>     | הסרת סוללת המטבע                                    |
| 34<br>     | התקנת סוללת המטבע                                   |
| 35         | מודולי זיכרון                                       |
| <i>ა</i> ხ | הסרת מודולי הזיכרון                                 |
| 36         | התקנת מודולי הזיכרון                                |
| 3/         | רמקול                                               |

| 37 | הסרת הרמקול                                                            |
|----|------------------------------------------------------------------------|
| 38 | התקנת הרמקול                                                           |
| 39 | מודולי קלט/פלט אופציונליים (סוג-DP/VGA/HDMI /C)                        |
| 39 | Type C/ HDMI/VGA/DP) הסרת מודולי קלט/פלט אופציונליים                   |
| 40 | Type C/ HDMI/VGA/DP) התקנת מודולי קלט/פלט אופציונליים                  |
| 44 | מעבד)                                                                  |
| 44 | הסרת המעבד                                                             |
| 45 | התקנת המעבד                                                            |
| 46 | לוח המערכת                                                             |
| 46 | הסרת לוח המערכת                                                        |
| 48 | התקנת לוח המערכת                                                       |
|    |                                                                        |
| 51 | פרק 3: מנהלי התקנים והורדות                                            |
| 52 | פרק 4: הגדרת ה-BIOS                                                    |
| 52 | סקירה כללית של BIOS                                                    |
| 52 | כניסה לתוכנית ההגדרה של ה-BIOS                                         |
| 52 | מקשי ניווט                                                             |
| 53 | תפריט אתחול חד פעמי                                                    |
| 53 | אפשרויות הגדרת המערכת                                                  |
| 53 | אפשרויות כלליות                                                        |
| 53 | erov מרטי מערכת).<br>System Information                                |
| 54 | אפשרויות מסך וידאו                                                     |
| 55 | אבטחה)                                                                 |
| 56 | אפשרויות האתחול המאובטח                                                |
| 56 | אפשרויות Intel Software Guard Extensions (הרחבות אבטחת תוכנה של Intel) |
| 57 | ביצועים)Performance                                                    |
| 57 | ניהול צריכת חשמל                                                       |
| 58 | התנהגות Post Behaviour)                                                |
| 59 | (תמיכה בווירטואליזציה)                                                 |
| 59 | אפשרויות אלחוטיות                                                      |
| 59 | ) Maintenance (תחזוקה)                                                 |
| 60 | ) System Logs (יומני מערכת).                                           |
| 60 | תצורה מתקדמת                                                           |
| 60 | רזולוציית המערכת של SupportAssist                                      |
| 60 | שדכון ה-BIOS                                                           |
| 60 | עדכון ה-BIOS ב-BIOS                                                    |
| 61 | עדכון ה-BIOS ב-BIOS ו-Ubuntu                                           |
| 61 | עדכון ה-BIOS באמצעות כונן USB ב-Windows                                |
| 61 | עדכון ה-BIOS מתפריט האתחול החד-פעמי F12                                |
| 62 | סיסמת המערכת וההגדרה                                                   |
| 62 | הקצאת סיסמת הגדרת מערכת                                                |
| 63 | מחיקה או שינוי של סיסמת מערכת וסיסמת הגדרה קיימת                       |
| රථ | ניקוי סיסמאות המערכת וה-BIOS (הגדרת המערכת)                            |
| 64 | פרק 5: פתרון בעיות                                                     |
| 64 | אבחון של בדיקת ביצועי מערכת לפני אתחול של Dell SupportAssist           |
| 64 |                                                                        |
|    |                                                                        |

| 66 | שחזור מערכת ההפעלה          |
|----|-----------------------------|
| 66 | אפשרויות שחזור ומדיית גיבוי |
| 66 | כיבוי והפעלה מחדש של ה-WiFi |
|    |                             |
| 67 | פרק 6: קבלת עזרה            |
| 67 | ריידי דיייי<br>פוייה אל ∥e⊓ |
| 0, |                             |

5

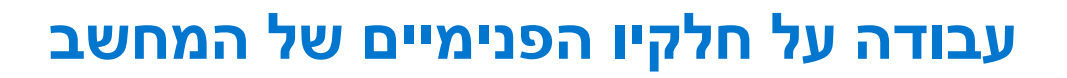

## הוראות בטיחות

היעזר בהוראות הבטיחות הבאות כדי להגן על המחשב מפני נזק אפשרי וכדי להבטיח את ביטחונך האישי. אלא אם צוין אחרת, כל הליך שכלול במסמך זה מבוסס על ההנחה שקראת את הוראות הבטיחות המצורפות למחשב שברשותך.

- אזהרה לפני העבודה בחלק הפנימי של המחשב, קרא את המידע בנושא בטיחות המצורף למחשב. לקבלת מידע נוסף על נוהלי בטיחות מומלצים, עיין בדף הבית של התאימות לתקינה בכתובת www.dell.com/regulatory\_compliance.
- אזהרה נתק את המחשב מכל מקורות החשמל לפני פתיחה של כיסוי המחשב או של לוחות. לאחר סיום העבודה על חלקיו הפנימיים של המחשב, החזר למקומם את כל הכיסויים, הלוחות והברגים לפני חיבור המחשב למקור חשמל.
  - התראה כדי להימנע מגרימת נזק למחשב, ודא שמשטח העבודה שטוח, יבש ונקי. /
  - התראה כדי להימנע מגרימת נזק לרכיבים ולכרטיסים, יש לגעת רק בקצותיהם בעת הטיפול בהם ולהימנע מנגיעה בפינים ובמגעים. /
- התראה לפני נגיעה ברכיבים בתוך המחשב, גע במשטח מתכת לא צבוע, כגון המתכת בגב המחשב, כדי לפרוק מעצמך חשמל סטטי. במהלך העבודה, גע מדי פעם במשטח מתכת לא צבוע כדי לפרוק כל חשמל סטטי שעלול לפגוע ברכיבים פנימיים.
- התראה בעת ניתוק כבל, יש למשוך אותו במחבר או בלשונית המשיכה שלו ולא את הכבל עצמו. חלק מהכבלים כוללים מחברים עם לשוניות נעילה או בורגי כנף שעליך לנתק לפני ניתוק הכבל. בעת ניתוק הכבלים, יש להקפיד שהם ישרים, כדי להימנע מעיקום פינים של מחברים. בעת חיבור הכבלים, יש לוודא שהיציאות והמחברים מיושרים ופונים לכיוון הנכון.
  - התראה לחץ והוצא כל כרטיס שמותקן בקורא כרטיסי המדיה האופציונלי. /
- התראה נקוט משנה זהירות בעת טיפול בסוללות ליתיום-יון במחשבים ניידים. אין להשתמש בסוללות נפוחות, אלא להחליף אותן ולהשליך אותן כפסולת בהתאם להוראות.
  - הערה צבעי המחשב ורכיבים מסוימים עשויים להיראות שונה מכפי שהם מופיעים במסמך זה. i

## לפני העבודה על חלקיו הפנימיים של המחשב

#### אודות משימה זו

הערה ייתכן שהתמונות במסמך זה לא יהיו זהות למחשב שלך, בהתאם לתצורה שהזמנת.

#### שלבים

- 1. שמור וסגור את כל הקבצים הפתוחים וצא מכל היישומים הפתוחים.
  - 2. כבה את המחשב. לחץ על התחל > 😃 הפעלה > כיבוי.
- (i) הערה אם אתה משתמש במערכת הפעלה אחרת, עיין בתיעוד של מערכת ההפעלה שברשותך לקבלת הוראות כיבוי.
  - נתק את המחשב ואת כל ההתקנים המחוברים משקעי החשמל שלהם.
  - נתק מהמחשב את כל ההתקנים והציוד ההיקפי של הרשת, כגון מקלדת, עכבר וצג.

התראה כדי לנתק כבל רשת, תחילה נתק את הכבל מהמחשב ולאחר מכן נתק אותו מהתקן הרשת. 🔼

. הסר מהמחשב את כרטיסי המדיה ואת הדיסק האופטי, אם רלוונטי. 5

## הנחיות בטיחות

הפרק על הנחיות בטיחות ואמצעי זהירות מפרט את הפעולות העיקריות שיש לבצע לפני כל פירוק של רכיבים במערכת.

בצע את הנחיות הבטיחות הללו לפי כל פעולת התקנה או נוהל תיקון אחר הכרוכים בפירוק או בהרכבה:

- . כבה את המערכת ואת כל הציוד ההיקפי המחובר.
- נתק את המערכת ואת כל הציוד ההיקפי המחובר מהחשמל.
  - נתק את כל קווי הרשת, הטלפון והתקשורת מהמערכת.
- השתמש בערכת השירות בשטח ESD בעת עבודה בתוך מחשב שולחני כדי למנוע נזק עקב פריקה אלקטרוסטטית (ESD).
  - אחרי הוצאת רכיב המערכת, הנח בזהירות את הרכיב שהוסר על שטיחון אנטי-סטטי.
  - יש לנעול נעליים עם סוליות גומי שאינן מוליכות חשמל כדי להפחית את הסיכוי להתחשמל.

### מצב המתנה

מוצרי Dell עם מצב המתנה חייבים להיות מנותקים מהחשמל לפני שתוכל לפתוח את המארז. במערכות הכוללות מצב המתנה למעשה יש זרם חי גם כאשר הן כבויות. ספק הכוח הפנימי מאפשר הפעלה מרחוק של המערכת (wake on LAN) והשעייתה למצב שינה, וכולל תכונות ניהול צריכת כוח מתקדמות אחרות.

. ניתוק, לחיצה והחזקה של לחצן ההפעלה במשך 20 שניות אמורים לפרוק את המתח השיורי שקיים בלוח המערכת.

## השוואת פוטנציאלים

השוואת פוטנציאלים היא שיטה לחיבור שני מוליכי הארקה או יותר לאותו פוטנציאל חשמלי. הדבר נעשה באמצעות השימוש בערכת השירות בשטח לפריקה אלקטרוסטטית (ESD). בעת חיבור כבל מחבר, ודא שהוא מחובר למתכת חשופה ולעולם לא למשטח צבוע או למשטח שאינו ממתכת. הרצועה לפרק כף היד צריכה להיות מאובטחת ובמגע מלא עם העור, ויש לוודא שהסרת את כל התכשיטים כגון שעונים, צמידים, או טבעות לפני שחיברת את עצמך ואת הציוד.

## ESD — הגנה מפני פריקה אלקטרוסטטית

ESD משמעותי מהווה בעיה בטיחותית בעת הטיפול רכיבים אלקטרוניים, בייחוד הרכיבים הרגישים כגון כרטיסי הרחבה, מעבדים, זיכרון DIMM, ו- בלוחות מערכת חלופיים. קטנה מאוד מהרצפה נטענת עלולה לגרום נזק למעגלים חשמליים נפרדים בדרכים שלא ניתן הברור, כגון אחיד עם בעיות המוצר קוצרה חיים. לפי ה-Industry ובכך דחף עבור הורד את דרישות צריכת החשמל צפיפות מוגברת, הגנה ESD נמצא שחל גידול במגמת מהווה בעיה בטיחותית.

עקב צפיפות מוגברת בתחומי הסמיקונדקטור משמש בשנים מוצרי Dell, את רגישות בפיקוח על נזק כתוצאה מחשמל סטטי נמצא כעת גבוה יותר מאשר קודמים של מוצרי Dell. מסיבה זו, חלק שאושר קודם לכן שיטות לבצע טיפול חלקים אינן עוד רלוונטי.

שני מזוהה על סוגים של נזק ESD הם ממקרי ו- אחיד כשלים.

- ממקרי חומרות וכשלים לייצג כ-20 אחוזים ESD כשלים הקשורים. לנזק גורם מיידית, אובדן מוחלט של הפונקציונליות של ההתקן. דוגמה לכשל קטסטרופלי הוא זיכרון DIMM שיש בו קיבלת לחשמל סטטי באופן מיידי מפיק "No Post/No Video" symptom עם קוד צפצוף המשודרת עבור חסר או nonfunctional הזיכרון.
- אחיד כשלים אחיד לייצג כ-80 אחוזים ESD כשלים הקשורים. הגבוה של כשלים אחיד פירושו כי רוב הזמן כאשר מופיעה נזק, הוא אינו הניתנת לזיהוי מייד. DIMM מתקבל לחשמל סטטי, אך הטרדה היא נחלש כזה שפשוט מושלך לאשפה ואינו מייד להפיק כלפי חוץ התסמינים הקשורים את הנזק. למשטרים מסלול מעקב עשויה להימשך שבועות או חודשים להימס, ובינתיים עלול לגרום ירידה בביצועים של שלמות זיכרון, אחיד שגיאות זיכרון וכדומה

קשה יותר סוג נזק לזהות ולפתור בעיות הוא אחיד (נקרא גם נסתרות או "פצועים הליכה") כשל.

בצע את השלבים הבאים כדי להסיר את כרטיס ה-ESD:

- השתמש מחווט ESD לפרק כף היד ומוארק כהלכה. השימוש ברצועות אנטי-סטטיות אלחוטיות אסור, הן אינן מספקות הגנה מתאימה. נגיעה לתושבת לפני הטיפול חלקים אינו מספיק ESD protection חלקים עם רוחב רגישות בפיקוח על נזק ESD.
- יש לטפל ברכיבים רגישים לחשמל אלקטרוסטטי באזור נקי מחשמל סטטי. במידת האפשר, השתמש אנטי-סטטית סטטיים לרצפה ולשולחנות עבודה.
- בעת הוצאת רכיב הרגיש למטען סטטי מקופסת המשלוח שלו, הוצא את הרכיב מחומר האריזה האנטי-סטטי רק כשתהיה מוכן להתקינו. לפני הסרת העטיפה האנטי-סטטית, ודא שפרקת את החשמל הסטטי מגופר.
  - בעת הובלת רכיב רגיש, יש להניח אותו במיכל אנטי-סטטי או באריזה אנטי-סטטית.

## ערכת ESD לשירות בשטח

ערכת השירות לשטח ללא ניטור היא ערכת השירות הנפוצה ביותר בשימוש. כל ערכת שטח מכילה שלושה מרכיבים מרכזיים: מרבד אנטי-סטטי, רצועת הארקה לפרק היד ותיל קישור.

## הרכיבים בערכת ESD לשירות בשטח

רכיבי ערכת השירות לשטח עבור ESD הם:

- שטיחון אנטי-סטטי- השטיחון האנטי-סטטי עשוי מחומר בעל כושר פיזור וניתן להניח עליו חלקים במהלך הליכי שירות. בעת שימוש בשטיחון אנטי-סטטי, הרצועה לפרק כף היד צריכה להיות הדוקה ואת הכבל יש לחבר לשטיחון ולכל מתכת חשופה במערכת שעליה עובדים. לאחר פריסה אנטי-סטטי, הרצועה לפרק כף היד צריכה להיות הדוקה ואת הכבל יש לחבר לשטיחון ולכל מתכת חשופה במערכת שעליה עובדים. לאחר פריסה נאותי-סטטי, הרצועה לפרק כף היד צריכה להיות הדוקה ואת הכבל יש לחבר לשטיחון ולכל מתכת חשופה במערכת שעליה עובדים. לאחר פריסה אנטי-סטטי, הרצועה לפרק כף היד צריכה להיות הדוקה ואת הכבל יש לחבר לשטיחון ולכל מתכת חשופה במערכת שעליה עובדים. לאחר פריסה נאותה, ניתן להוציא את חלקי השירות משקית ה-ESD ולהניח אותם ישירות על המרבד. פריטים הרגישים ל-ESD יהיו בטוחים בכף ידך, על שטיחון ה-BCD במערכת או בתוך תיק.
- רצועת הארקה לפרק היד ותיל קישור רצועת ההארקה ותיל הקישור יכולים לשמש לקישור ישיר בין פרק היד שלך לבין רכיב מתכת חשוף בחומרה, כאשר אין צורך במרבד DE או שניתן לחבר אותם אל המרבד האנטי סטטי כדי להגן על כל רכיב חומרה שתניח זמנית על המרבד. המגע הפיזי בין ESD כאשר אין צורך במרבד ESD, או שניתן לחבר אותם אל המרבד האנטי סטטי כדי להגן על כל רכיב חומרה שתניח זמנית על המרבד. המגע הפיזי בין כצשר אין צורך במרבד ESD, או שניתן לחבר אותם אל המרבד האנטי סטטי כדי להגן על כל רכיב חומרה שתניח זמנית על המרבד. המגע הפיזי בין ESD כאשר אין צורך במרבד במרבד ESD, או שניתן לחבר אותם אל המרבד האנטי סטטי כדי להגן על כל רכיב חומרה שתניח זמנית על המרבד. המגע הפיזי בין רצועת ההארקה ותיל הקישור לבין עורך, מרבד ה-ESD ופריטי החומרה מכונה קישור. השתמש רק בערכות לשירות בשטח שיש בהן רצועת פרק יד, מרבד ותיל קישור. לעולם אל תשתמש ברצועות פרק יד ללא תיל. זכור תמיד שהחיווט הפנימי ברצועת כף היד מועד לנזק משחיקה ובלאי תוך כדי מרבד ותיל קישור. לעולם אל תשתמש ברצועות פרק יד ללא תיל. זכור תמיד שהחיווט הפנימי ברצועת כף היד מועד לנזק משחיקה ובלאי תוך כדי השימוש הרגיל, לכן חובה לבדוק אותם באופן סדיר עם טסטר לרצועות פרק יד, כדי למנוע נזקי חשמל סטטי לא מכוונים לפריטי חומרה. מומלץ לבדוק את הרצועה לפרק כף היד ואת כבל המחבר לפחות פעם בשבוע.
- טסטר לרצועת ESD לפרק היד החיווט שבתוך רצועת ה-ESD מועד לנזק לאורך זמן. בעת שימוש בערכה ללא ניטור, שיטת העבודה המומלצת היא לבדוק בקביעות את הרצועה לפני כל קריאת שירות ולכל הפחות, פעם בשבוע. טסטר לרצועת הארקה הוא השיטה הטובה ביותר לבדוק את הדבר. אם אין לך טסטר, בדוק עם המשרד האזורי וברר אם יש להם מכשיר כזה. כדי לבצע את הבדיקה, חבר את תיל הקישור של רצועת ההארקה אל הטסטר כאשר הוא ענוד על פרק היד שלך ולחץ על הלחצן. נורית ירוקה מוארת אם הבדיקה בהצלחה; נורית אדומה מאירה ונשמע צליל אם הבדיקה נכשלת.
- רכיבים מבודדים חיוני לשמור על התקנים רגישים ל-ESD, כגון מארזים של גופי קירור מפלסטיק, ולהרחיקם מחלקים פנימיים שמשמשים כמבודדים ולרוב צוברים מטען חשמלי רב.
- סביבת העבודה בדוק את התנאים באתר הלקוח לפני שאתה פורס את ערכת ה-ESD לשירות בשטח.. לדוגמה, פריסה של הערכה בסביבת שרת שונה מפריסה בסביבת של שונה מפריסה בסביבת של שונה מפריסה בסביבת של שונה מפריסה בסביבת של שונה מפריסה בסביבת של שונה מפריסה בסביבת של שונה מפריסה בסביבת של שונה מפריסה של שולחניים או שונה מפריסה בסביבת של שולחניים או שונה מפריסה בסביבת של שונה מפריסה בסביבת של שונה מפריסה של שולחניים או שונה מפריסה בסביבת עבודה של שולחנות עבודה או התקנים ניידים. לרוב, שרתים מותקנים בארונות תקשורת במרכזי נתונים; התקנים שולחניים או ניידים בדרך כלל מוצבים על שולחנות עבודה במשרדים או בתאים. חפש תמיד שטח עבודה פתוח ומסודר, שיהיה גדול מספיק לפריסה של ערכת ה-ESD ניידים בדרך כלל שוצבים על שולחנות עבודה במשרדים או בתאים. חפש תמיד שטח עבודה פתוח ומסודר, שיהיה גדול מספיק לפריסה של ערכת ה-ESD ה-ESD, כול שטח נוסף שיתאים לסוג המערכת שזקוקה לתיקון. יש להרחיק מסביבת העבודה חומרים מבודדים, העלולים לחולל אירוע ESD. יש ה-ESD, כול שטח מוסף עוסף שיתאים לסוג המערכת שזקוקה לתיקון. יש להרחיק מסביבת העבודה חומרים מבודדים, העלולים לחולל אירוע ESD. יש להרחיק חומרים לנודה חומרים מבודדים, העלולים לחולל אירוע ESD. יש להרחיק חומרים חומרים לפנים געו פיזי עם רכים יומרים מבודדים כמו פוליסטירן וחומרים שלסטיים אחרים לפחות 30 ס"מ מחלקים רגישים לפני מגע פיזי עם רכיבי חומרה.
- אריזה אנטי-סטטית יש להוביל ולקבל כל התקן בעל רגישות ל-ESD באריזה עם הגנה מחשמל סטטי. מומלץ להשתמש בשקיות מתכתיות עם מיגון חשמל סטטי. הקפד תמיד להחזיר את החלק הפגום בשקית ה-ESD ובאריזה שבהם הגיע החלק החדש. יש לקפל היטב את שקית ה-ESD ולחתום חשמל סטטי. הקפד תמיד להחזיר את החלק הפגום בשקית ה-ESD ובאריזה שבהם הגיע החלק החדש. יש לקפל היטב את שקית ה-ESD ולחתום אותה בסרט דביק ולהשתמש בכל חומרי האריזה המוקצפים שנכללו באריזה שבהם הגיע החלק החדש. יש לקפל היטב את שקית ה-ESD ולחתום אותה בסרט דביק ולהשתמש בכל חומרי האריזה המוקצפים שנכללו באריזה המקורית של החלק החדש. יש להוציא התקנים רגישים ל-ESD מהאריזה העותה בסרט דביק ולהשתמש בכל חומרי האריזה המוקצפים שנכללו באריזה המקורית של החלק החדש. יש להוציא התקנים רגישים ל-ESD האריזה רק על משטח עבודה עם הגנת ESD ואין להניח את החלק על הצד החיצוני של שקית ה-ESD משום שרק החלק הפנימי של השקית ממוגן. הקפד תמיד להחזיק את החלקים בידך או להניח אותם על מרבד ה-ESD, בתוך המערכת או בתוך שקית אנטי-סטטית.
  - הובלת רכיבים רגישים כאשר מובילים רכיבים הרגישים ל-ESD, כגון חלקי חילוף או חלקים שהוחזרו אל Dell, חיוני להניח רכיבים אלה בשקיות אנטי-סטטיות לשם הובלה בטוחה.

## הגנה מ-ESD – סיכום

מומלץ שכל טכנאי השטח ישתמשו ברצועת הארקה חוטית מסורתית נגד ESD ובשטיחון אנטי-סטטי מגן בכל עת כאשר הם מעניקים שירות למוצרי Dell. בנוסף, חיוני שהטכנאי ירחיק חלקים רגישים מרכיבי בידוד במהלך פעולות השירות וישתמש בשקיות אנטי-סטטיות להובלת רכיבים רגישים.

## לאחר העבודה על חלקיו הפנימיים של המחשב

#### אודות משימה זו

התראה השארת ברגים חופשיים או משוחררים בתוך המחשב עלולה לגרום נזק חמור למחשב. /

#### שלבים

- הברג את כל הברגים חזרה למקומם ובדוק שלא נותרו ברגים חופשיים בתוך המחשב.
- חבר את כל ההתקנים החיצוניים, הציוד ההיקפי או הכבלים שהסרת לפני העבודה על המחשב.
- **3**. החזר למקומם את כל כרטיסי המדיה, הדיסקים וכל החלקים האחרים שהסרת לפני העבודה על המחשב.
  - חבר את המחשב ואת כל ההתקנים המחוברים לשקעי החשמל שלהם.
    - .5 הפעל את המחשב.

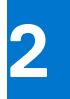

# הסרה והתקנה של רכיבים

הערה ייתכן שהתמונות במסמך זה לא יהיו זהות למחשב שלך, בהתאם לתצורה שהזמנת. 🚺

# כלי עבודה מומלצים

כדי לבצע את ההליכים המתוארים במסמך זה, ייתכן שתזדקק לכלים הבאים:

- #0 Philips מברג •
- #1 Philips מברג
  - להב פלסטיק

## רשימת ברגים

הערה בעת הסרת הברגים מרכיב, מומלץ לרשום את סוג הבורג וכמות הברגים ולאחר מכן לשים אותם בתיבת אחסון הברגים. זאת כדי לוודא שמאוחסנים מספר הברגים וסוג הברגים הנכונים בעת החלפת הרכיב.

הערה מחשבים מסוימים מצוידים במשטחים מגנטיים. ודא שהברגים אינם נשארים מחוברים למשטחים אלה בעת החלפת רכיב. 🚺

הערה צבע הבורג עשוי להשתנות בהתאם לתצורה שהוזמנה. 🚺

### טבלה 1. רשימת ברגים

| רכיב                                | סוג הבורג                                    | כמות | תמונה        |
|-------------------------------------|----------------------------------------------|------|--------------|
| כיסוי צד                            | פורג כנף) 6x32 (בורג כנף)<br>הערה בורג חיזוק | 1    |              |
| מוג 12230/2280 M.2 Solid State כונן | M2x3.5                                       | 1    |              |
| ערטיס WLAN                          | M2x3.5                                       | 1    | A CONTRACTOR |
| מודול קלט/פלט (אופציונלי)           | M3x3                                         | 2    | Ŷ            |

### טבלה 1. רשימת ברגים (המשך)

| תמונה | כמות | סוג הבורג | רניב       |
|-------|------|-----------|------------|
|       | 2    | M3x4      | לוח המערכת |
|       | 4    | 6-32      |            |
|       |      |           |            |

# רכיבי המערכת העיקריים

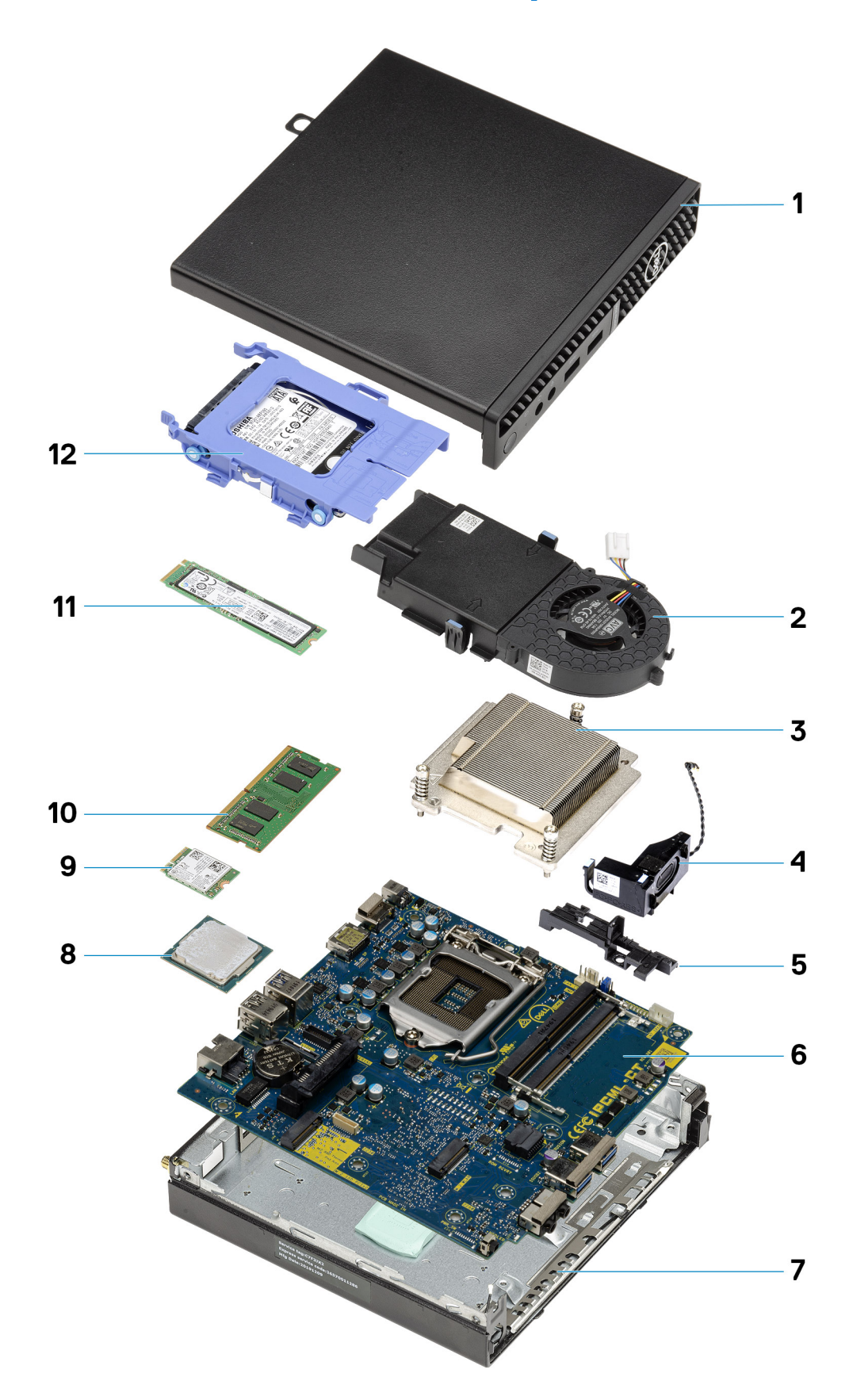

1. כיסוי צד

11

- 2. מכלול המאווררים
  - 3. גוף קירור
    - 4. רמקול
- 5. תיבת הכונן הקשיח
  - 6. לוח המערכת
    - 7. מארז
    - 8. מעבד
  - M .2 WLAN .9
  - 10. מודול זיכרון
- M.2 מסוג Solid State מסוג 11.

### 12. מכלול כונן קשיח

הערה Dell מספקת רשימה של רכיבים ומספרי החלקים שלהם עבור תצורת המערכת המקורית שנרכשה. חלקים אלה זמינים בהתאם לכיסויי האחריות שנרכשו על-ידי הלקוח. צור קשר עם נציג המכירות של Dell למידע על אפשרויות רכישה.

# כיסוי צד

## הסרת כיסוי הצד

### תנאים מוקדמים

- . בצע את ההליך המפורט בסעיף לפני העבודה על חלקיו הפנימיים של המחשב.
- הערה הקפד להוציא את כבל האבטחה מהחריץ של כבל האבטחה (אם ישנו כזה). (i)

### אודות משימה זו

התמונות הבאות מציינות את מיקום הכיסוי הצדדי ומספקות ייצוג חזותי של הליך ההסרה.

.1 שחרר את בורג הכנף (6x32) שמהדק את הכיסוי הצדדי למערכת.

### שלבים

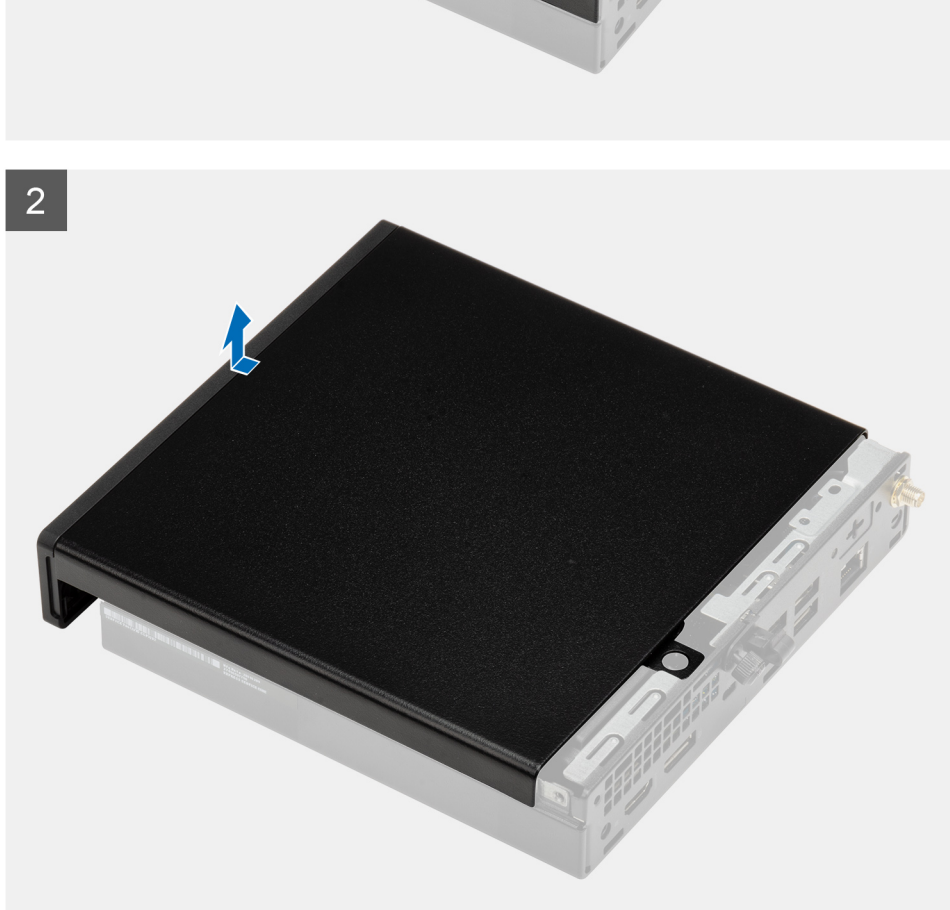

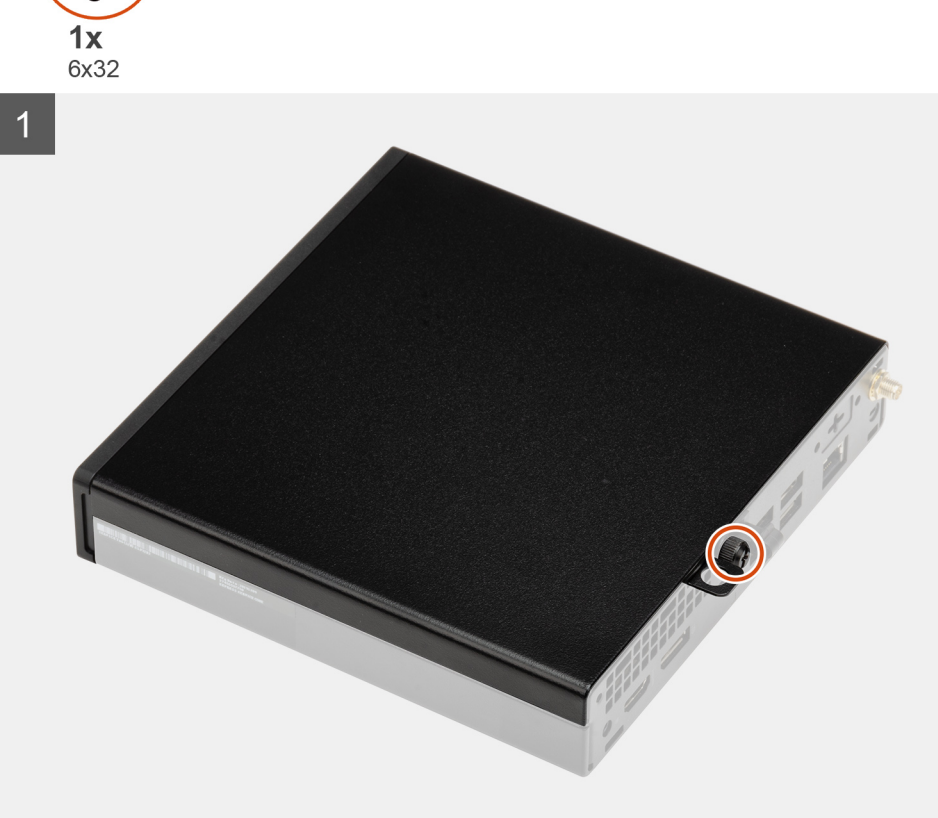

2. החלק את הכיסוי הצדדי לכיוון חזית המערכת והרם את הכיסוי.

## התקנת הכיסוי הצדדי

#### תנאים מוקדמים

אם אתה מבצע החלפת רכיב, הסר את הרכיבים הקיימים לפני ביצוע הליך ההתקנה.

#### אודות משימה זו

התמונה הבאה מציינת את מיקום כיסוי הצד ומספקת ייצוג חזותי של הליך ההתקנה.

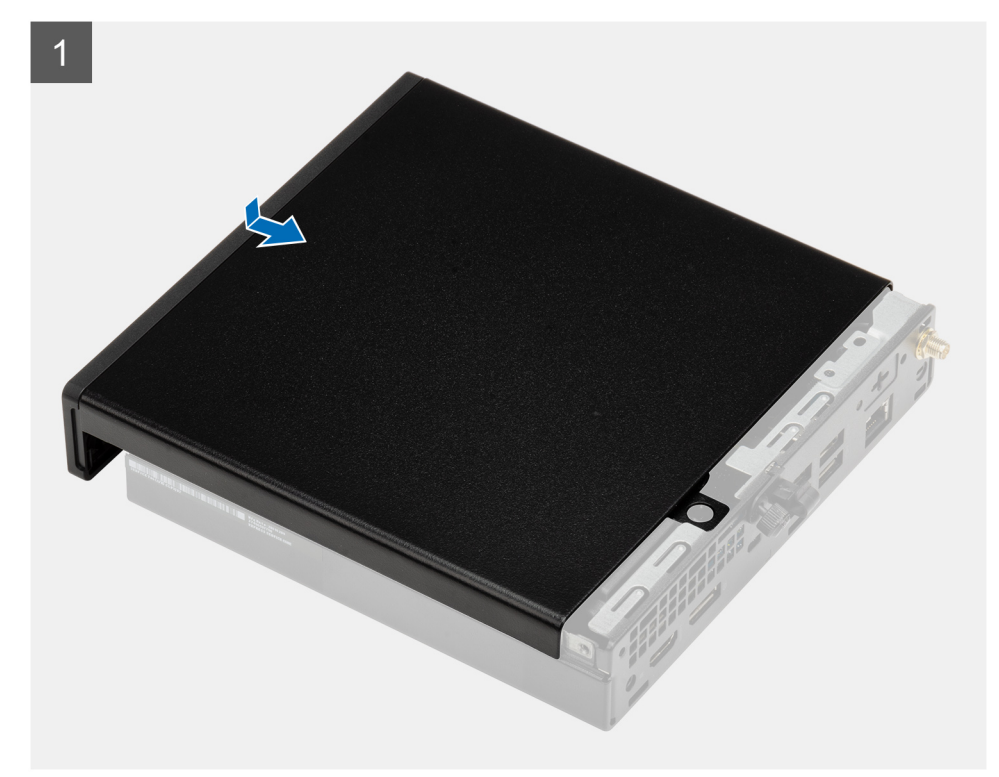

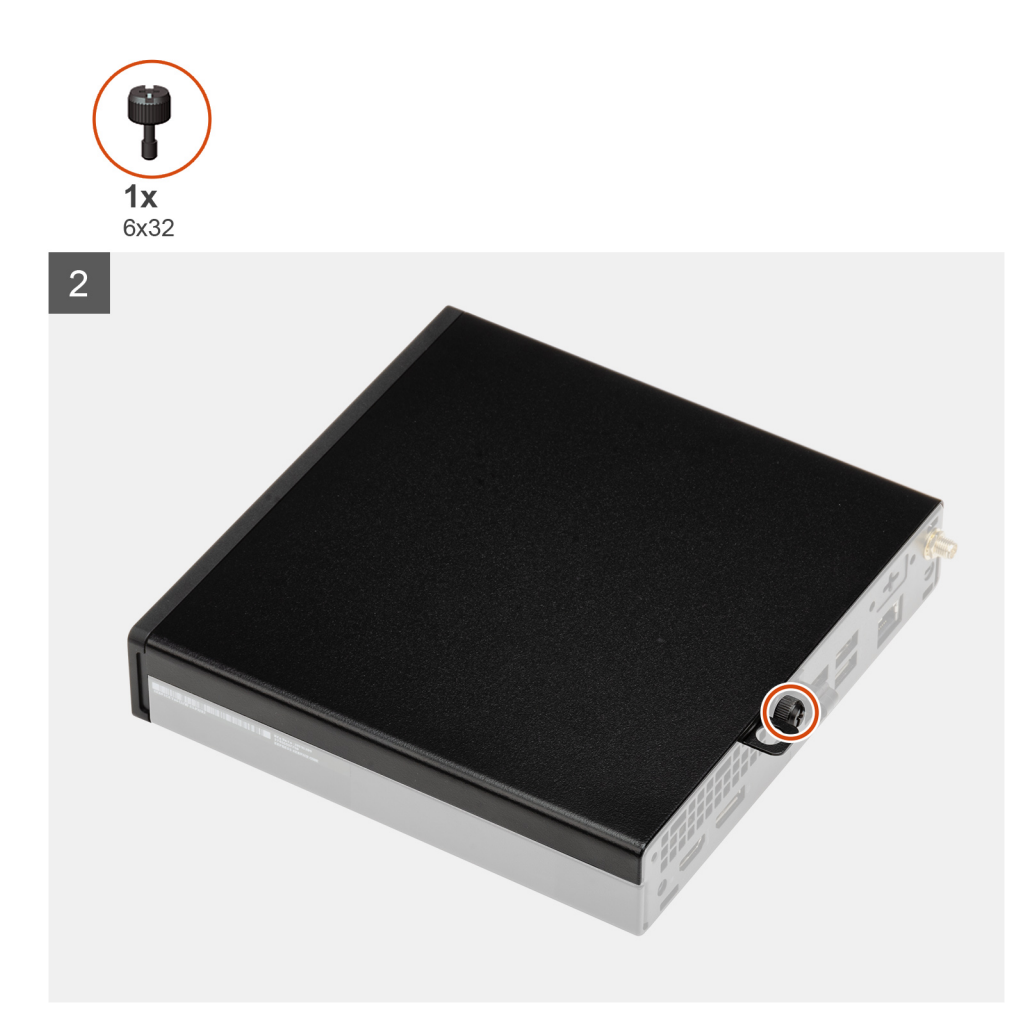

- .1 ישר את הכיסוי הצדדי עם החריצים שבמארז.
- . החלק את הכיסוי הצדדי לכיוון גב המערכת כדי להתקינו.
- . הדק את בורג הכנף (6x32) כדי להדק את הכיסוי הצדדי למערכת. **3**

#### השלבים הבאים

. בצע את ההליך המפורט בסעיף לאחר העבודה על חלקיו הפנימיים של המחשב.

# הלוח הקדמי

## הסרת מסגרת הצג הקדמית

#### תנאים מוקדמים

- . בצע את ההליך המפורט בסעיף לפני העבודה על חלקיו הפנימיים של המחשב.
  - .2 הסר את כיסוי הצד.

#### אודות משימה זו

התמונות הבאות מציינות את מיקום מסגרת הצג הקדמית ומספקות ייצוג חזותי של הליך ההסרה.

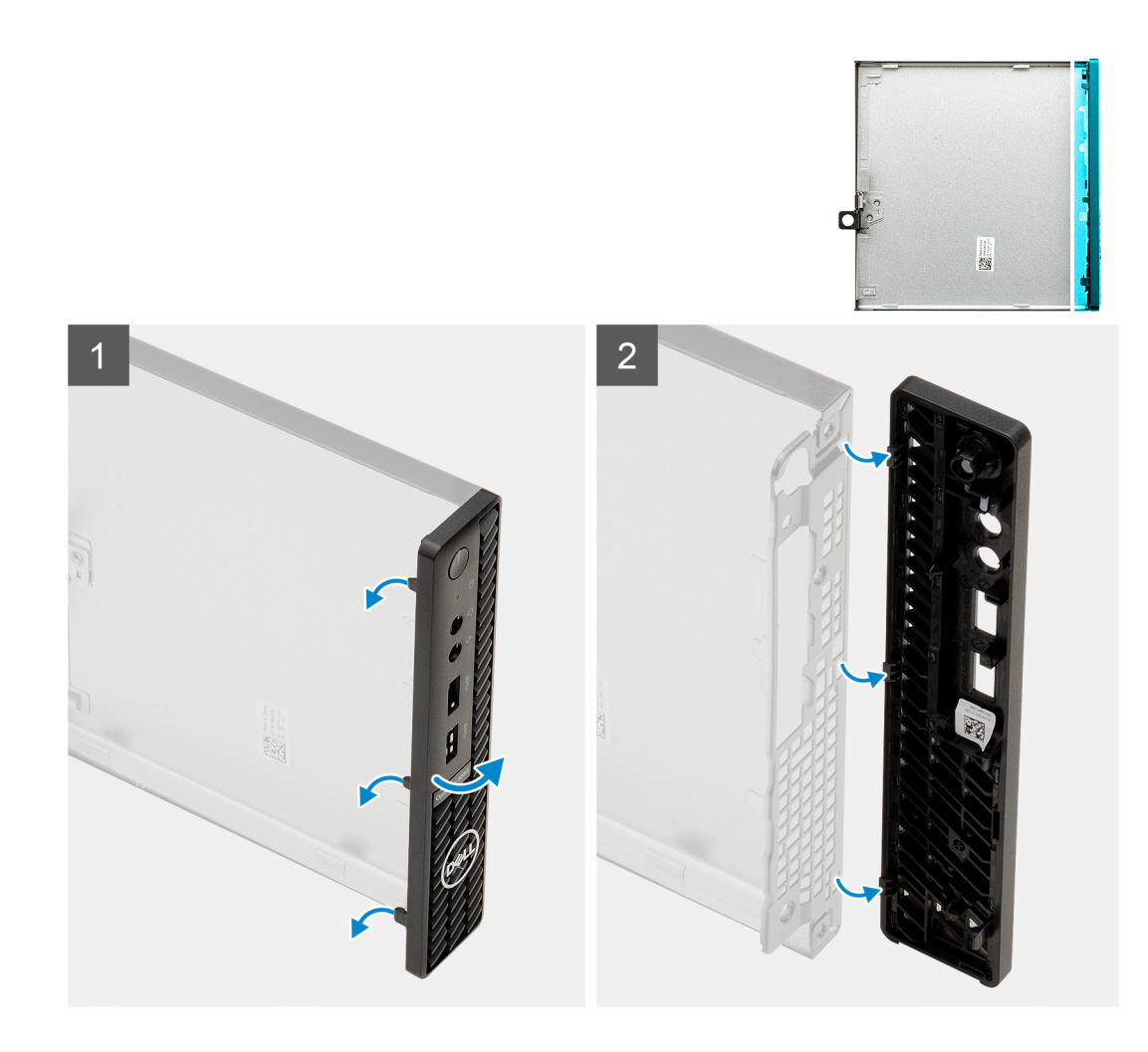

- . הרם את לשוניות ההחזקה כדי לשחרר את המסגרת הקדמית מהמערכת.
  - .2 הסר את מסגרת הצג הקדמית מהמערכת.

## התקנת מסגרת הצג הקדמית

#### תנאים מוקדמים

אם אתה מבצע החלפת רכיב, הסר את הרכיבים הקיימים לפני ביצוע הליך ההתקנה.

#### אודות משימה זו

התמונה הבאה מציינת את מיקום מסגרת הצג הקדמית ומספקת ייצוג חזותי של הליך ההתקנה.

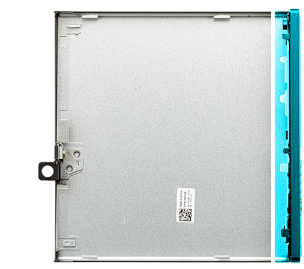

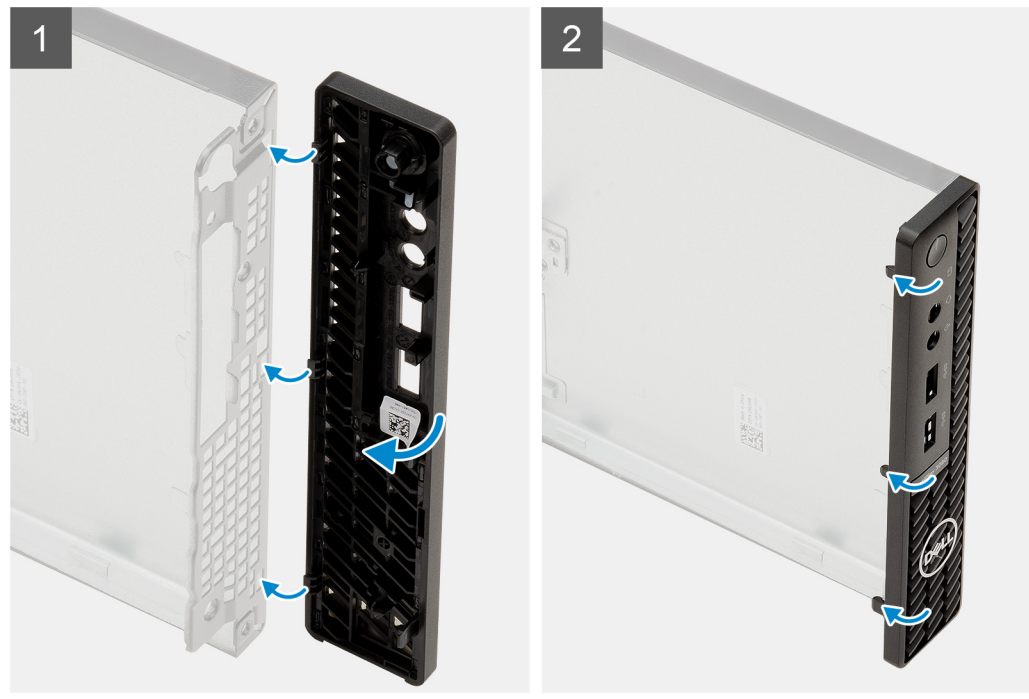

- .1 מקם את מסגרת הצג כך שהלשוניות תהיינה מיושרות עם החריצים שבמארז.
  - 2. לחץ על מסגרת הצג עד שלשוניות השחרור ייכנסו למקומן בנקישה.

#### השלבים הבאים

- .1 התקן את כיסוי הצד.
- 2. בצע את ההליך המפורט בסעיף לאחר העבודה על חלקיו הפנימיים של המחשב.

# מכלול הכונן הקשיח

## הסרת מכלול הכונן הקשיח

#### תנאים מוקדמים

- . בצע את ההליך המפורט בסעיף לפני העבודה על חלקיו הפנימיים של המחשב.
  - .2 הסר את כיסוי הצד.

#### אודות משימה זו

התמונות הבאות מציינות את מיקום מכלול הכונן הקשיח ומספקות ייצוג חזותי של הליך ההסרה.

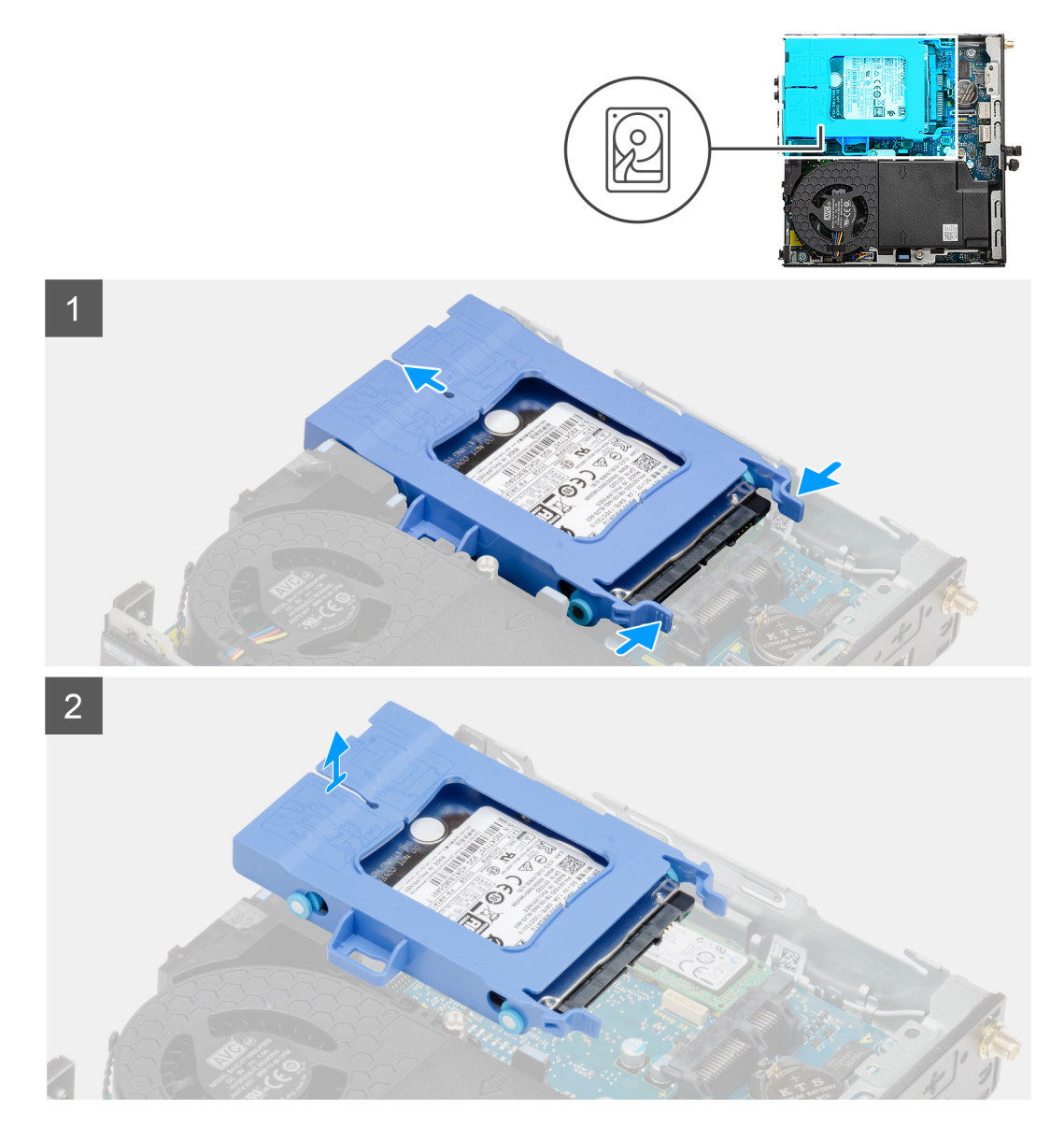

- 1. הקש על לשוניות השחרור במכלול הכונן הקשיח והחלק אותו לכיוון החלק הקדמי של המערכת כדי לנתקו מהמחבר שבלוח המערכת.
  - 2. הרם את מכלול הכונן הקשיח והוצא אותו מהמערכת.

הערה שים לב לכיוון של הכונן הקשיח כדי שתוכל להחזיר אותו למקומו הנכון. i

## הסרת תושבת הכונן הקשיח

### תנאים מוקדמים

- . בצע את ההליך המפורט בסעיף לפני העבודה על חלקיו הפנימיים של המחשב.
  - .2 הסר את כיסוי הצד.
  - **5**. הסר את מכלול הכונן הקשיח בגודל 2.5 אינץ' מכלול כונן קשיח.

#### אודות משימה זו

התמונות הבאות מציינות את מיקום תושבת הכונן הקשיח ומספקות ייצוג חזותי של הליך ההסרה.

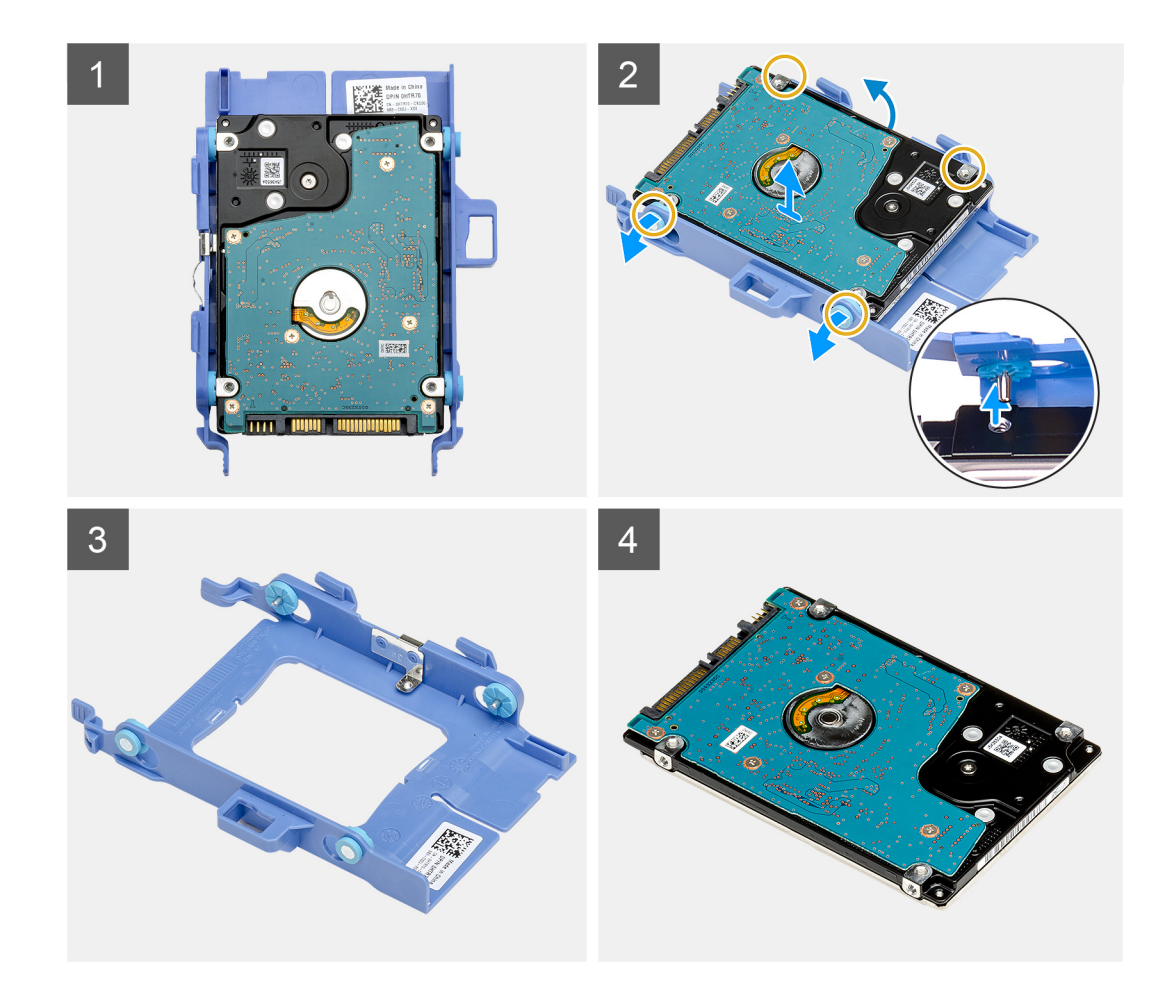

- 1. משוך בצד אחד של תושבת הכונן הקשיח כדי לנתק את הפינים שבתושבת מהחריצים שבכונן הקשיח.
  - . הרם את הכונן הקשיח והוצא אותו מהתושבת.

## התקנת תושבת הכונן הקשיח

#### תנאים מוקדמים

אם אתה מבצע החלפת רכיב, הסר את הרכיבים הקיימים לפני ביצוע הליך ההתקנה.

#### אודות משימה זו

התמונה הבאה מציינת את מיקום תושבת הכונן הקשיח ומספקת ייצוג חזותי של הליך ההתקנה.

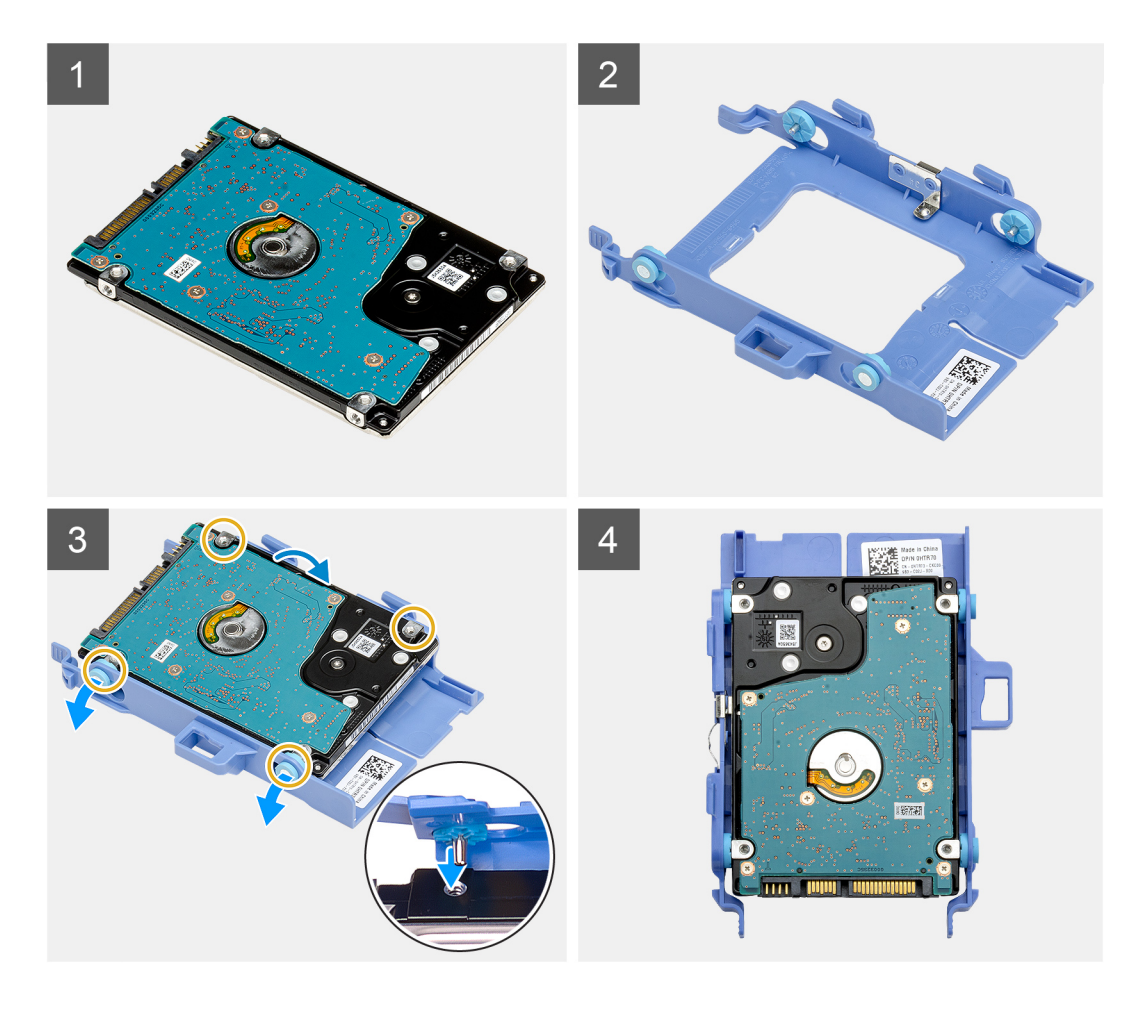

- הנח את הכונן הקשיח בתוך התושבת.
- . ישר את הפינים שבתושבת הכונן ביחס לחריצים שבכונן והכנס אותם לחריצים.
- הערה שים לב לכיוון של הכונן הקשיח כדי שתוכל להחזיר אותו למקומו הנכון. 🚺

#### השלבים הבאים

- 1. התקן את מכלול הכונן הקשיח בגודל 2.5 אינץ'. מכלול כונן קשיח.
  - .2 התקן את כיסוי הצד.
- . בצע את ההליך המפורט בסעיף לאחר העבודה על חלקיו הפנימיים של המחשב.

# התקנת הכונן הקשיח בגודל 2.5 אינץ' מכלול הכונן הקשיח

#### תנאים מוקדמים

אם אתה מבצע החלפת רכיב, הסר את הרכיבים הקיימים לפני ביצוע הליך ההתקנה.

#### אודות משימה זו

התמונה הבאה מציינת את מיקום מכלול הכונן הקשיח ומספקת ייצוג חזותי של הליך ההתקנה.

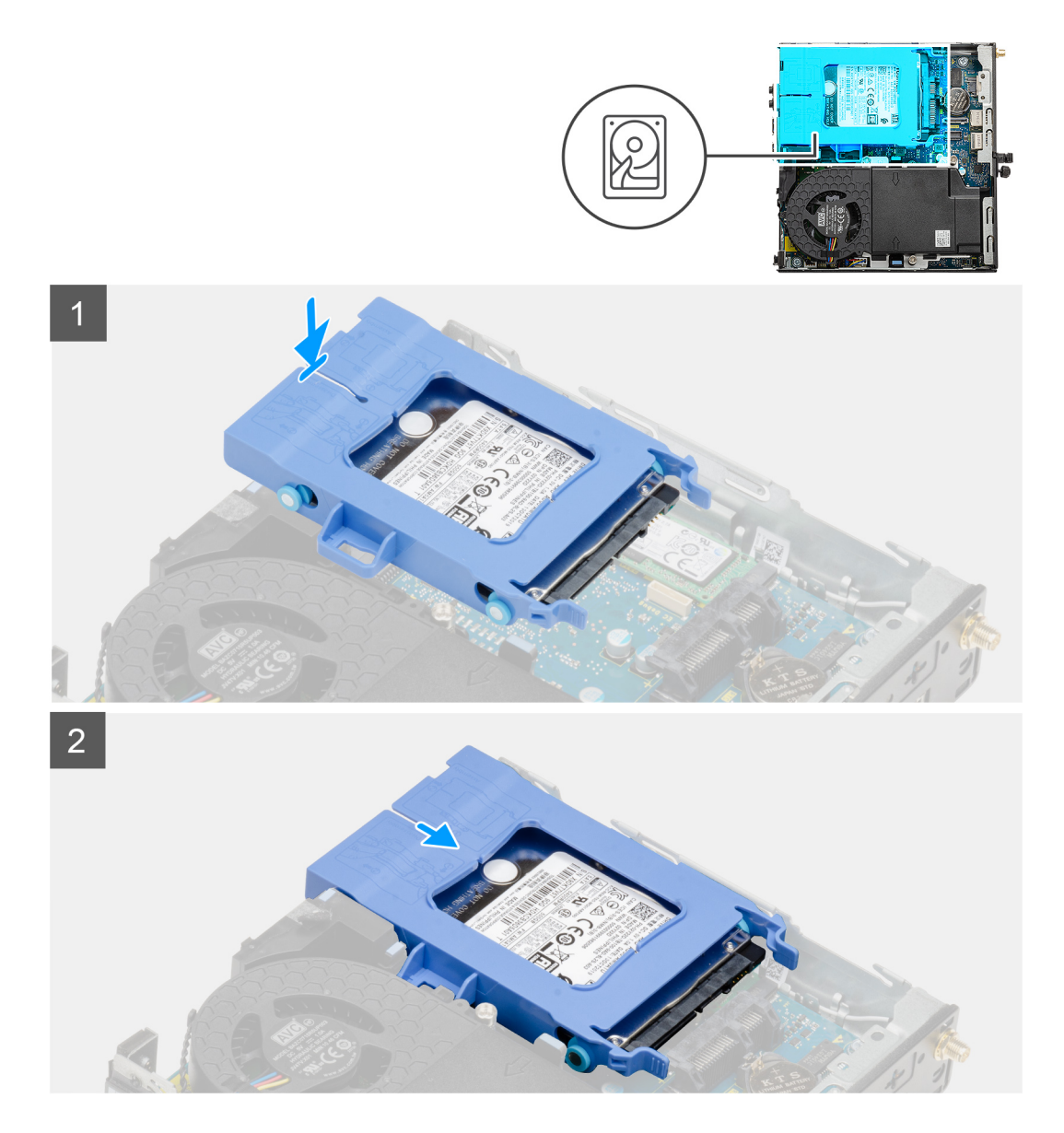

- הכנס את מכלול הכונן הקשיח לתוך החריץ שבמערכת.
- 2. החלק את מכלול הכונן הקשיח לכיוון המחבר בלוח המערכת עד שלשוניות השחרור ייכנסו למקומן בנקישה.

#### השלבים הבאים

- **1**. התקן את כיסוי הצד.
- . בצע את ההליך המפורט בסעיף לאחר העבודה על חלקיו הפנימיים של המחשב.

# כונן מצב מוצק

# הסרת כונן Solid State מסוג M.2 2230 PCle

### תנאים מוקדמים

- . בצע את ההליך המפורט בסעיף לפני העבודה על חלקיו הפנימיים של המחשב.
  - **2.** הסר את כיסוי הצד.
  - . הסר את מכלול הכונן הקשיח.

21

#### אודות משימה זו

התמונות הבאות מציינות את מיקום כונן ה-solid-state ומספקות ייצוג חזותי של הליך ההסרה.

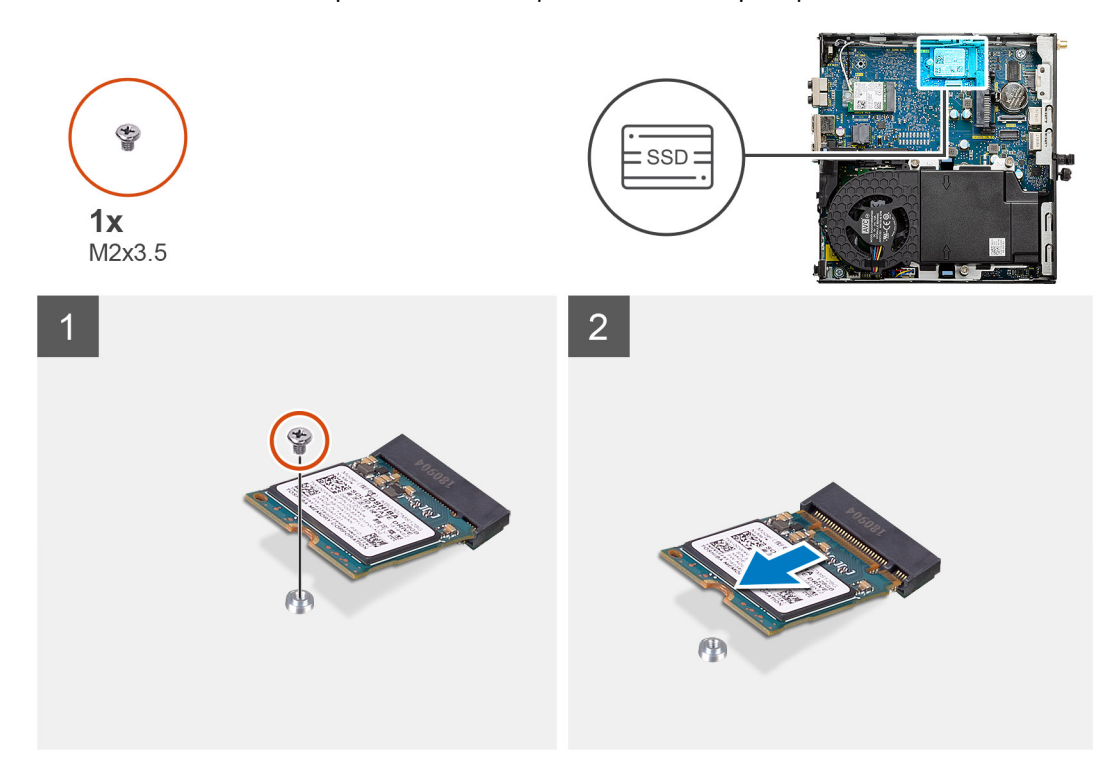

#### שלבים

- . הסר את הבורג (M2x3.5) שמהדק את כונן ה-solid-state ללוח המערכת.
  - .2 החלק והרם את כונן המצב המוצק והוצא אותו למכלול לוח המערכת.

## התקנת כונן ה-solid state מסוג PCle מסוג

#### תנאים מוקדמים

אם אתה מבצע החלפת רכיב, הסר את הרכיבים הקיימים לפני ביצוע הליך ההתקנה.

#### אודות משימה זו

התמונה הבאה מציינת את מיקום כונן ה-solid-state ומספקת ייצוג חזותי של הליך ההתקנה.

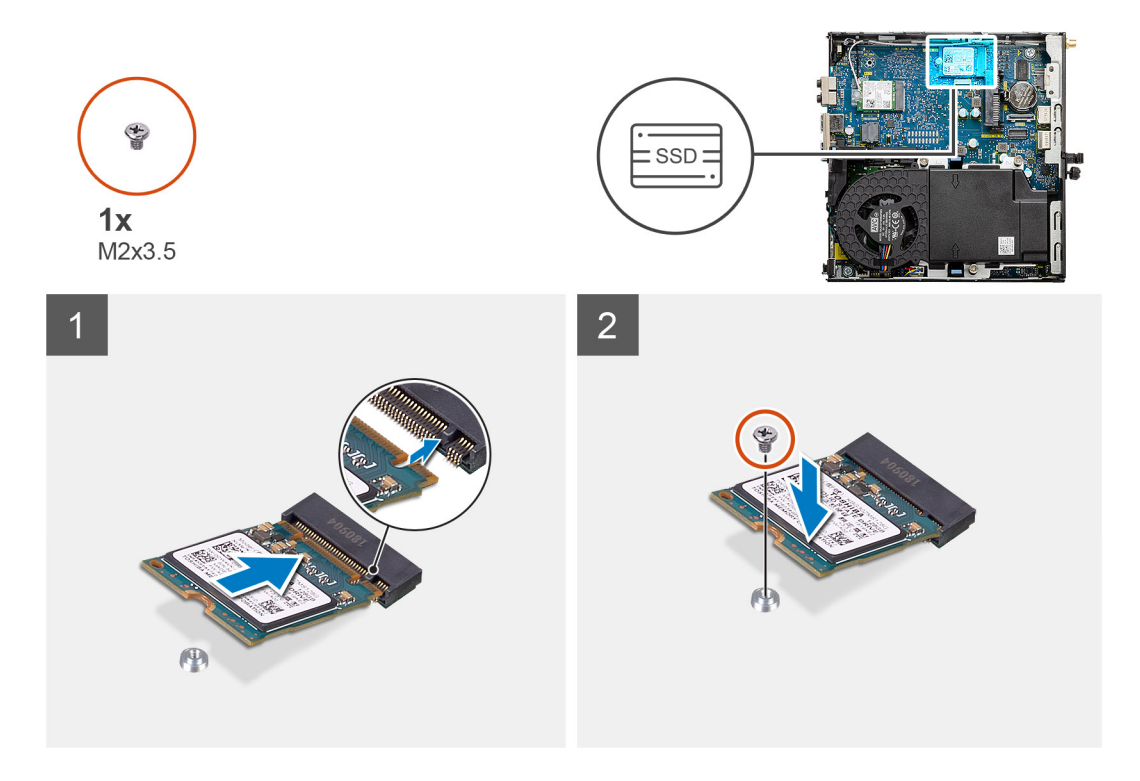

- .1. ישר את התפס בכונן ה-solid-state עם הלשונית שבמחבר כונן ה-solid-state בלוח המערכת.
  - . Solid-State בזווית של 45 מעלות לתוך המחבר של כונן ה-Solid-State.
- **5.** הברג בחזרה את הבורג (M2x3.5) שמהדק את כונן ה-Solid-State מסוג M.2 2230 PCle ללוח המערכת.

#### השלבים הבאים

- 1. התקן את מכלול הכונן הקשיח.
  - .2 התקן את כיסוי הצד.
- . בצע את ההליך המפורט בסעיף לאחר העבודה על חלקיו הפנימיים של המחשב.

## הסרת כונן Solid State מסוג M.2 2280 PCle

#### תנאים מוקדמים

- . בצע את ההליך המפורט בסעיף לפני העבודה על חלקיו הפנימיים של המחשב.
  - הסר את כיסוי הצד.

#### אודות משימה זו

התמונות הבאות מציינות את מיקום כונן ה-solid-state ומספקות ייצוג חזותי של הליך ההסרה.

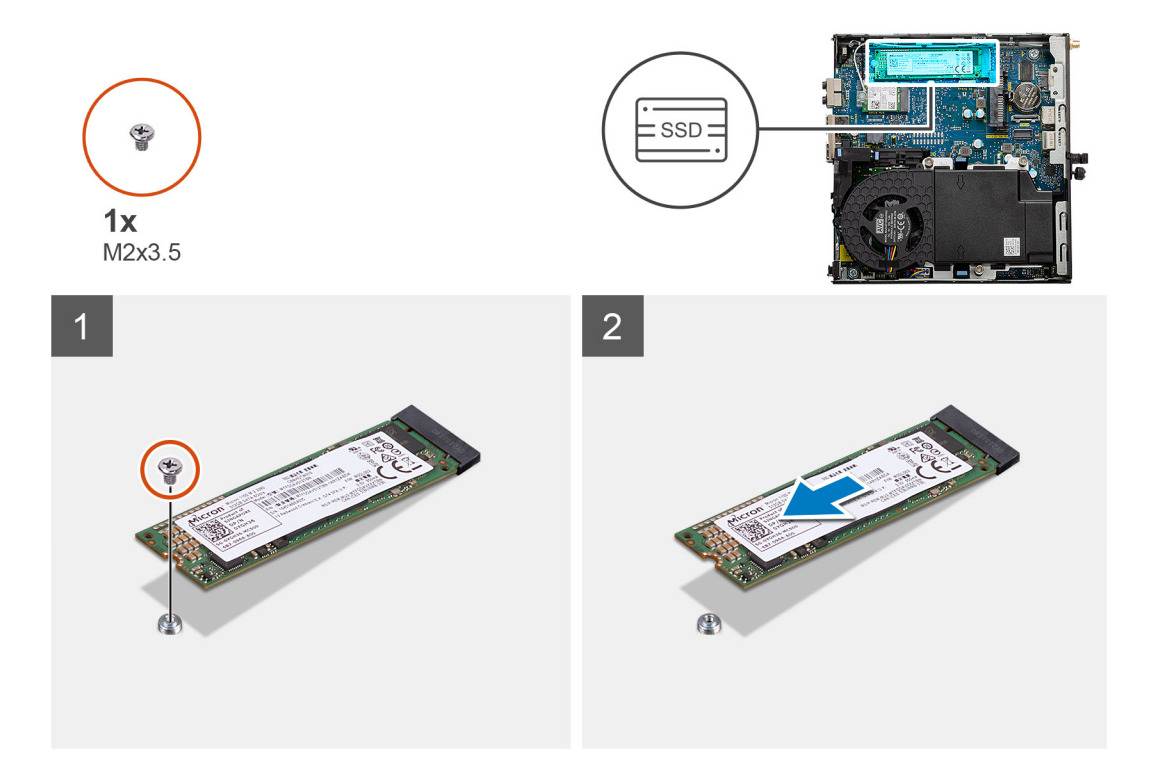

- . הסר את הבורג (M2x3.5) שמהדק את כונן ה-solid-state ללוח המערכת.
  - .2 החלק והרם את כונן המצב המוצק והוצא אותו למכלול לוח המערכת.

## התקנת כונן ה-solid state מסוג PCle מסוג

#### תנאים מוקדמים

אם אתה מבצע החלפת רכיב, הסר את הרכיבים הקיימים לפני ביצוע הליך ההתקנה.

#### אודות משימה זו

התמונה הבאה מציינת את מיקום כונן ה-solid-state ומספקת ייצוג חזותי של הליך ההתקנה.

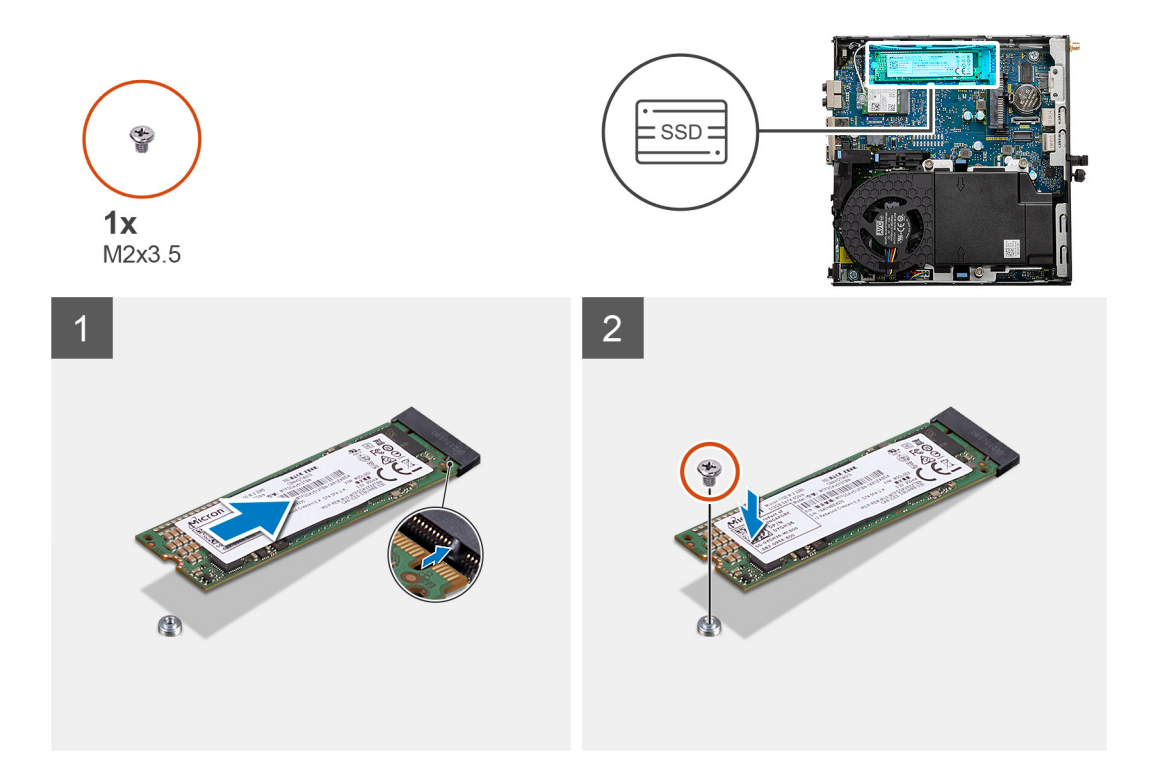

- . ישר את התפס בכונן ה-solid-state עם הלשונית שבמחבר כונן ה-solid-state בלוח המערכת.
  - 2. הכנס את כונן ה-Solid-State בזווית של 45 מעלות לתוך המחבר של כונן ה-Solid-State.
- **5.** הברג בחזרה את הבורג (M2x3.5) שמהדק את כונן ה-Solid-State מסוג M.2 2280 PCle ללוח המערכת.

#### השלבים הבאים

- 1. התקן את מכלול הכונן הקשיח.
  - .2 התקן את כיסוי הצד.
- . בצע את ההליך המפורט בסעיף לאחר העבודה על חלקיו הפנימיים של המחשב.

# מכלול המאווררים

## הסרת מכלול המאווררים

#### תנאים מוקדמים

בצע את ההליך המפורט בסעיף לפני העבודה על חלקיו הפנימיים של המחשב.
 הסר את כיסוי הצד.

#### אודות משימה זו

התמונות הבאות מציינות את מכלול המאווררים ומספקות ייצוג חזותי של הליך ההסרה.

25

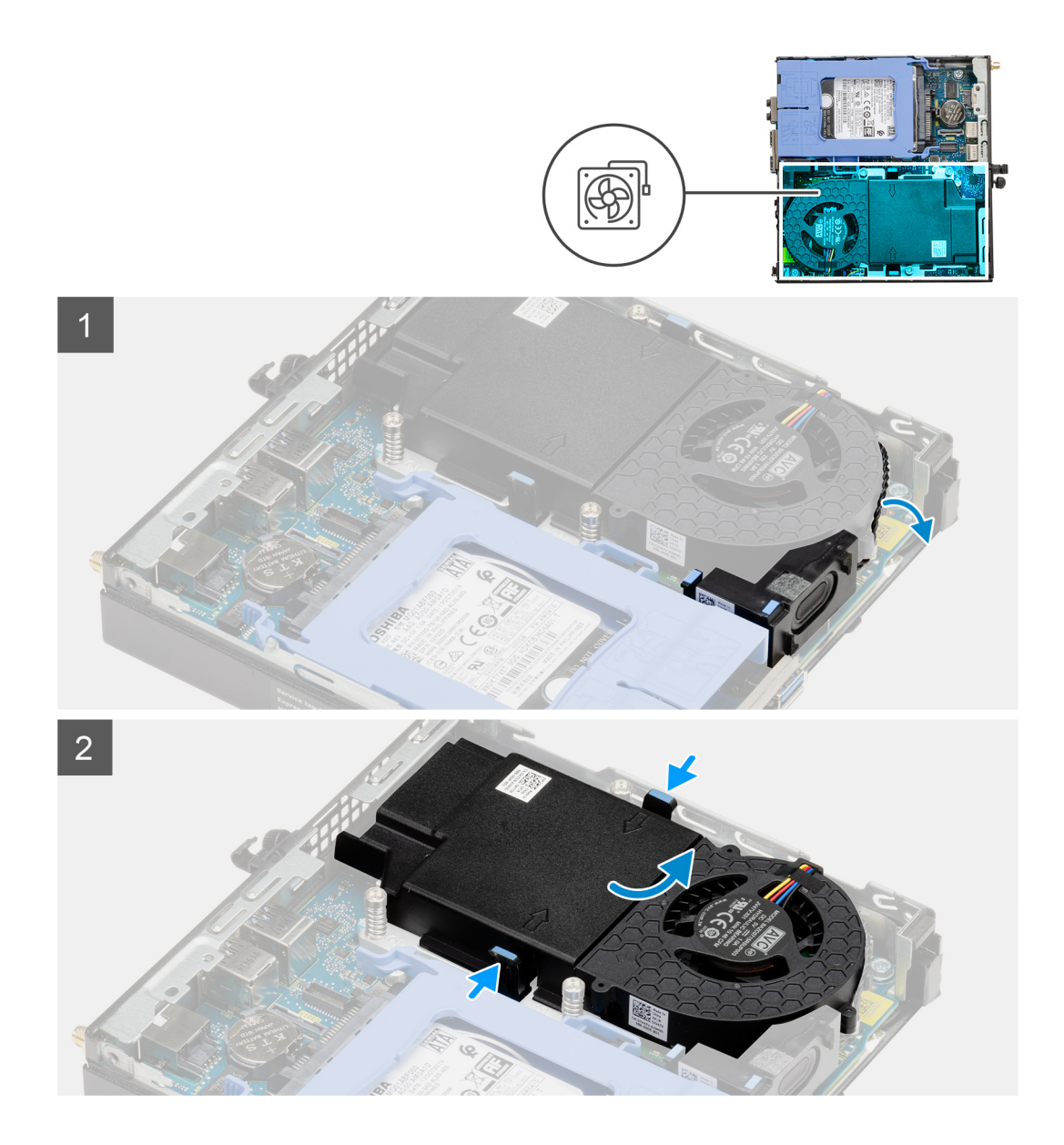

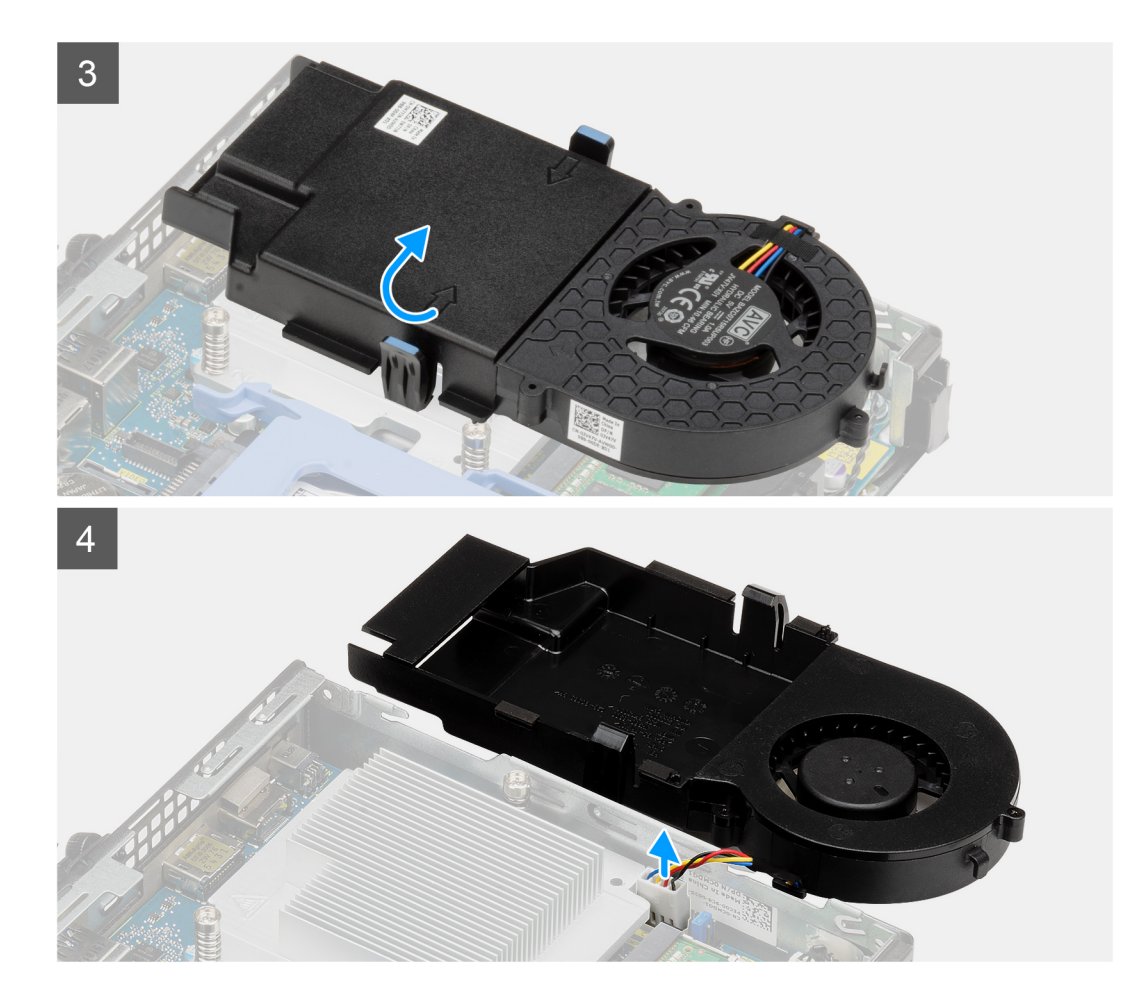

- . שלוף את כבל הרמקול ממכוון הניתוב שבמכלול המאווררים.
- 2. לחץ על הלשוניות הכחולות שבשני הצדדים של המאוורר והחלק את המאוורר כדי להרימו ולשחררו מהמערכת.
  - .3 הפוך את מכלול המאווררים.
  - 4. נתק את כבל המאוורר מהמחבר בלוח המערכת. הרם את מכלול המאווררים והוצא אותו מהמערכת.

# התקנת מכלול המאווררים

#### תנאים מוקדמים

אם אתה מבצע החלפת רכיב, הסר את הרכיבים הקיימים לפני ביצוע הליך ההתקנה.

#### אודות משימה זו

התמונות הבאות מציינות את מכלול המאווררים ומספקות ייצוג חזותי של הליך ההסרה.

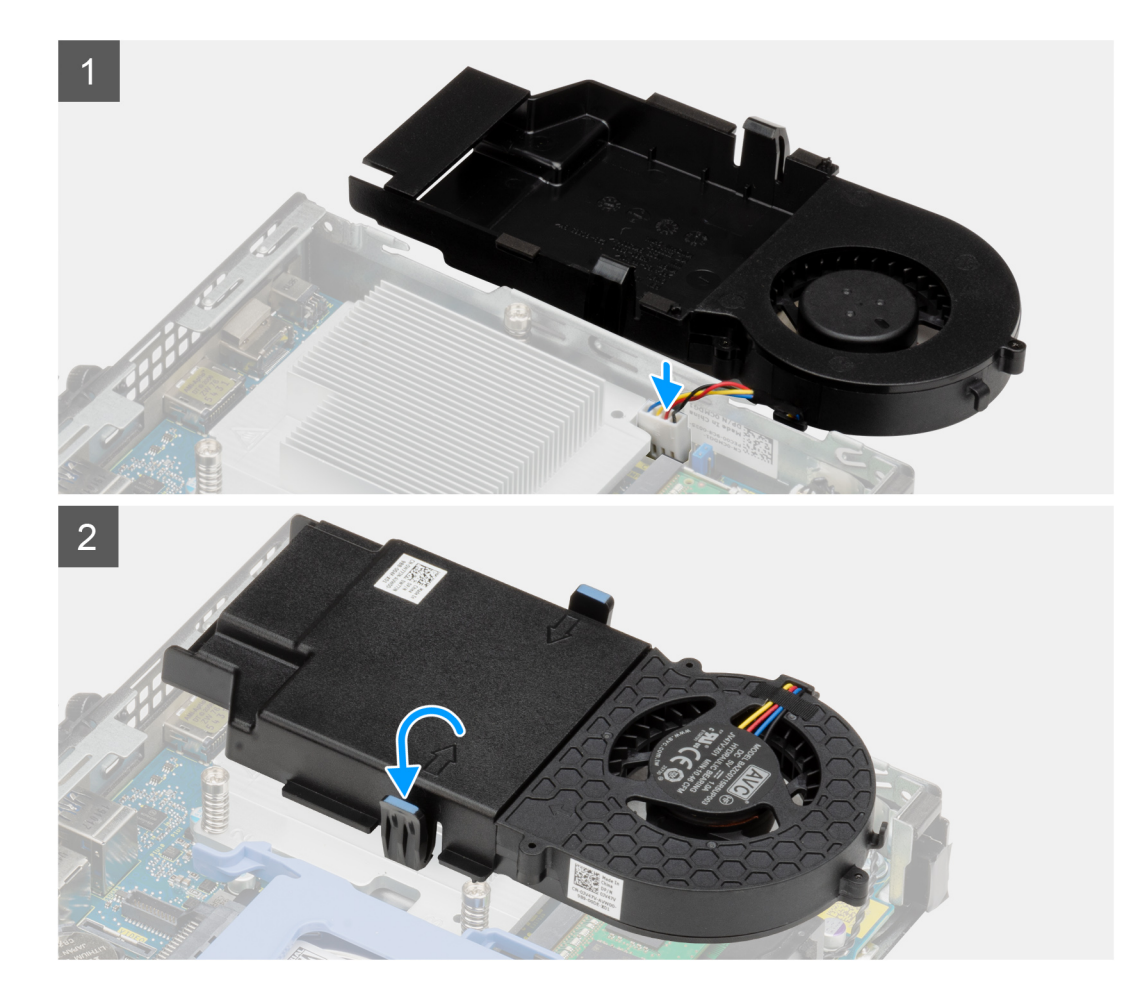

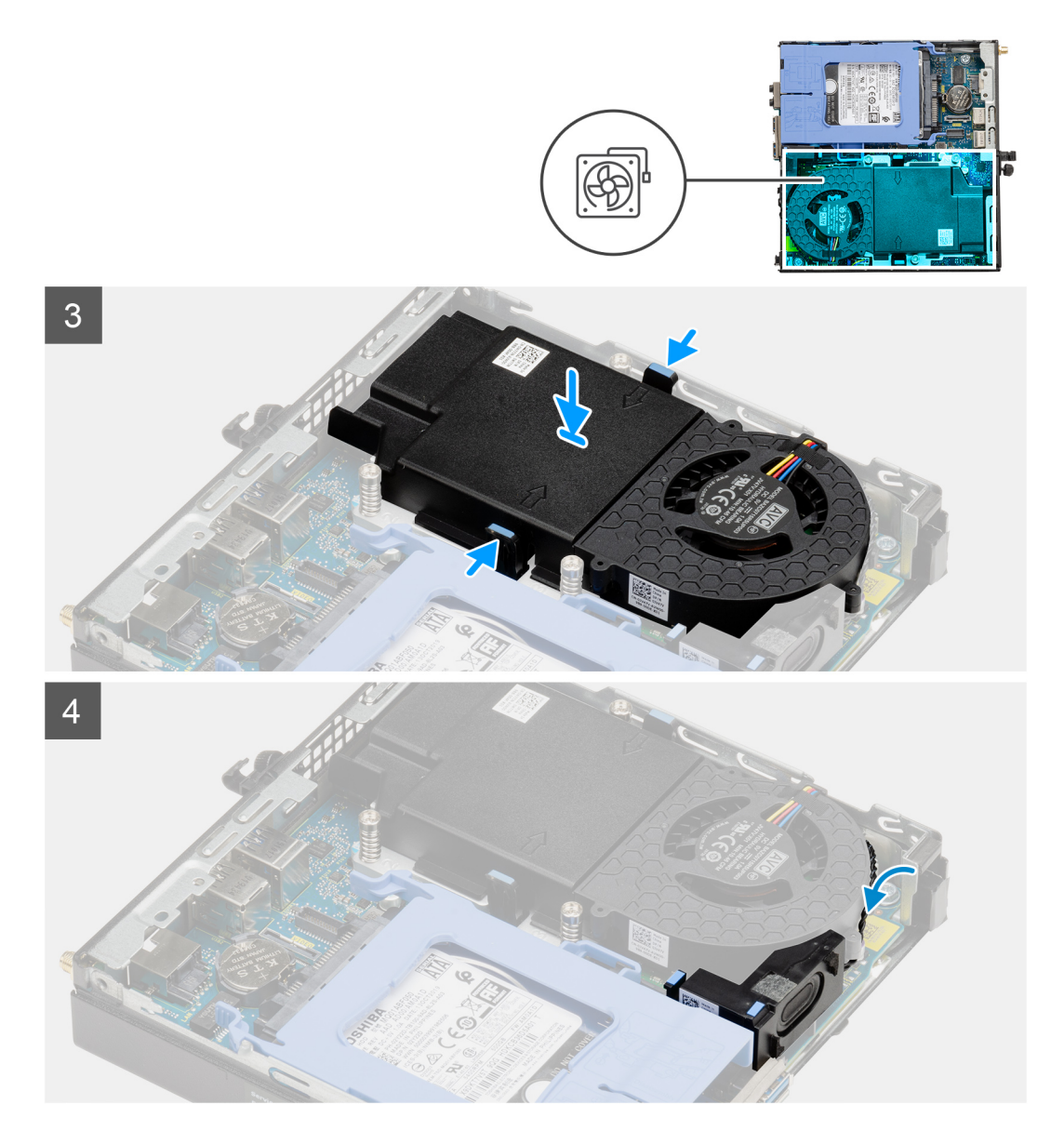

- חבר את כבל המאוורר למחבר בלוח המערכת.
  - 2. הפוך את מכלול המאווררים.
- . לחץ על לשונית השחרור במכלול המאווררים והנח אותה על המערכת עד שתיכנס למקומה בנקישה.
  - נתב את כבל הרמקולים דרך מכווני הניתוב במכלול המאווררים.

#### השלבים הבאים

- **1.** התקן את כיסוי הצד.
- . בצע את ההליך המפורט בסעיף לאחר העבודה על חלקיו הפנימיים של המחשב.

# ערטיס ה-WLAN

## הסרת כרטיס ה-WLAN

#### תנאים מוקדמים

. בצע את ההליך המפורט בסעיף לפני העבודה על חלקיו הפנימיים של המחשב.

29

- **.2** הסר את כיסוי הצד.
- . הסר את מכלול הכונן הקשיח.

#### אודות משימה זו

התמונות הבאות מציינות את מיקום כרטיס הרשת האלחוטי ומספקות ייצוג חזותי של הליך ההסרה.

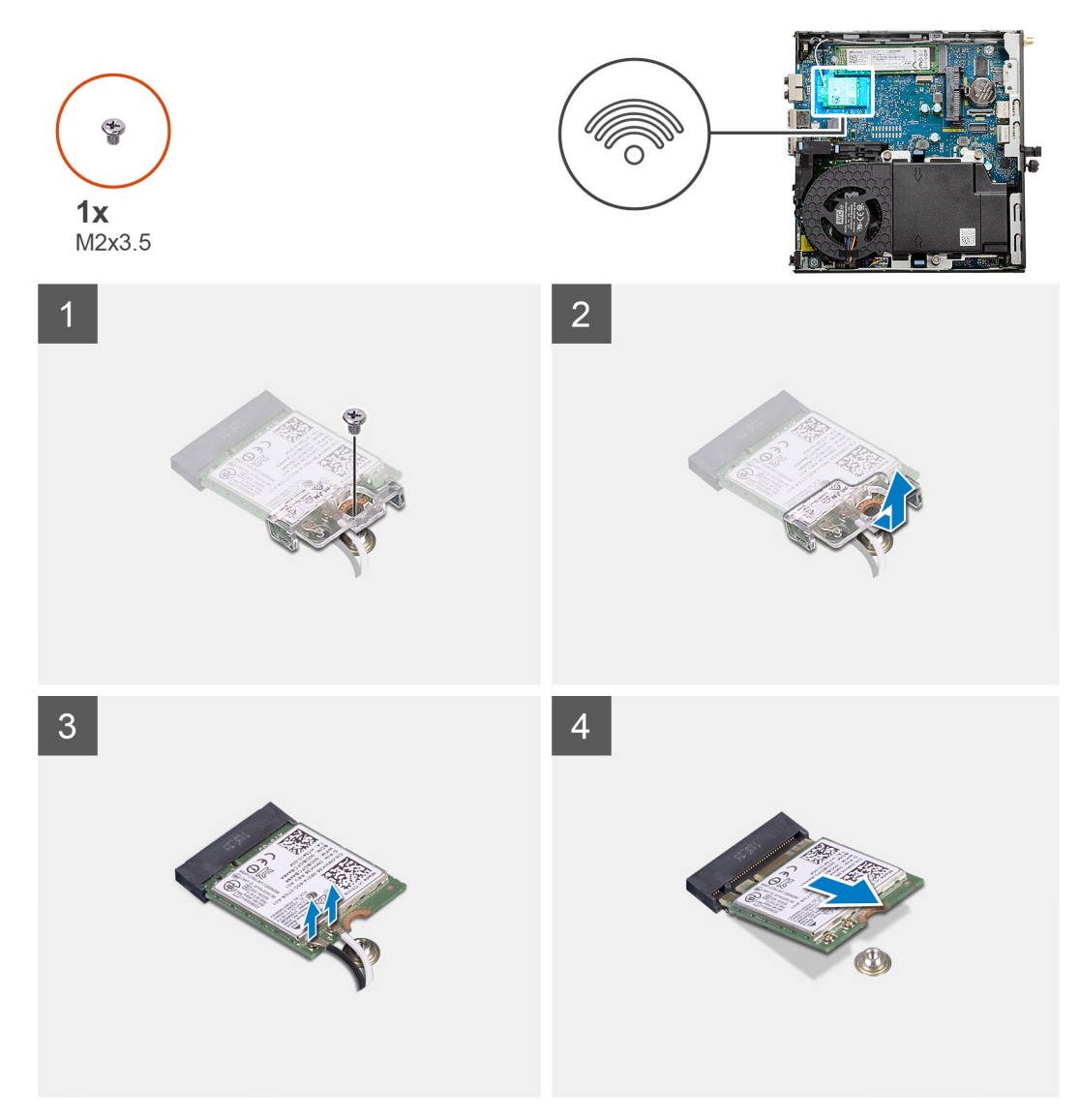

#### שלבים

- . הסר את הבורג (M2x3.5) המהדק את תושבת כרטיס ה-WLAN ללוח המערכת.
  - . החלק והרם את תושבת כרטיס ה-WLAN מכרטיס ה-WLAN.
    - .WLAN נתק את כבלי האנטנה מכרטיס ה-WLAN.
    - 4. החלק והסר את כרטיס ה-WLAN מהמחבר בלוח המערכת.

## התקנת כרטיס WLAN

#### תנאים מוקדמים

אם אתה מבצע החלפת רכיב, הסר את הרכיבים הקיימים לפני ביצוע הליך ההתקנה.

#### אודות משימה זו

התמונה הבאה מציינת את מיקום כרטיס האלחוט ומספקת ייצוג חזותי של הליך ההתקנה.

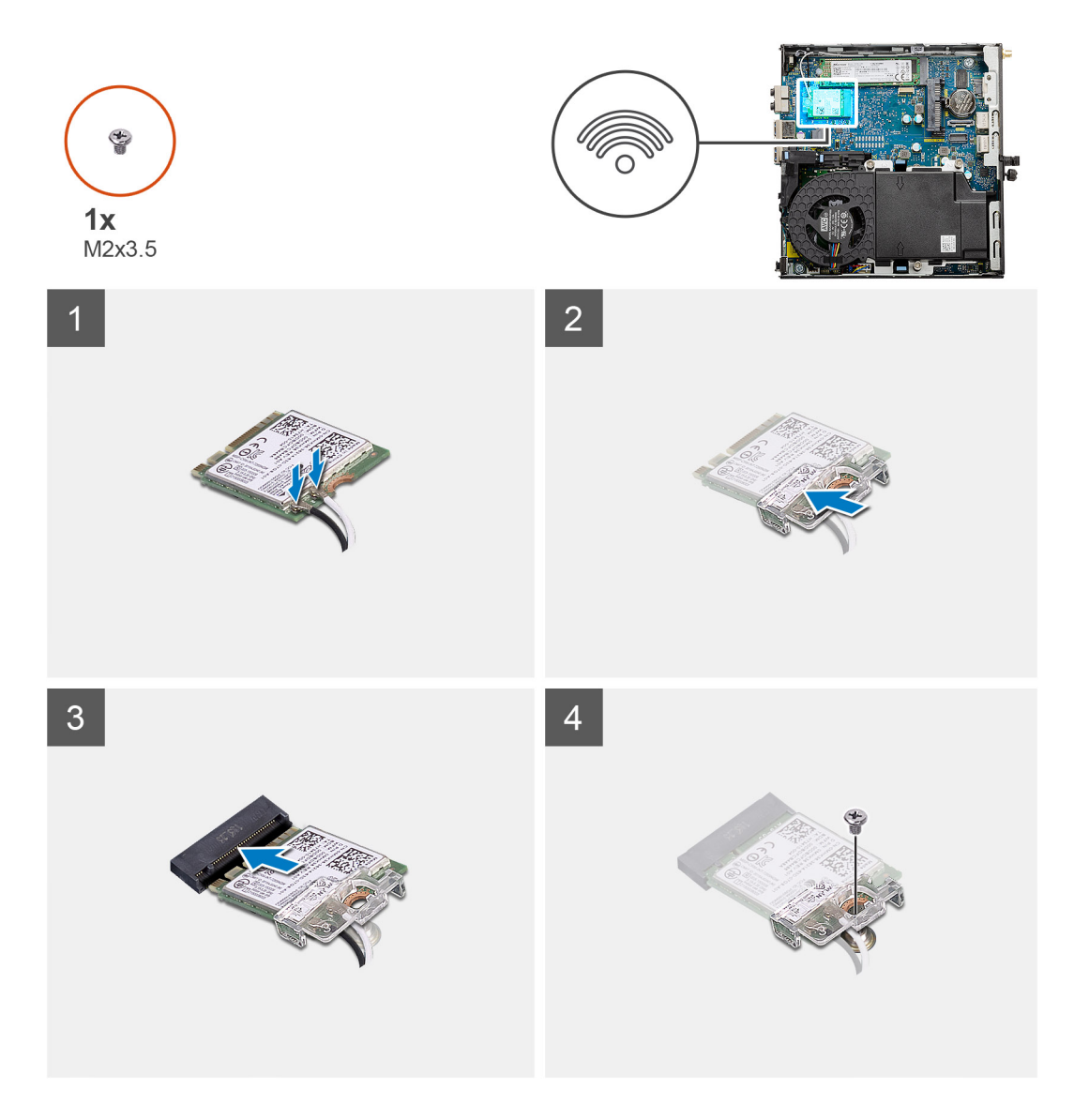

.WLAN חבר את כבלי האנטנה אל כרטיס ה-WLAN.

הטבלה הבאה מספקת את סכמת הצבעים של כבלי האנטנה עבור כרטיס ה-WLAN של המחשב שלך.

### טבלה 2. סכמת הצבעים של כבלי האנטנה

| מחברים בכרטיס האלחוט | צבע כבל האנטנה |
|----------------------|----------------|
| ראשי (משולש לבן)     | לבן            |
| עזר (משולש שחור)     | שחור           |

- . הכנס את תושבת כרטיס ה-WLAN כדי להדק את כבלי האנטנה.
- 3. ישר את החריץ בכרטיס ה-WLAN עם הלשונית שבחריץ כרטיס ה-WLAN. הכנס את כרטיס ה-WLAN למחבר שבלוח המערכת.
  - . הברג בחזרה את הבורג (M2x3.5) כדי להדק את תושבת כרטיס ה-WLAN לכרטיס ה-WLAN.

#### השלבים הבאים

- 1. התקן את מכלול הכונן הקשיח.
  - .2 התקן את כיסוי הצד.
- . בצע את ההליך המפורט בסעיף לאחר העבודה על חלקיו הפנימיים של המחשב.

# גוף קירור

## הסרת גוף הקירור

#### תנאים מוקדמים

- . בצע את ההליך המפורט בסעיף לפני העבודה על חלקיו הפנימיים של המחשב.
  - **2.** הסר את כיסוי הצד.
  - .3 הסר את מכלול המאווררים.

### אודות משימה זו

התמונה הבאה מציינת את מיקום גוף הקירור ומספקת ייצוג חזותי של הליך ההסרה.

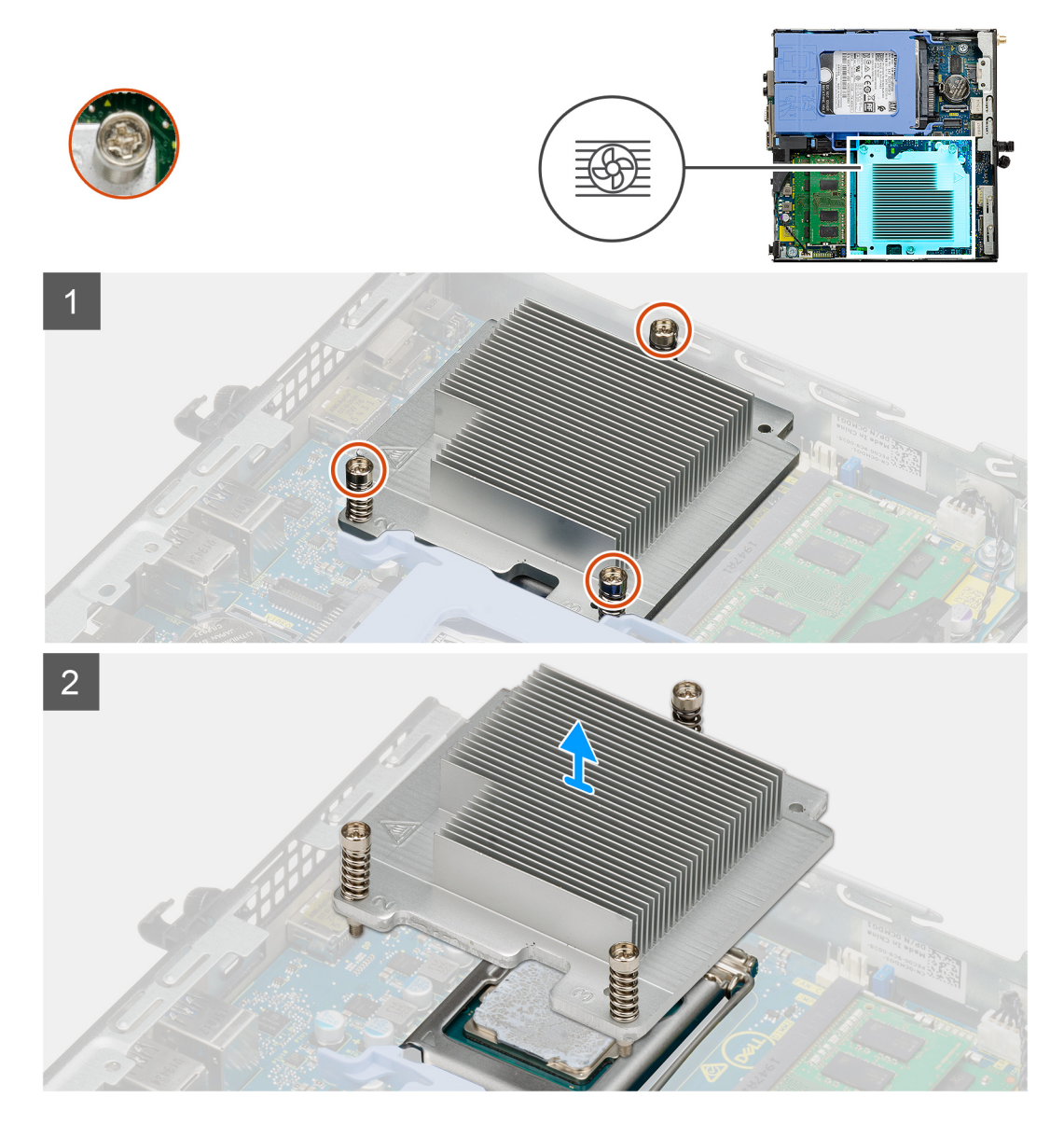

#### שלבים

- . שחרר את שלושת בורגי החיזוק המהדקים את גוף הקירור למערכת.
- הערה שחרר את הברגים בסדר עוקב (3,2,1) כפי שמודפס על גוף הקירור.
  - .2 הרם את גוף הקירור והסר אותו מלוח המערכת.

## התקנת גוף הקירור

#### תנאים מוקדמים

אם אתה מבצע החלפת רכיב, הסר את הרכיבים הקיימים לפני ביצוע הליך ההתקנה.

#### אודות משימה זו

התמונה הבאה מציינת את מיקום גוף הקירור ומספקת ייצוג חזותי של הליך ההתקנה.

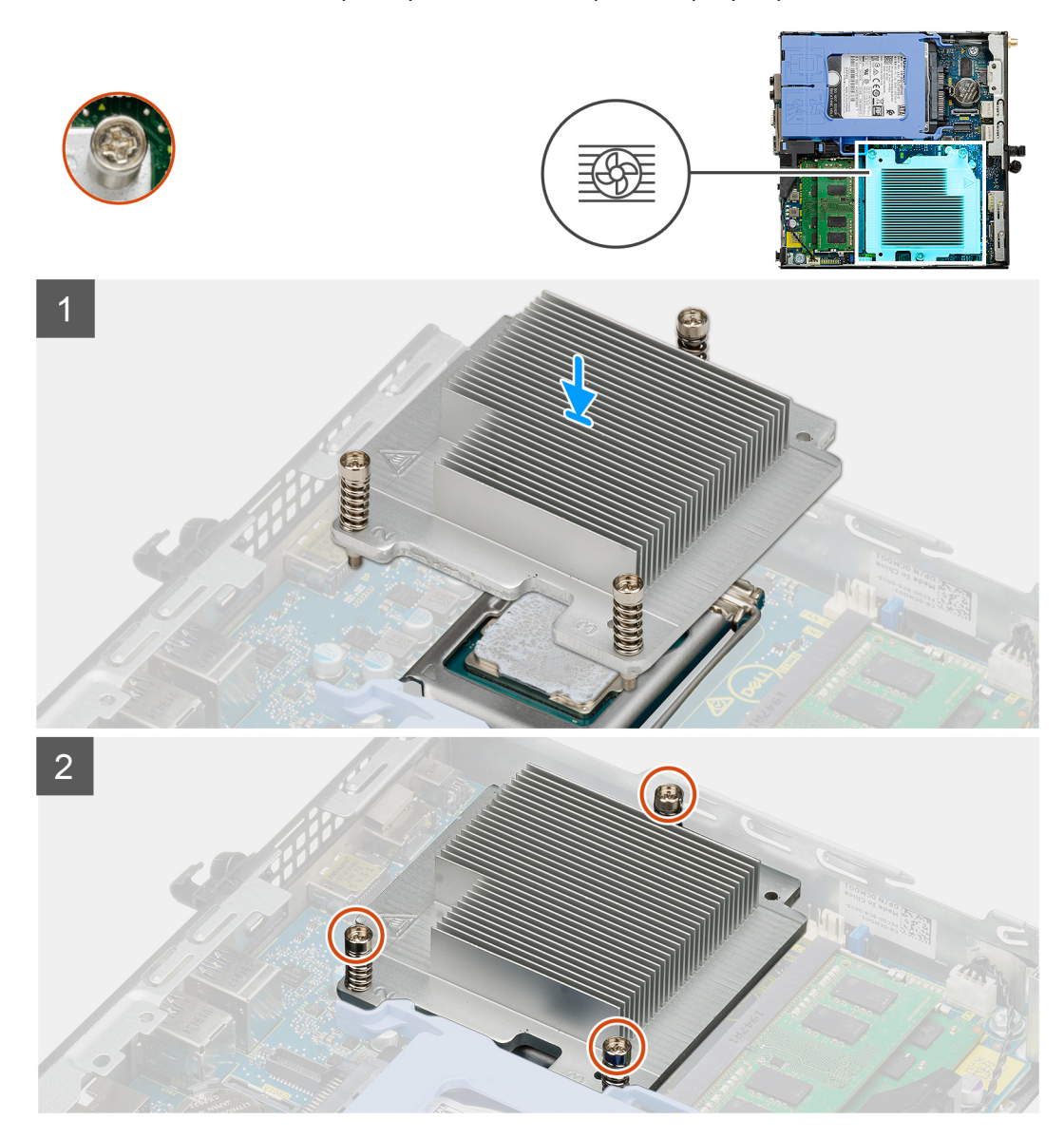

#### שלבים

- . יישר את הברגים של גוף הקירור עם המחזיקים בלוח המערכת והנח את גוף הקירור על המעבד.
  - . הדק את בורגי החיזוק שמהדקים את גוף הקירור ללוח המערכת.
  - . הערה חזק את הברגים לפי סדר עוקב (1, 2, 3) כפי שמודפס על גוף הקירור.

#### השלבים הבאים

- התקן את מכלול המאווררים.
  - .2 התקן את כיסוי הצד.
- . בצע את ההליך המפורט בסעיף לאחר העבודה על חלקיו הפנימיים של המחשב.

33

# סוללת מטבע

## הסרת סוללת המטבע

#### תנאים מוקדמים

- . בצע את ההליך המפורט בסעיף לפני העבודה על חלקיו הפנימיים של המחשב.
  - .2 הסר את כיסוי הצד.
- הערה הסרת סוללת המטבע מאפסת את ההגדרות של תוכנית התקנת ה-BIOS להגדרות ברירת מחדל. מומלץ לשים לב מהן ההגדרות של תוכנת התקנת ה-BIOS הקיימות לפני הוצאת סוללת המטבע.

#### אודות משימה זו

התמונות הבאות מציינות את מיקום סוללת המטבע ומספקות ייצוג חזותי של הליך ההסרה.

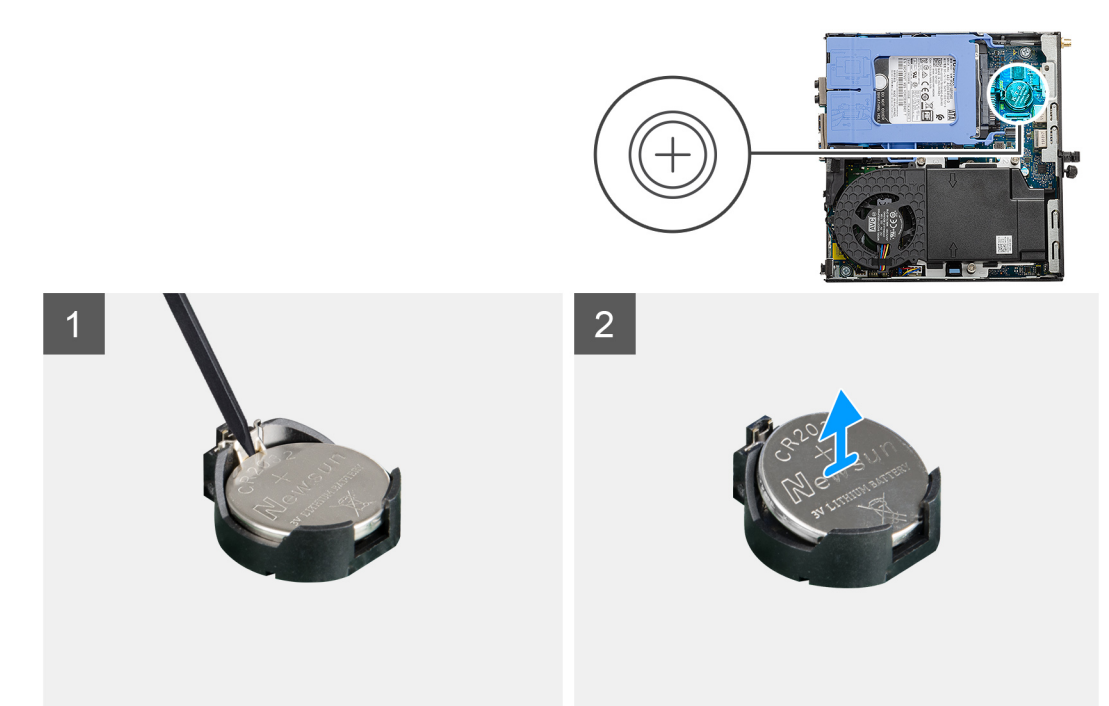

#### שלבים

- 1. באמצעות להב פלסטיק, הוצא בעדינות את סוללת המטבע מתוך שקע הסוללה בלוח המערכת.
  - 2. הרם את סוללת המטבע והוצא אותה מהמערכת.

## התקנת סוללת המטבע

#### תנאים מוקדמים

אם אתה מבצע החלפת רכיב, הסר את הרכיבים הקיימים לפני ביצוע הליך ההתקנה.

### אודות משימה זו

התמונה הבאה מציינת את מיקום סוללת המטבע ומספקת ייצוג חזותי של הליך ההתקנה.

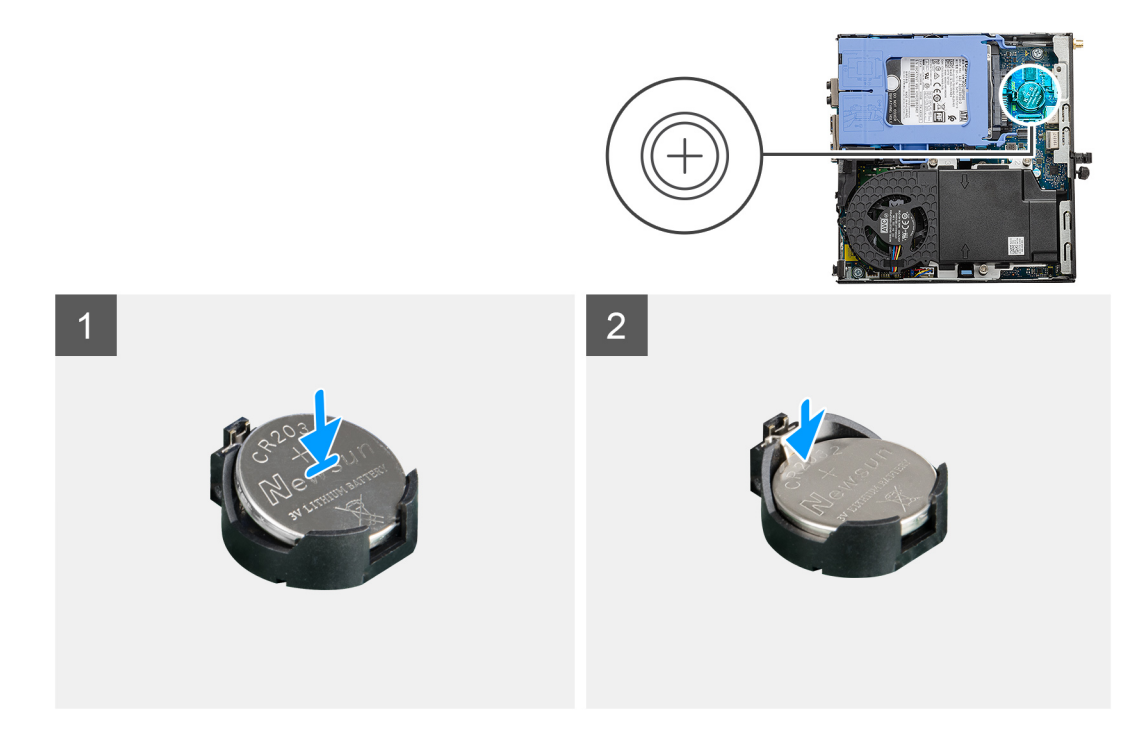

- 1. הכנס את סוללת המטבע כאשר הסמל "+" כלפי מעלה, והחלק אותה תחת לשוניות ההצמדה בצד החיובי של המחבר.
  - לחץ את הסוללה לתוך המחבר עד שתינעל במקומה בנקישה.

#### השלבים הבאים

- **1.** התקן את כיסוי הצד.
- . בצע את ההליך המפורט בסעיף לאחר העבודה על חלקיו הפנימיים של המחשב.

# מודולי זיכרון

# הסרת מודולי הזיכרון

### תנאים מוקדמים

- 1. בצע את ההליך המפורט בסעיף לפני העבודה על חלקיו הפנימיים של המחשב.
  - **.2** הסר את כיסוי הצד.
  - .3 הסר את מכלול המאווררים.

#### אודות משימה זו

התמונות הבאות מציינות את מיקום מודולי הזיכרון ומספקות ייצוג חזותי של הליך ההסרה.

התראה כדי למנוע נזק למודול הזיכרון, החזק את מודול הזיכרון בשוליו. אל תיגע ברכיבים שעל מודול הזיכרון. 🛆

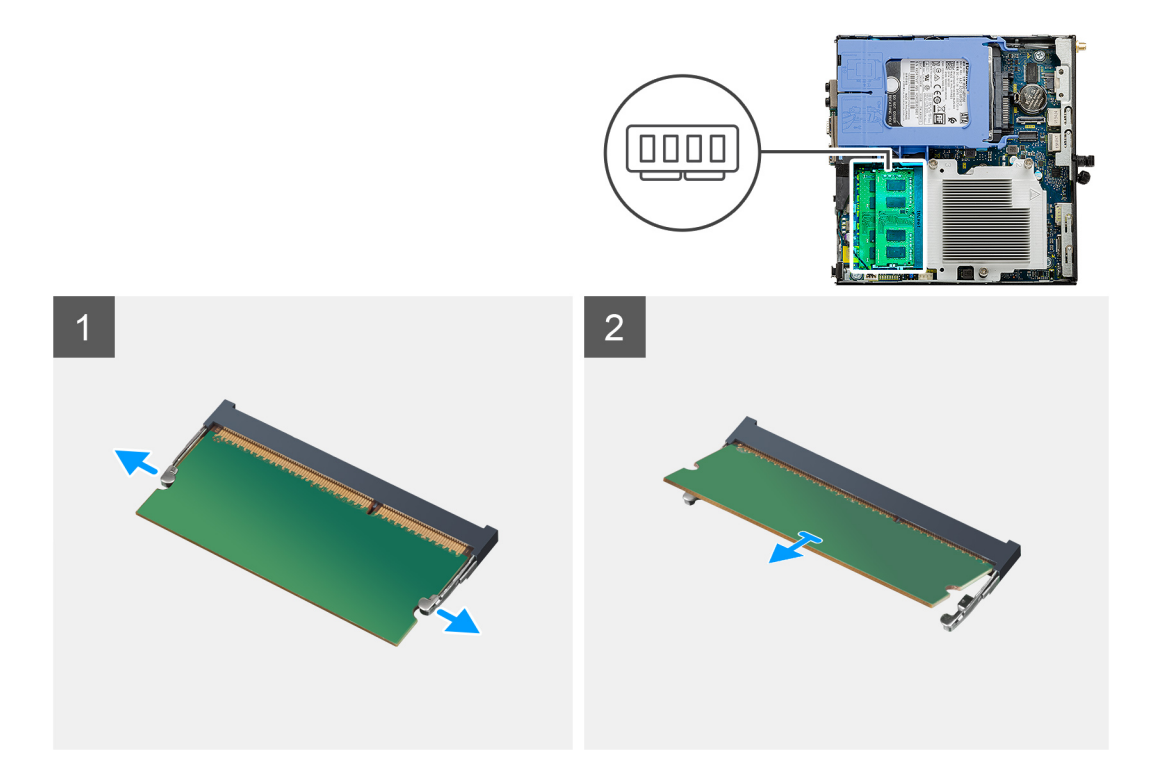

- . משוך את תפסי הקיבוע ממודול הזיכרון, עד שהמודול יקפוץ ממקומו כלפי מעלה.
  - . החלק והסר את מודול הזיכרון מחריץ מודול הזיכרון.

# התקנת מודולי הזיכרון

### תנאים מוקדמים

אם אתה מבצע החלפת רכיב, הסר את הרכיבים הקיימים לפני ביצוע הליך ההתקנה.

#### אודות משימה זו

התמונה הבאה מציינת את מיקום מודולי הזיכרון ומספקת ייצוג חזותי של הליך ההתקנה.

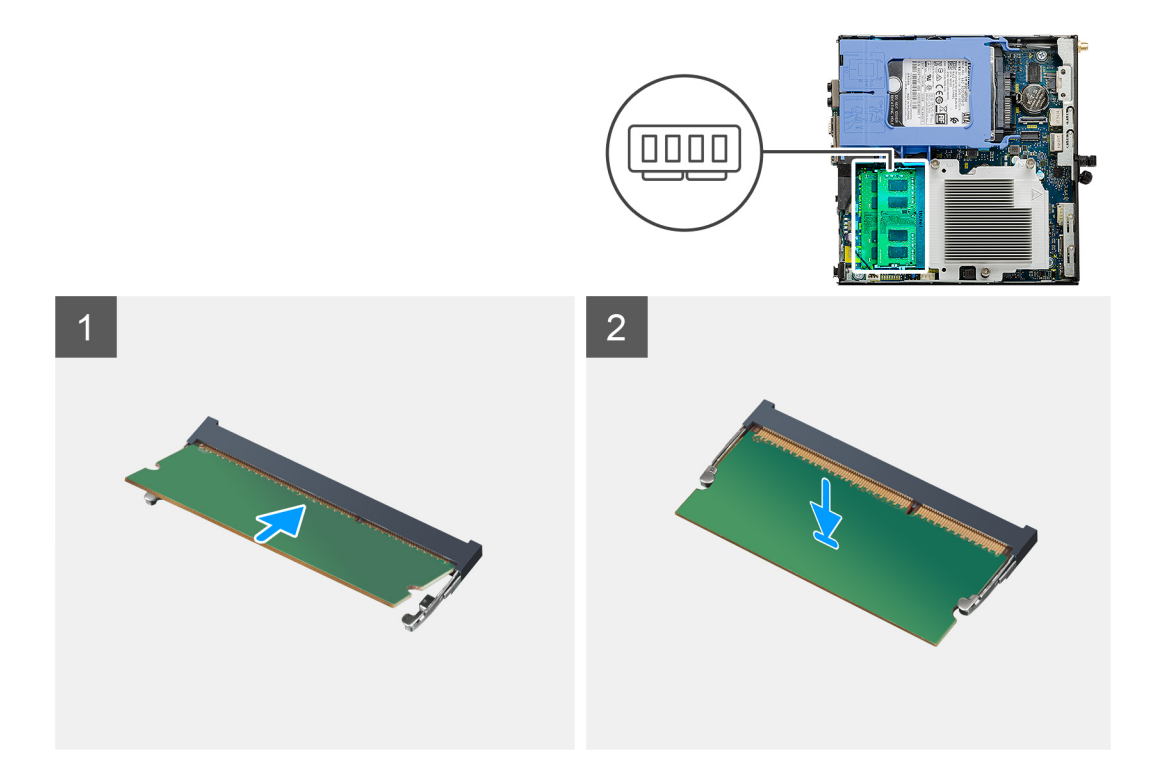

- . ישר את החריץ שבמודול הזיכרון עם הלשונית שבחריץ מודול הזיכרון.
- 2. יש להחליק בחוזקה את מודול הזיכרון לתוך החריץ בזווית וללחוץ על מודול הזיכרון כלפי מטה, עד שייכנס בנקישה למקומו.

הערה אם אינך שומע את הנקישה, הסר את מודול הזיכרון והתקן אותו חזרה. i

#### השלבים הבאים

- התקן את מכלול המאווררים.
  - .2 התקן את כיסוי הצד.
- . בצע את ההליך המפורט בסעיף לאחר העבודה על חלקיו הפנימיים של המחשב.

# רמקול

## הסרת הרמקול

#### תנאים מוקדמים

- 1. בצע את ההליך המפורט בסעיף לפני העבודה על חלקיו הפנימיים של המחשב.
  - **2.** הסר את כיסוי הצד.
  - .3 הסר את מכלול המאווררים.

#### אודות משימה זו

התמונות הבאות מציינות את מיקום הרמקול ומספקות ייצוג חזותי של הליך ההסרה.

37

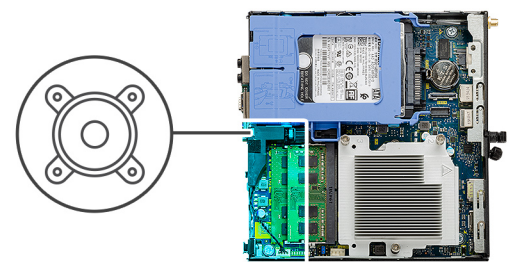

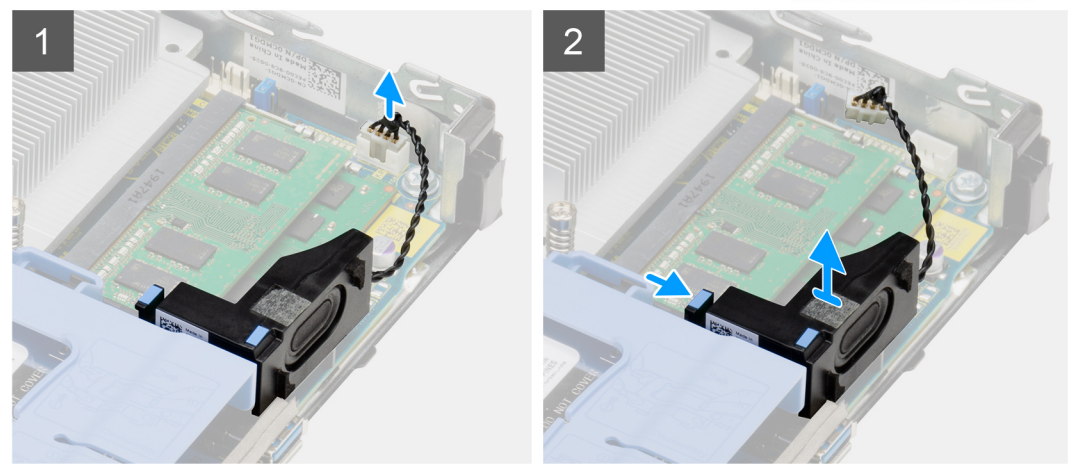

- נתק את כבל הרמקולים מלוח המערכת.
- .2 הקש על לשונית השחרור והרם את הרמקול יחד עם הכבל מלוח המערכת.

# התקנת הרמקול

### תנאים מוקדמים

אם אתה מבצע החלפת רכיב, הסר את הרכיבים הקיימים לפני ביצוע הליך ההתקנה.

#### אודות משימה זו

התמונה הבאה מציינת את מיקום הרמקול ומספקת ייצוג חזותי של הליך ההתקנה.

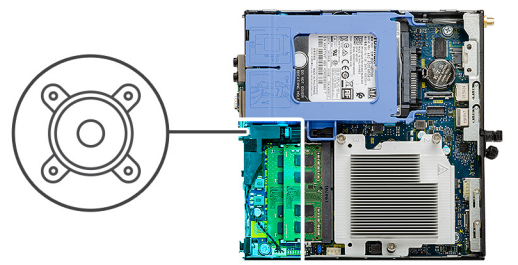

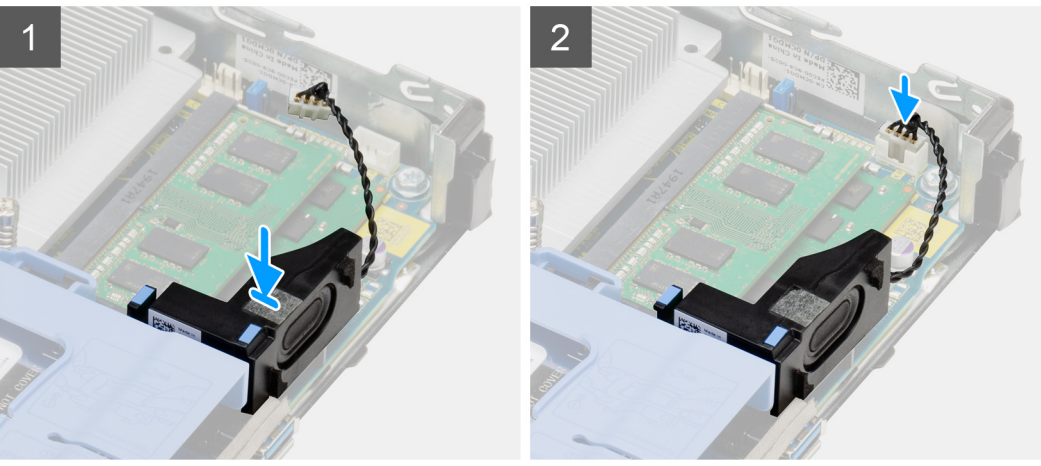

- 1. ישר והכנס את הרמקול לתוך החריץ ולחץ עליו עד שלשונית השחרור תיכנס למקומה בנקישה.
  - 2. חבר את כבל הרמקול ללוח המערכת.

#### השלבים הבאים

- 1. התקן את מכלול המאווררים.
  - .2 התקן את כיסוי הצד.
- . בצע את ההליך המפורט בסעיף לאחר העבודה על חלקיו הפנימיים של המחשב.

# (טורי)/DP/VGA/HDMI /C-מודולי קלט/פלט אופציונליים (סוג-DP/VGA/HDMI /C-

# (טורי)/Type C/ HDMI/VGA/DP) הסרת מודולי קלט/פלט אופציונליים

#### תנאים מוקדמים

- 1. בצע את ההליך המפורט בסעיף לפני העבודה על חלקיו הפנימיים של המחשב.
  - 2. הסר את כיסוי הצד.

#### אודות משימה זו

התמונות הבאות מציינות את מיקום מודולי הקלט/פלט האופציונליים ומספקות ייצוג חזותי של הליך ההסרה.

#### שלבים

- 1. הסר את שני הברגים (M3X3) שמהדקים את מודול הקלט/פלט האופציונלי למארז המחשב.
  - . נתק את כבל מודול הקלט/פלט מהמחבר בלוח המערכת.
    - 3. הסר את מודול הקלט∕פלט מהמחשב.

39

# (טורי)/Type C/ HDMI/VGA/DP) התקנת מודולי קלט/פלט אופציונליים

#### תנאים מוקדמים

אם אתה מבצע החלפת רכיב, הסר את הרכיבים הקיימים לפני ביצוע הליך ההתקנה.

#### אודות משימה זו

התמונות הבאות מציינות את מיקום לוח המערכת ומספקות ייצוג חזותי של הליך ההתקנה.

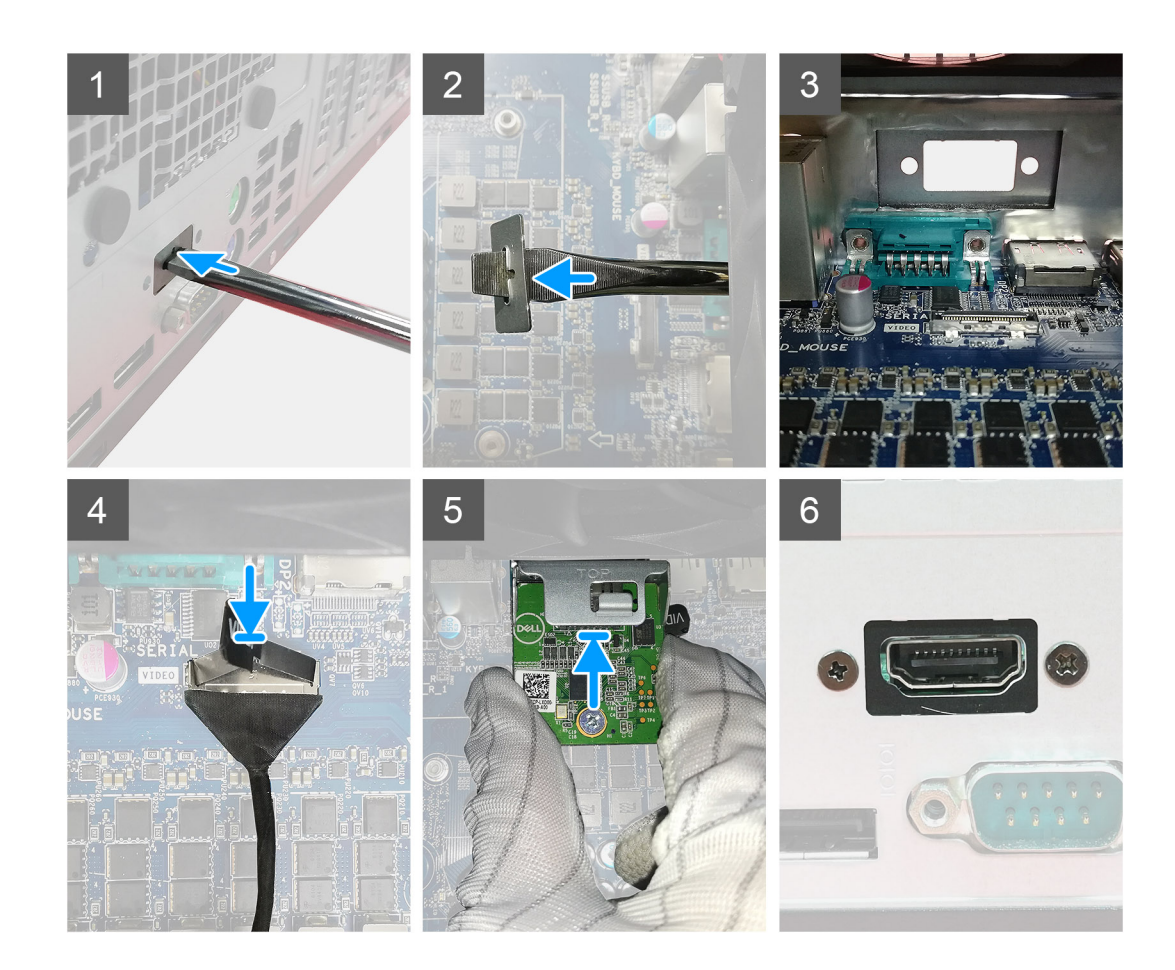

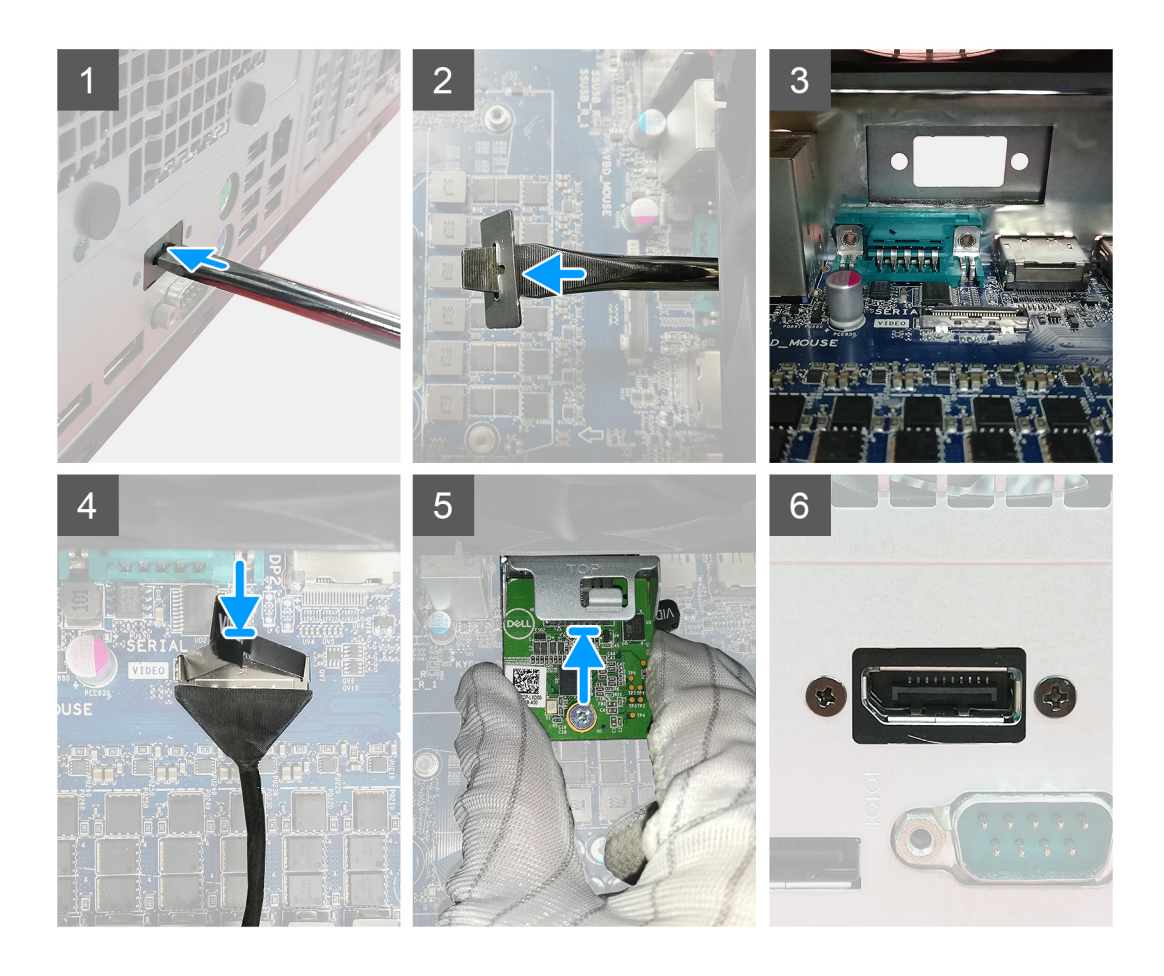

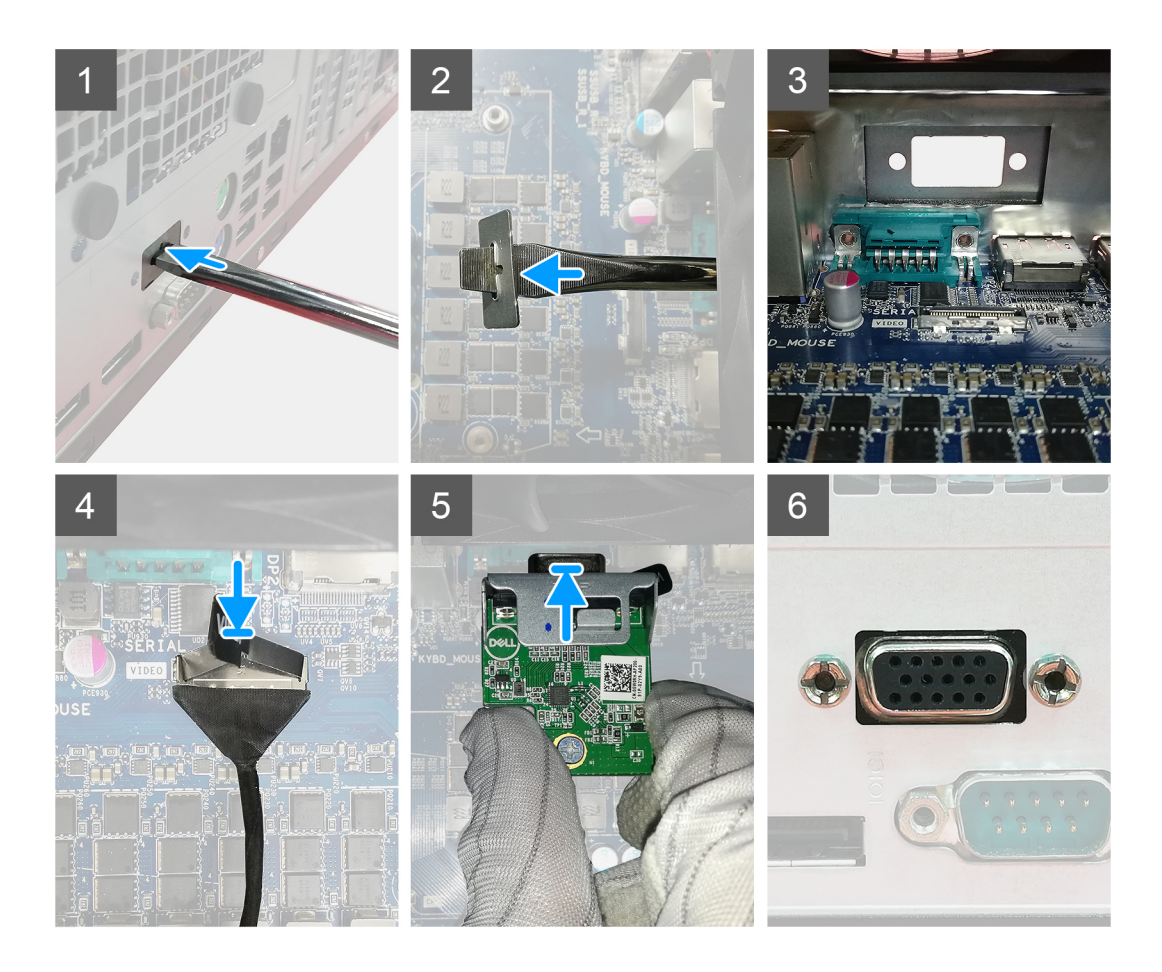

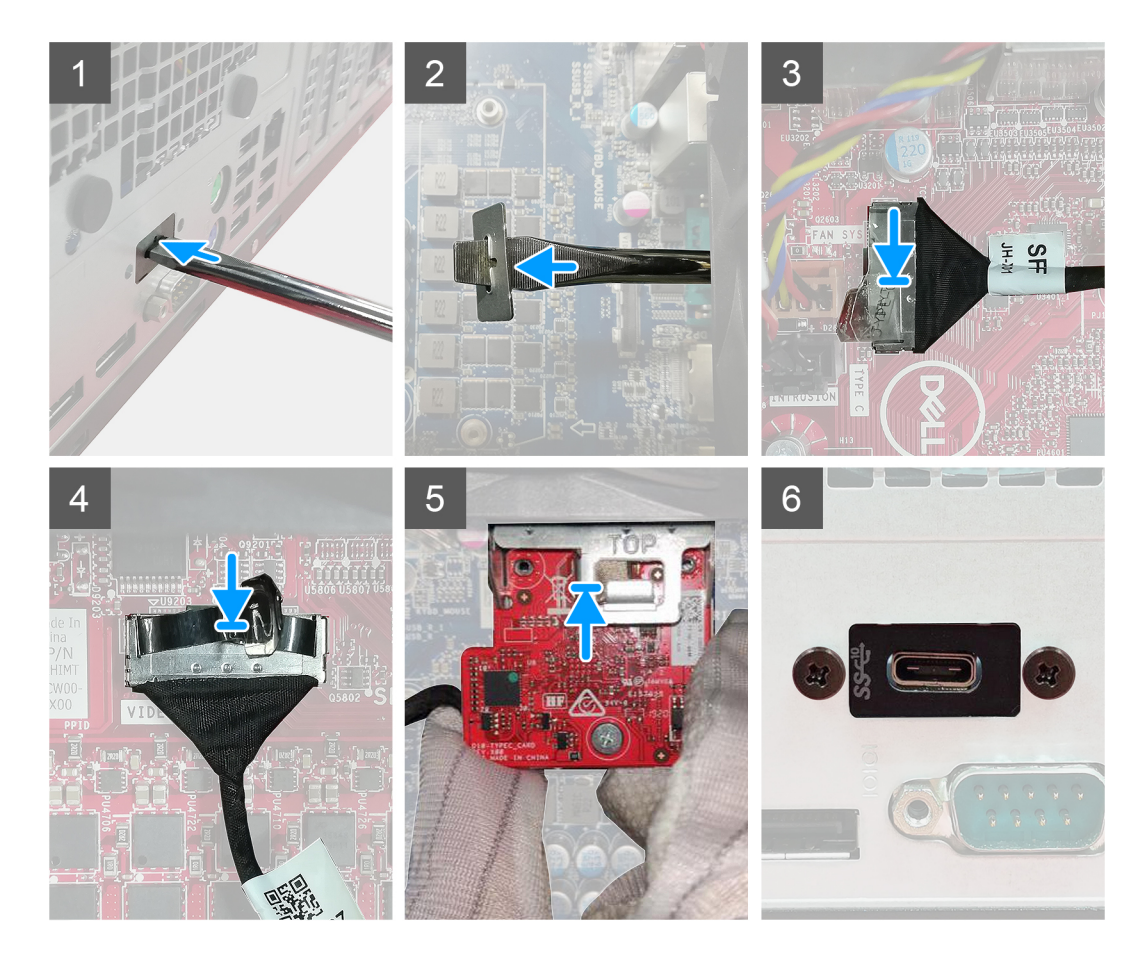

 כדי להסיר את תושבת הדמה ממתכת, הכנס מברג ראש שטוח לחור התושבת. דחף את התושבת כדי לשחרר אותה, ולאחר מכן הרם את התושבת והוצא אותה מהמערכת.

הערה הוראה זו חלה אם אתה משדרג את המערכת או מוסיף יציאות וידאו אופציונליות כלשהן. לא רלוונטי אם אתה מחליף מודול פגום. i

- 2. הכנס את מודול הקלט/פלט האופציונלי (DP/VGA/HDMI/Type-C/טורי) לתוך החריץ שלו מתוך המחשב.
  - . חבר את כבל הקלט/פלט למחבר בלוח המערכת.
  - **.4** הברג בחזרה את שני הברגים (M3X3) כדי לקבע את מודול הקלט/פלט האופציונלי למערכת.

#### השלבים הבאים

- **1.** התקן את כיסוי הצד.
- 2. בצע את ההליך המפורט בסעיף לאחר העבודה על חלקיו הפנימיים של המחשב.

# (מעבד) Processor

## הסרת המעבד

#### תנאים מוקדמים

- **1**. בצע את ההליך המפורט בסעיף לפני העבודה על חלקיו הפנימיים של המחשב.
  - **2.** הסר את כיסוי הצד.
  - .3 הסר את מכלול המאווררים.
    - . הסר את גוף הקירור.

#### אודות משימה זו

התמונות הבאות מציינות את מיקום המעבד ומספקות ייצוג חזותי של הליך ההסרה:

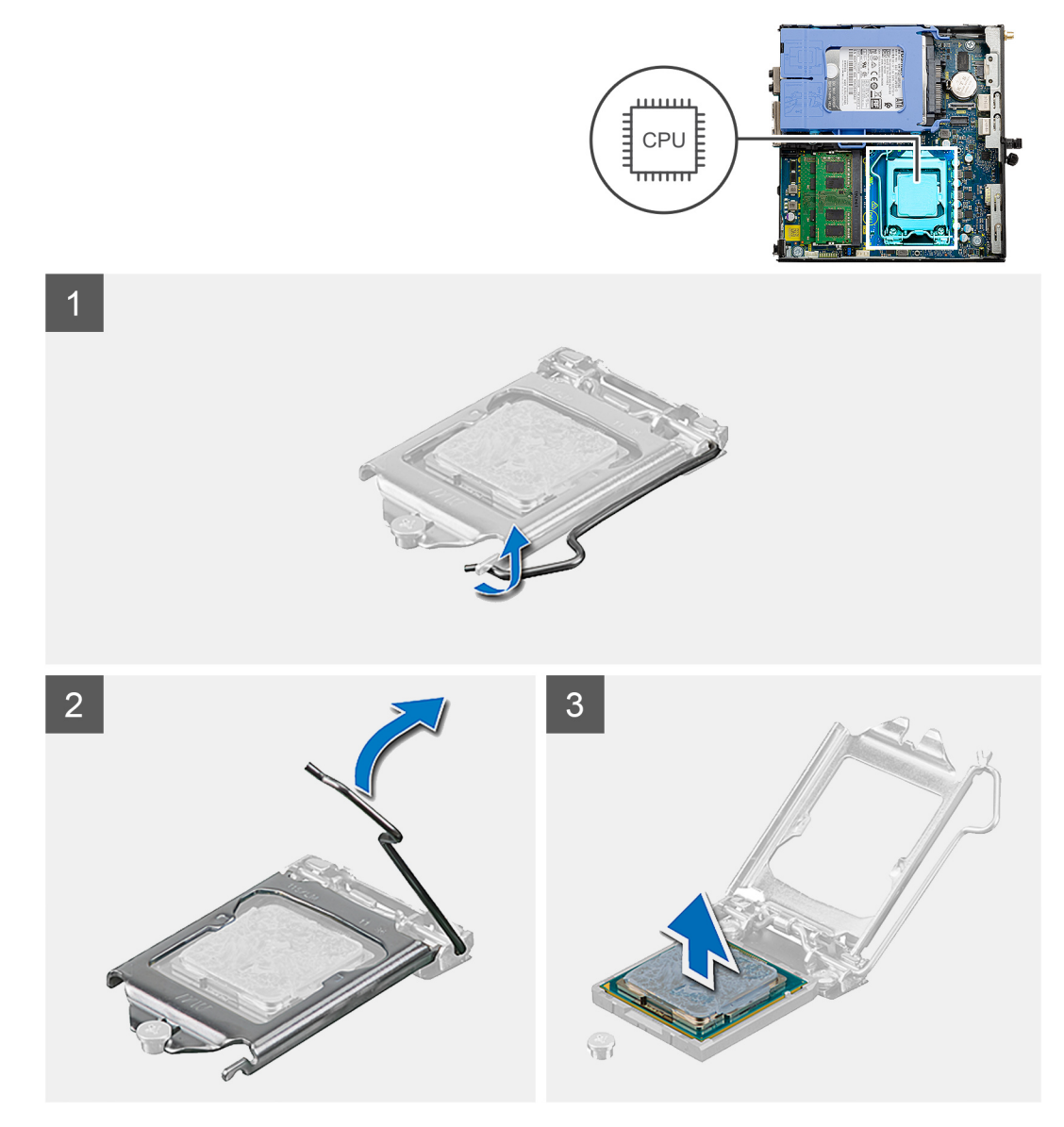

#### שלבים

- 1. לחץ כלפי מטה ודחף את ידית השחרור הרחק מהמעבד כדי לשחרר אותה מלשונית ההידוק.
  - 2. הרם את הידית כלפי מעלה והרם את כיסוי המעבד.

התראה בעת הסרת המעבד, אל תיגע בפינים כלשהם שבתוך השקע ואל תאפשר לעצמים כלשהם ליפול על הפינים האלה. 🔼

. הרם את המעבד בזהירות משקע המעבד והסר אותו.

## התקנת המעבד

#### תנאים מוקדמים

אם אתה מבצע החלפת רכיב, הסר את הרכיבים הקיימים לפני ביצוע הליך ההתקנה.

#### אודות משימה זו

התמונה הבאה מציינת את מיקום המעבד ומספקת ייצוג חזותי של הליך ההתקנה.

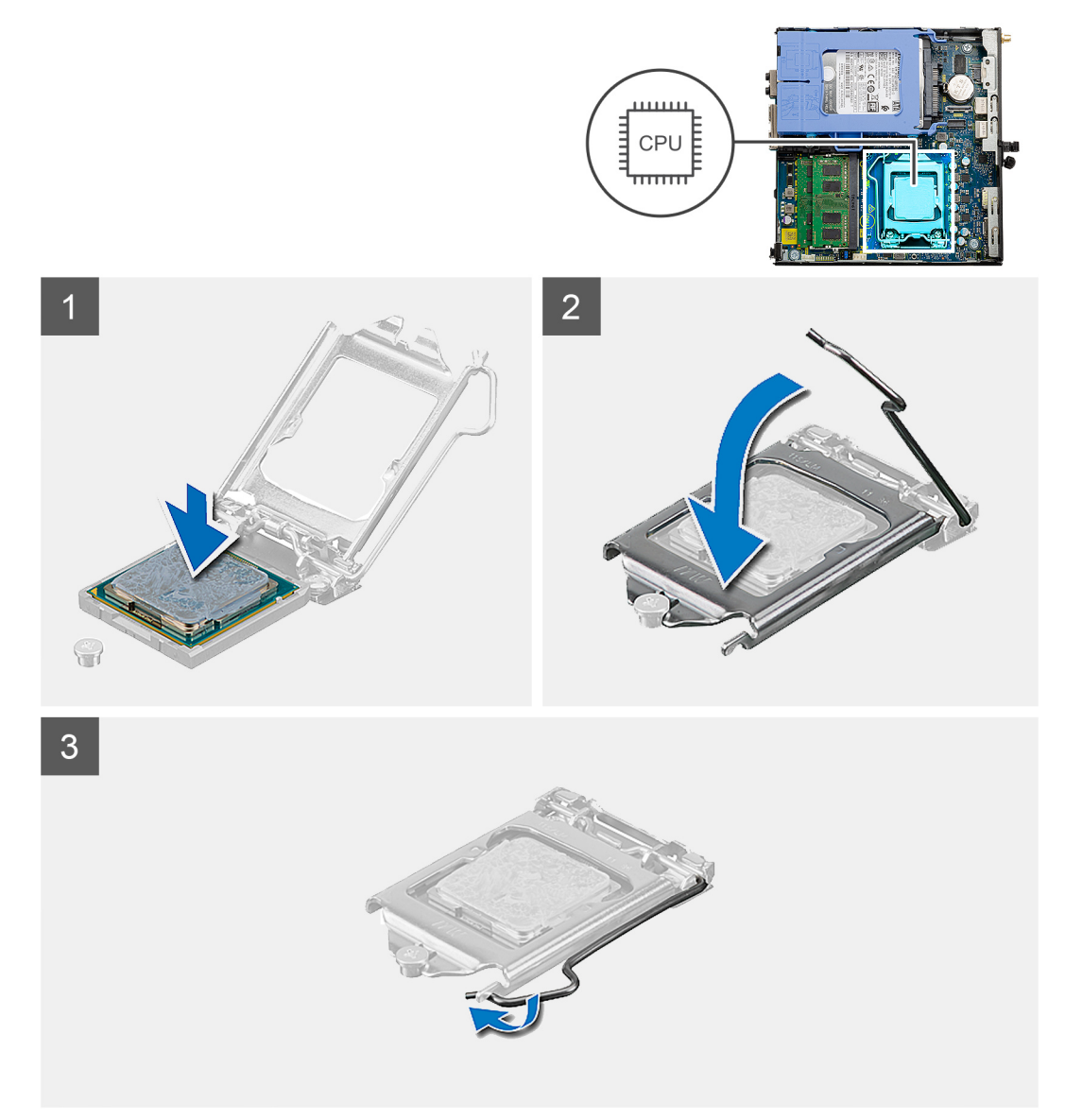

#### שלבים

. ישר את פינת פין 1 של המעבד עם פינת פין 1 של שקע המעבד, ולאחר מכן הנח את המעבד בשקע המעבד.

הערה הפינה של פין 1 במעבד כוללת משולש שמתיישר עם המשולש שבפינה של פין 1 בשקע המעבד. כאשר המעבד מחובר כהלכה, כל ארבע הפינות מיושרות באותו גובה. אם פינה אחת או יותר של המעבד גבוהה מהאחרות, המעבד אינו מחובר כהלכה.

.2 כאשר המעבד מוכנס לשקע עד הסוף, סגור את כיסוי המעבד.

לחץ כלפי מטה ודחף את ידית השחרור מתחת ללשונית ההידוק כדי לנעול אותה.

#### השלבים הבאים

- התקן את גוף הקירור.
- 2. התקן את מכלול המאווררים.
- . בצע את ההליך המפורט בסעיף לאחר העבודה על חלקיו הפנימיים של המחשב.

# לוח המערכת

## הסרת לוח המערכת

#### תנאים מוקדמים

- . בצע את ההליך המפורט בסעיף לפני העבודה על חלקיו הפנימיים של המחשב.
  - **2.** הסר את כיסוי הצד.
  - **.** הסר את מכלול הכונן הקשיח.
    - 4. הסר את כונן המצב המוצק.
    - . הסר את כרטיס ה-WLAN.
    - 6. הסר את מכלול המאווררים.
      - .7 הסר את גוף הקירור.
      - 8. הסר את מודולי הזיכרון.
        - 9, הסר את הרמקול.
  - 10. הסר את מודול הקלט⁄פלט האופציונלי.
    - **.11 ה**סר את המעבד

#### אודות משימה זו

התמונות הבאות מציינות את מיקום לוח המערכת ומספקות ייצוג חזותי של הליך ההסרה.

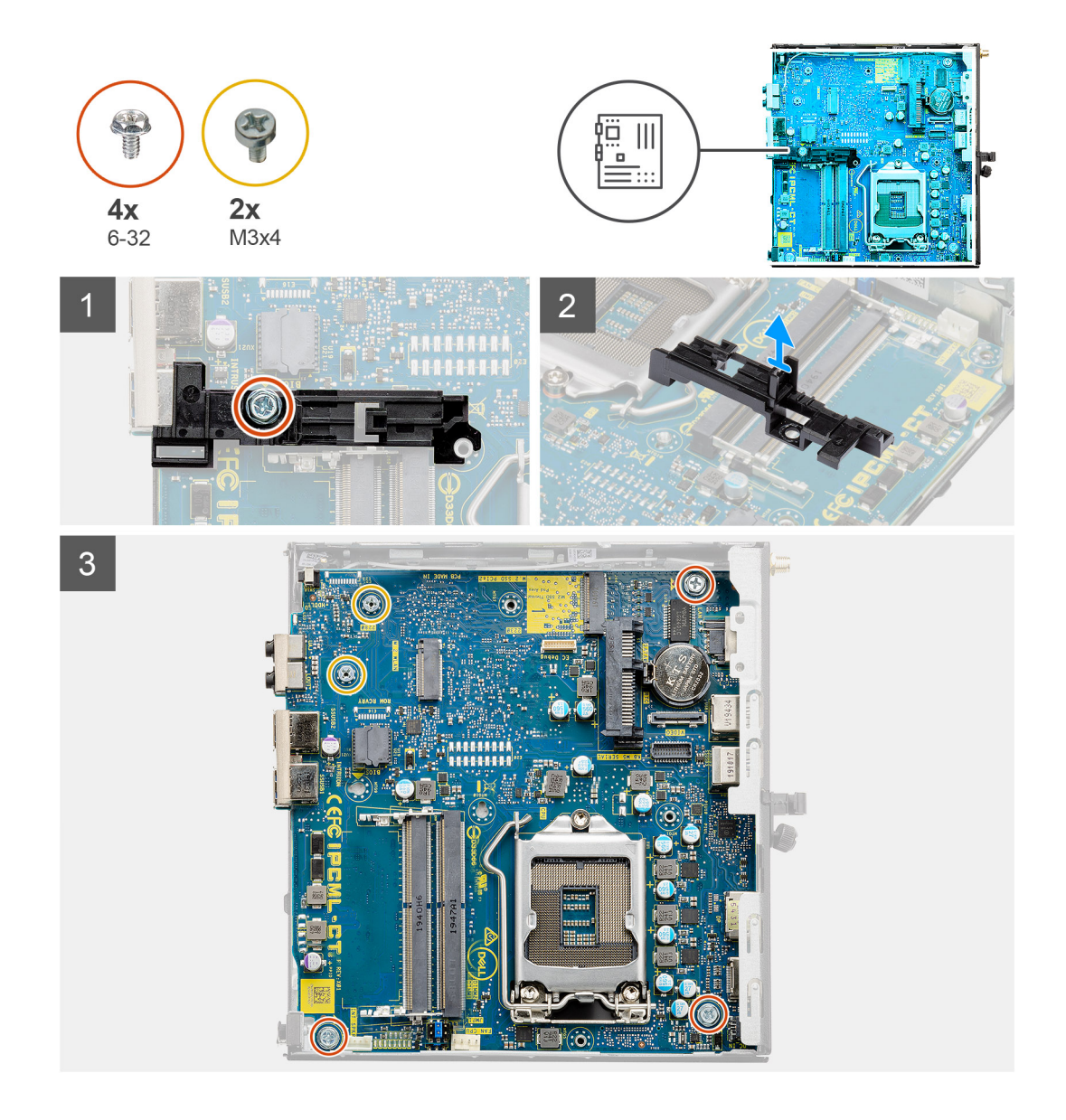

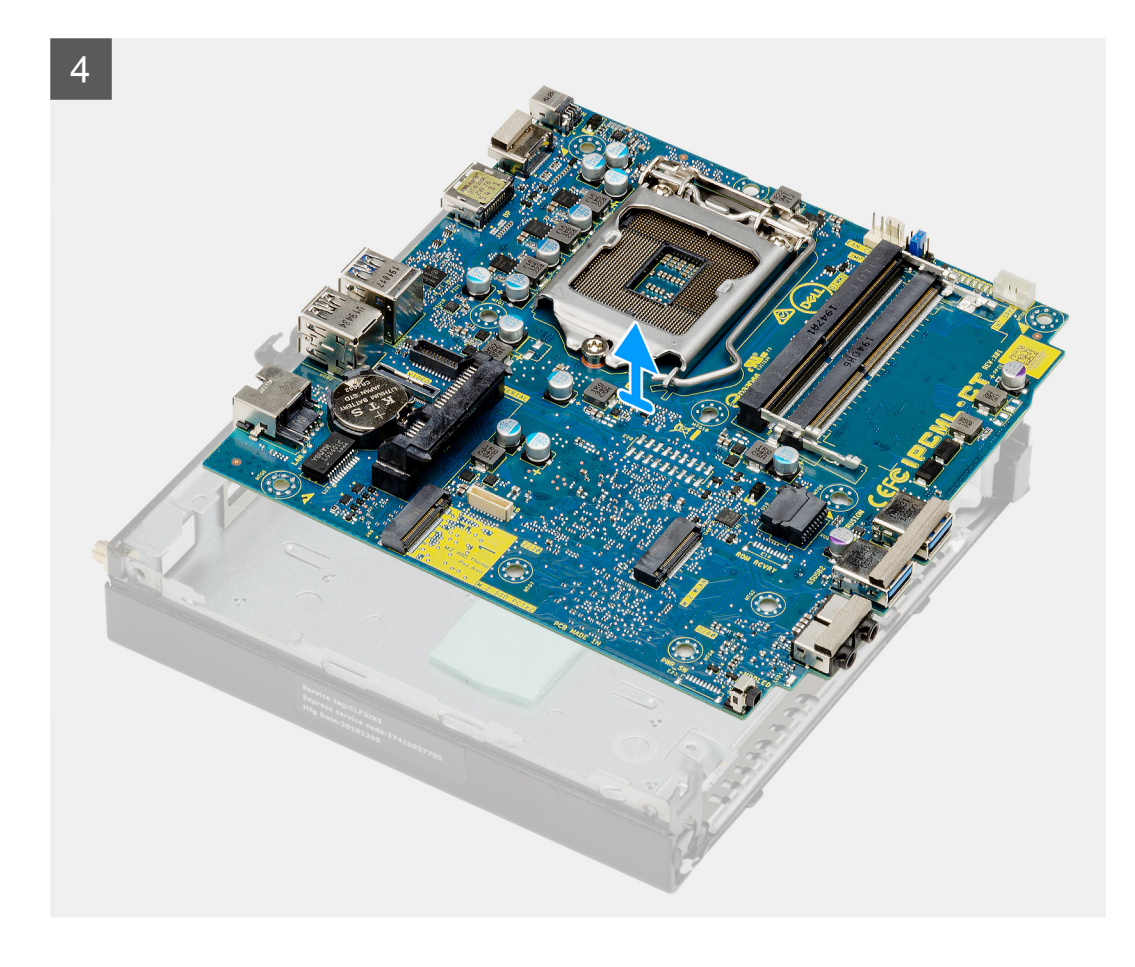

- **1.** הסר את הבורג (6-32) שמהדק את התמיכה של תיבת הכונן הקשיח ללוח המערכת.
  - .2 הרם את התמיכה של תיבת הכונן הקשיח והוצא אותה מלוח המערכת.
- **5.** הסר את שני הברגים (M3x4) ואת שלושת הברגים (6-32) שמהדקים את לוח המערכת למארז.
  - .4. הרם את לוח המערכת והוצא אותו מהמארז.

## התקנת לוח המערכת

#### תנאים מוקדמים

אם אתה מבצע החלפת רכיב, הסר את הרכיבים הקיימים לפני ביצוע הליך ההתקנה.

#### אודות משימה זו

התמונה הבאה מציינת את מיקום לוח המערכת ומספקת ייצוג חזותי של הליך ההתקנה.

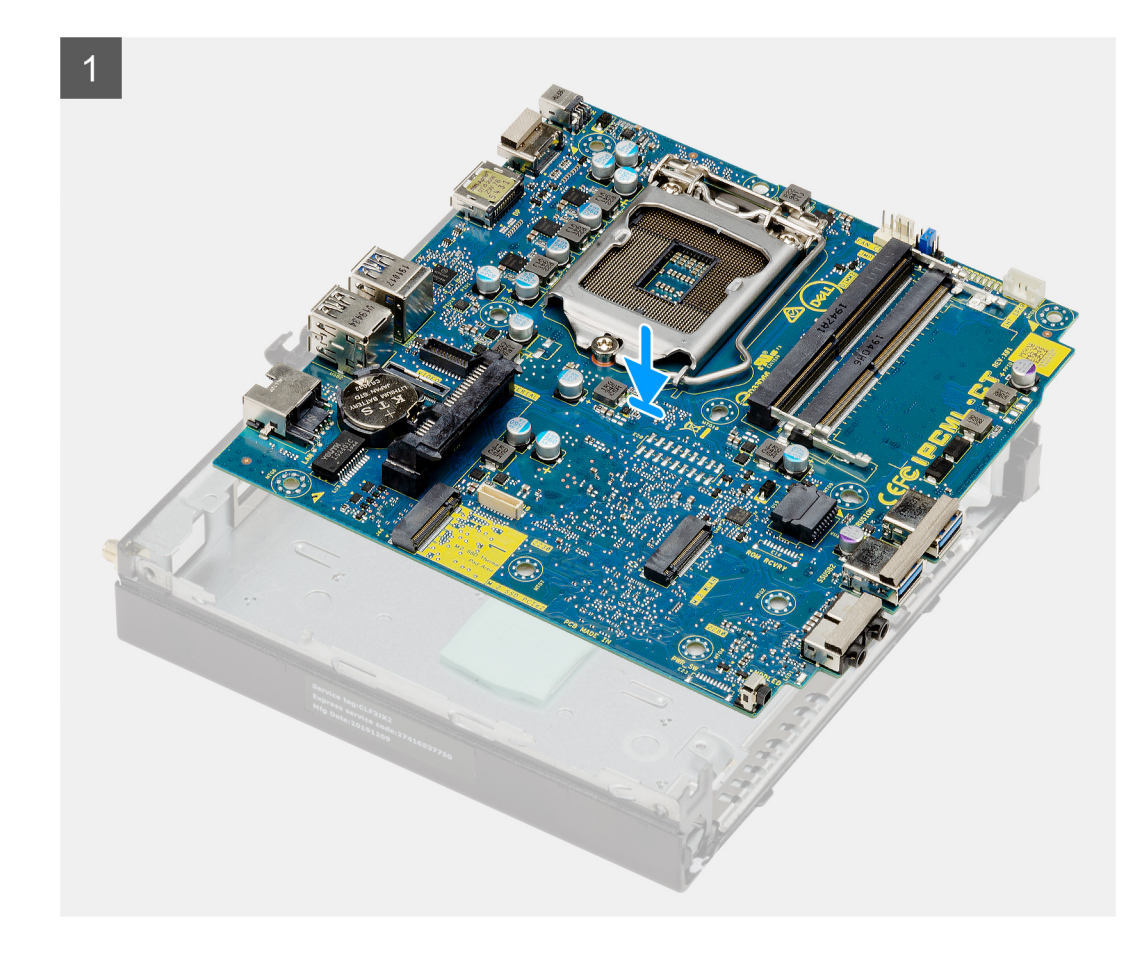

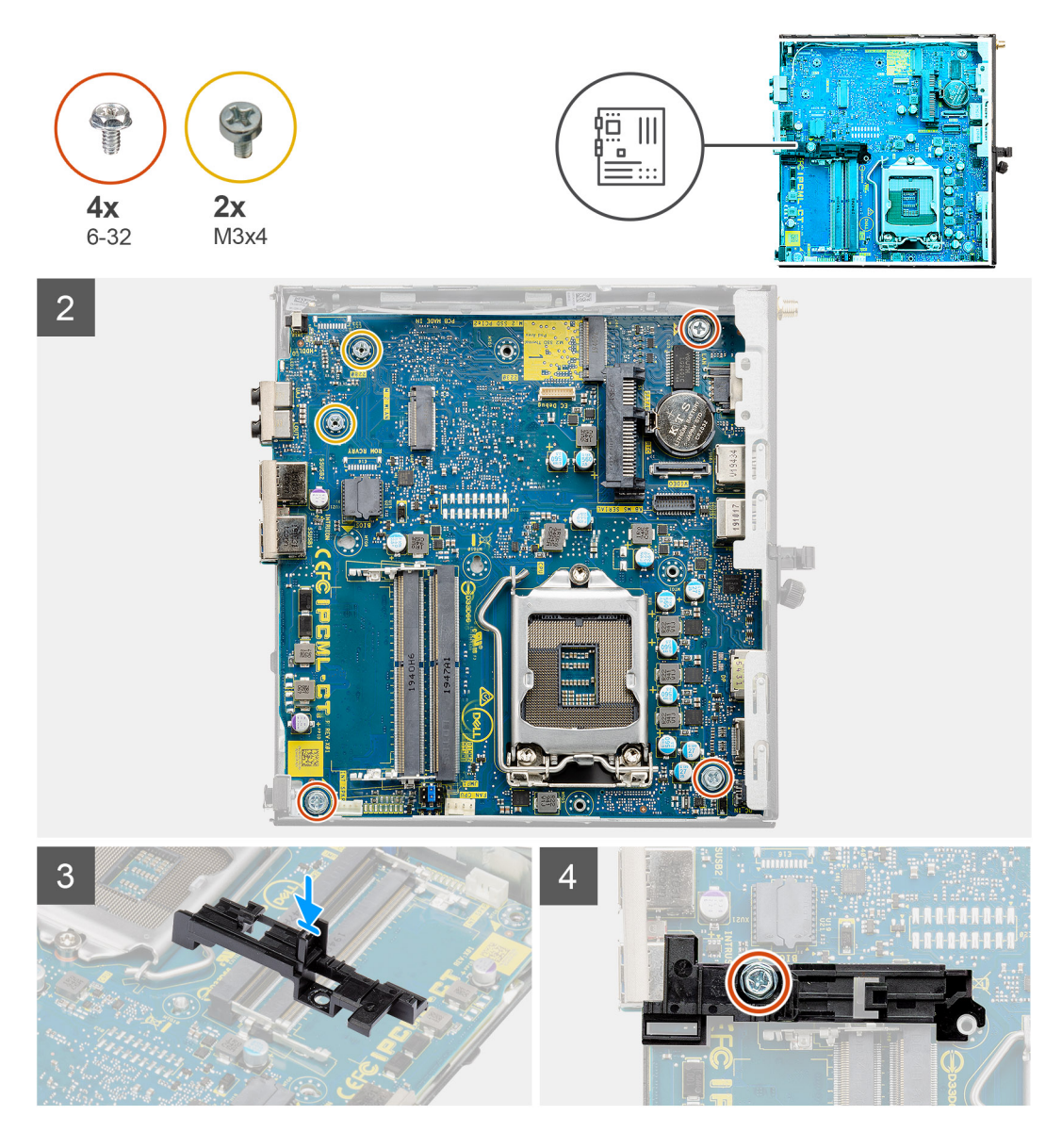

- ישר והורד את לוח המערכת לתוך המערכת עד שהמחברים שבגב לוח המערכת ייתישרו עם החריצים שבמארז, וחורי הברגים שבלוח המערכת יתיישרו במערכת.
  - **2**. הברג בחזרה את שני (M3x4) הברגים ואת שלושת הברגים (6-32) כדי להדק את לוח המערכת למארז.
  - . ישר את החריץ שבתמיכה של תיבת הכונן הקשיח עם לוח המערכת והנח את תיבת הכונן הקשיח בלוח המערכת.
    - 4. הברג חזרה את הבורג (6-32) כדי להדק את התמיכה של תיבת הכונן הקשיח ללוח המערכת.

#### השלבים הבאים

- התקן את המעבד.
- .2. התקן את מודול הקלט/פלט האופציונלי.
  - **.3** התקן את הרמקול.
  - .4 התקן את מודולי הזיכרון.
    - 5. התקן את גוף הקירור.
  - 6. התקן את מכלול המאווררים.
  - .WLAN התקן את כרטיס ה-WLAN.
  - .Solid State- התקן את כונן ה-8
  - 9. התקן את מכלול הכונן הקשיח.
    - 10. התקן את כיסוי הצד.
- . בצע את ההליך המפורט בסעיף לאחר העבודה על חלקיו הפנימיים של המחשב.

# מנהלי התקנים והורדות

בעת פתרון בעיות, הורדה או התקנה של מנהלי התקנים מומלץ לקרוא את מאמר ה-Knowledge Base של Dell: שאלות נפוצות על מנהלי התקנים והורדות 000123347.

# הגדרת ה-BIOS

התראה אל תבצע שינויים בהגדרות תוכנית ההגדרה של BIOS, אלא אם אתה משתמש מחשב מומחה. שינויים מסוימים עלולים לגרום לתקלות בפעולת המחשב.

הערה בהתאם למחשב ולהתקנים שהותקנו בו, ייתכן שחלק מהפריטים הרשומים בסעיף זה לא יופיעו. i

. הערה לפני ביצוע שינויים בתוכנית ההגדרה של BIOS, מומלץ לרשום את המידע המוצג במסך של תוכנית ההגדרה לעיון בעתיד 🚺

השתמש בתוכנית ההגדרה של BIOS למטרות הבאות:

- לקבל מידע על החומרה המותקנת במחשב, כגון נפח זיכרון ה-RAM וגודל הכונן הקשיח.
  - לשנות את מידע תצורת המערכת.
- להגדיר או לשנות אפשרות שנתונה לבחירת המשתמש כגון הסיסמה, סוג הכונן הקשיח המותקן והפעלה או השבתה של התקני בסיס.

# סקירה כללית של BIOS

ה-BIOS מנהל זרימת נתונים בין מערכת ההפעלה של המחשב וההתקנים המחוברים, כגון כונן קשיח, מתאם וידאו, מקלדת, עכבר ומדפסת.

# כניסה לתוכנית ההגדרה של ה-BIOS

#### שלבים

- הפעל את המחשב.
- . הקש על F2 מיד כדי להיכנס לתוכנית הגדרת ה-BIOS.

הערה אם המתנת זמן רב מדי, וכבר מוצג לך הלוגו של מערכת הפעלה, המשך להמתין עד ששולחן העבודה יוצג. לאחר מכן, כבה את המחשב ונסה שוב.

## מקשי ניווט

הערה לגבי מרבית אפשרויות הגדרת המערכת, השינויים שאתה מבצע מתועדים אך לא ייכנסו לתוקף לפני שתפעיל מחדש את המערכת. i

### טבלה 3. מקשי ניווט

| מקשים    | ניווט                                                                                                    |
|----------|----------------------------------------------------------------------------------------------------|
| חץ למעלה | מעבר לשדה הקודם.                                                                                                    |
| חץ למטה  | מעבר לשדה הבא.                                                                                                    |
| Enter    | בחירת ערך בשדה שנבחר (אם רלוונטי) או מעבר לקישור בשדה.                                                                                            |
| מקש רווח | הרחבה או כיווץ של רשימה נפתחת, אם רלוונטי.                                                                                                    |
| כרטיסייה | מעבר לאזור המיקוד הבא.<br>הערה עבור הדפדפן עם הגרפיקה הרגילה בלבד.                                                                                |
| Esc      | מעבר לדף הקודם עד להצגת המסך הראשי. לחיצה על מקש Esc במסך<br>הראשי תציג הודעה שתנחה אותך לשמור את כל השינויים שלא נשמרו<br>ותפעיל את המערכת מחדש. |

# תפריט אתחול חד פעמי

כדי להיכנס ל**תפריט אתחול חד-פעמי**, הפעל את המחשב, ולאחר מכן הקש על F12 באופן מיידי.

הערה מומלץ לכבות את המחשב אם הוא מופעל. 🚺

תפריט האתחול החד-פעמי מציג את ההתקנים שבאפשרותך לאתחל, לרבות אפשרות האבחון. אפשרויות תפריט האתחול הן:

- (אם זמין) •
- (אם זמין) STXXXX (אם זמין)
- .SATA הוא מספר כונן ה-XXX (i)
  - (אם זמין) •
  - (אם קיים) SATA כונן קשיח
    - אבחון •

מסך רצף האתחול מציג גם את האפשרות לגשת אל מסך הגדרת המערכת.

## אפשרויות הגדרת המערכת

הערה בהתאם למחשב ולהתקנים שהותקנו בו, ייתכן שחלק מהפריטים הרשומים בסעיף זה לא יופיעו. 🚺

## אפשרויות כלליות

### טבלה 4. כללי

| תיאור                                                                                                    | אפשרות                                             |
|----------------------------------------------------------------------------------------------------|----------------------------------------------------|
| מציג את המידע הבא:                                                                                                    | מידע על המערכת                                     |
| <ul> <li>מידע על המערכת: מציג את גרסת ה-BIOS, תג השירות, תג הנכס, תג הבעלות, תאריך הייצור, תאריך<br/>הבעלות, ואת קוד השירות המהיר.</li> </ul>                                                                                                    |                                                    |
| <ul> <li>מידע זיכרון: מציג את הזיכרון המותקן, הזיכרון הזמין, מהירות הזיכרון, מצב ערוצי הזיכרון, טכנולוגיית<br/>הזיכרון, גודל DIMM 1, וגודל DIMM 2.</li> </ul>                                                                                                    |                                                    |
| Slot2_M.2 ,SLOT2 ,Slot1_M מידע PCI מידע PCI מציג את PCI פאידע ∙                                                                                                    |                                                    |
| <ul> <li>מידע מעבד: מציג את סוג המעבד, מספר הליבות, מזהה המעבד, מהירות השעון הנוכחית, מהירות<br/>השעון המינימלית, מהירות השעון המקסימלית, זיכרון המטמון L2 של המעבד, זיכרון המטמון L3 של<br/>המעבד, היכולת ל-HT וטכנולוגיית 64 סיביות.</li> <li>מידע על המעבד: מציג את 6-SATA, SSD-2, SATA, כתובת LOM MAC, בקר וידיאו, בקר שמע,<br/>התקן Wi-Fi והתקן Bluetooth.</li> </ul> |                                                    |
| אפשרות לציין את הסדר שבו המחשב מנסה לחפש מערכת הפעלה בהתקנים המצוינים ברשימה זו.                                                                                                    | Boot Sequence                                      |
| בעזרת אפשרות זו ניתן לקבוע אם המערכת תציג הנחיה למשתמש שתנחה אותו להזין את סיסמת מנהל<br>המערכת בעת אתחול של נתיב אתחול UEFI מתפריט האתחול F12.                                                                                                    | שבטחת) UEFI Boot Path Security<br>נתיב אתחול UEFI) |
| אפשרות להגדיר את התאריך והשעה. שינויים בתאריך ובשעה של המערכת נכנסים לתוקף מיד.                                                                                                    | שעה⁄תאריך                                          |

## (פרטי מערכת) System Information

### טבלה 5. System Configuration (תצורת מערכת)

| תיאור                                                                                                    | אפשרות         |
|----------------------------------------------------------------------------------------------------|----------------|
| אפשרות לשלוט בבקר ה-LAN המובנה. האפשרות 'Enable UEFI Network Stack' (הפעל ערימת רשת UEFI)<br>אינה מסומנת כברירת מחדל. האפשרויות הן: | Integrated NIC |
| Disabled •                                                                                                    |                |
| Enabled •                                                                                                    |                |
| (ברירת מחדל) (PXE סופעל עם ADE) (מופעל עם Enabled w/PXE ●                                                                           |                |

### (תצורת מערכת) System Configuration .5 טבלה 5.

| אפשרות                                | תיאור                                                                                                    |
|---------------------------------------|----------------------------------------------------------------------------------------------------|
|                                       | <mark>הערה</mark> בהתאם למחשב ולהתקנים שהותקנו בו, ייתכן שחלק מהפריטים הרשומים בסעיף זה לא יופיעו.                                                                                                    |
| SATA Operation                        | אפשרות להגדיר את התצורה של מצב ההפעלה של בקר הכונן הקשיח המשולב.<br>• Disabled (מושבת) = בקרי ה-SATA מוסתרים<br>• SATA = AHCI מוגדר עבור מצב AHCI (אפשרות זו מסומנת כברירת מחדל)<br>• SATA = RAID ON מוגדר לתמיכה במצב RAID (אפשרות זו מסומנת כברירת מחדל)                                  |
| (כוננים) Drives                       | אפשרות להפעיל או להשבית כוננים מוכללים שונים:<br>● SATA-0 (מופעל כברירת מחדל)<br>● M.2 PCle SSD-0 (מופעל כברירת מחדל)                                                                                                    |
| Smart Reporting                       | שדה זה קובע אם יתקבל דיווח על שגיאות כונן קשיח בכוננים הקשיחים המשולבים במהלך הפעלת המערכת.<br>אפשרות Enable Smart Reporting option (הפעל אפשרות דיווח חכם) מושבתת כברירת מחדל.                                                                                                    |
| (USB Configuration) USB Configuration | אפשרות לאפשר או להשבית את בקר ה-USB המשולב עבור:<br>• Enable USB Boot Support (אפשר תמיכה באתחול USB)<br>• Enable Front USB Ports (אפשר יציאות USB קדמיות)<br>• Enable Rear USB Ports (אפשר יציאות USB אחוריות)<br>כל האפשרויות מאופשרות כברירת מחדל.                                       |
| Front USB Configuration               | אפשרות להפעיל או להשבית את יציאות ה-USB הקדמיות. כל היציאות מופעלות כברירת מחדל.                                                                                                    |
| Rear USB Configuration                | אפשרות להפעיל או להשבית את יציאות ה-USB האחוריות. כל היציאות מופעלות כברירת מחדל.                                                                                                    |
| Audio                                 | אפשרות להפעיל או להשבית את בקר השמע המשולב. האפשרות <b>Enable Audio (הפעל שמע)</b> מסומנת<br>כברירת מחדל.<br>• Enable Microphone (אפשר מיקרופון)<br>• Enable Internal Speaker (אפשר רמקול פנימי)<br>שתי האפשרויות מסומנות כברירת מחדל.                                                      |
| Dust Filter Maintenance               | אפשרות להפעיל או להשבית הודעות BIOS בנושא התחזוקה של מסנן האבק האופציונלי שמותקן במחשב שלך.<br>BIOS יציג לפני האתחול תזכורת לנקות או להחליף את מסנן האבק לפי המרווח המוגדר. האפשרות Disabled<br>(מושבת) מסומנת כברירת מחדל.<br>Disabled<br>• 10<br>• 10<br>• 100<br>• 100<br>• 100<br>• 100 |

## אפשרויות מסך וידאו

### טבלה 6. וידיאו

| תיאור                                                                                   | אפשרות          |
|-----------------------------------------------------------------------------------------|-----------------|
| אפשרות לבחור בתצוגה הראשית כאשר מספר בקרים זמינים במערכת.                               | Primary Display |
| (אוטומטי) (ברירת מחדל) Auto ●                                                           |                 |
| Intel HD גרפיקת ●                                                                       |                 |
| אוטומטי), התקן הגרפיקה המוכלל יופעל. Auto (אוטומטי) אוטומטי) התקן הגרפיקה המוכלל יופעל. |                 |

# (אבטחה) Security

## טבלה 7. Security (אבטחה)

| תיאור                                                                                                    | אפשרות                        |
|----------------------------------------------------------------------------------------------------|-------------------------------|
| אפשרות להגדיר, לשנות או למחוק את סיסמת מנהל המערכת.                                                                                                    | Admin Password                |
| אפשרות להגדיר, לשנות או למחוק את סיסמת מנהל המערכת.                                                                                                    | System Password               |
| מאפשר להגדיר, לשנות ולמחוק את סיסמת הכונן הקשיח הפנימי של המחשב.                                                                                                    | Internal HDD-0 Password       |
| אפשרות לשלוט במספר התווים המינימלי והמקסימלי המותר לסיסמאות של מנהל מערכת ולסיסמאות מערכת.<br>טווח התווים הוא בין 4 ל-32.                                                                                                    | Password Configuration        |
| באמצעות אפשרות זו תוכל לעקוף את הבקשות לסיסמת המערכת (אתחול) ולסיסמת הכונן הקשיח הפנימי בעת<br>הפעלה מחדש של המערכת.<br>• Disabled (מושבת) — הצג תמיד בקשה לסיסמת מערכת ולסיסמת כונן דיסק קשיח פנימי, כאשר הן<br>מוגדרות. כברירת מחדל אפשרות זו מושבתת.<br>• Reboot Bypass (מעקף אתחול מחדש) — עקוף בקשות לסיסמה בעת הפעלה מחדש (אתחולים חמים).<br>() הערה המערכת תציג תמיד בקשות לסיסמאות לצורך קבלת גישה למערכת ולכונן הדיסק הקשיח הפנימי,<br>() הערה המערכת תציג תמיד בקשות לסיסמאות לצורך קבלת גישה למערכת ולכונן הדיסק הקשיח הפנימי,<br>הדיסק הקשיח במפרץ המודול, אם קיימים. | Password Bypass               |
| אפשרות זו מאפשרת לך לקבוע אם שינויים בסיסמאות המערכת והכונן הקשיח מותרים כאשר מוגדרת סיסמת<br>מנהל מערכת.<br>Allow Non-Admin Password Changes (אפשר שינויי סיסמאות שאינן של מנהל מערכת) - כברירת<br>מחדל אפשרות זו מופעלת.                                                                                                    | Password Change               |
| אפשרות זו קובעת אם המערכת תאפשר ל-BIOS להתעדכן דרך חבילות עדכון של קפסולת UEFI. אפשרות זו<br>מסומנת כברירת מחדל. השבתת אפשרות זו תחסום עדכוני BIOS משירותים כגון Microsoft Windows Update<br>ו-Linux Vendor Firmware Service (LVFS).                                                                                                    | UEFI Capsule Firmware Updates |
| מאפשר לך לקבוע אם מודול הפלטפורמה המהימנה (TPM) גלוי עבור מערכת ההפעלה.<br>PPI Bypass for Enable Commands (נקה)<br>Clear פעלה)<br>PPI Bypass for Enable Commands (מעקף PPI לפקודות השעלה)<br>PPI Bypass for Disable Commands (מעקף PPI לפקודות השבתה)<br>Attestation Enable (מעקף PPI לפקודות ניקוי)<br>Attestation Enable (ברירת המחדל)<br>SHA-256 (ברירת מחדל)<br>SHA-256 (ברירת מחדל)<br>Disabled (מופעל) (ברירת מחדל)                                                                                                    | TPM 2.0 Security              |
| שדה זה מאפשר להפעיל, להשבית או להשבית באופן קבוע את ממשק מודול BIOS של השירות האופציונלי<br>Absolute Persistence Module.<br>• מאופשר - אפשרות זו מסומנת כברירת מחדל.<br>• מושבת לצמיתות<br>• מושבת לצמיתות                                                                                                    | Absolute                      |
| שדה זה שולט בתכונת החדירה למארז.<br>בחר אחת מהאפשרויות הבאות:<br>• Enabled<br>• On-Silent (מופעל-שקט)                                                                                                    | Chassis Intrusion             |
| אפשרות למנוע ממשתמשים להיכנס להגדרה כאשר מוגדרת סיסמת מנהל מערכת. אפשרות זו אינה מוגדרת<br>כברירת מחדל.                                                                                                    | Admin Setup Lockout           |

## (המשך) (אבטחה) (המשך) טבלה 7.

| תיאור                                                                                                    | אפשרות                  |
|----------------------------------------------------------------------------------------------------|-------------------------|
| אפשרות להשבית את התמיכה בסיסמה הראשית. יש למחוק את סיסמאות הדיסק הקשיח כדי שניתן יהיה לשנות<br>את ההגדרות. אפשרות זו אינה מוגדרת כברירת מחדל. | Master Password Lockout |
| אפשרות להפעיל או להשבית הגנות נוספות של UEFI SMM Security Mitigation. אפשרות זו אינה מוגדרת<br>כברירת מחדל.                                   | SMM Security Mitigation |

## אפשרויות האתחול המאובטח

### טבלה 8. Secure Boot (אתחול מאובטח)

| אפשרות תיאור                                                                                                    | אור                                                                                                    |
|----------------------------------------------------------------------------------------------------|----------------------------------------------------------------------------------------------------|
| אפשרות להפעיל או להשבית את התכונה Secure Boot (אתחוי Secure Boot Enable Secure Boot Enable •                                                                                                    | שרות להפעיל או להשבית את התכונה Secure Boot (אתחול מאובטח)<br>Secure Boot Enable                                                                                                    |
| אפשרות זו אינה מוגדרת כברירת מחדל.                                                                                                    | שרות זו אינה מוגדרת כברירת מחדל.                                                                                                    |
| אפשרות לבצע שינויים במצב ההפעלה של Secure Boot (אתחי<br>חתימות מנהל התקן ה-UEFI.<br>• Deployed Mode (מצב פרוס (ברירת מחדל)<br>• Audit Mode (מצב ביקורת)                                                                                                    | שרות לבצע שינויים במצב ההפעלה של Secure Boot (אתחול מאובטח) כדי לאפשר הערכה או אכיפה של<br>ימות מנהל התקן ה-UEFI.<br>Deployed Mode (מצב פרוס (ברירת מחדל)<br>Audit Mode (מצב ביקורת)                                                                                                    |
| <ul> <li>אפשרות לשנות את מסדי הנתונים של מפתח האבטחה רק אם ו<br/>אפשרות לשנות את מסדי הנתונים של מפתח האבטחה רק אם ו<br/>Enable Custom Mode<br/>(בירת מחדל) PK</li> <li>אפעריל מחדל) PK</li> <li>אפעריל מחדל) PK</li> <li>לשל משל, האפשרויות הן:</li> <li>אם box</li> <li>לשל משלה הקובץ - מירה לקובץ - החלפת המפתח לקובץ ש<br/>האפשרויות הן:</li> <li>Save to File</li> <li>האפשרויות הן:</li> <li>Save to File</li> <li>החלפה מקובץ) - החלפת המפתח לקובץ ש<br/>המפתח לקובץ ש האיפוס (החלפה מקובץ) - החלפת המפתח למסז<br/>המיקה להמיקה) Append from File</li> <li>הוספת מפתח שנבחר</li> <li>איפוס לה המפתחות) - איפוס להגדרת</li> <li>הערה אם Delete All Keys</li> <li>הערה אם Custom Mode (מידלת המפתחות) - מחיקת כל הנ<br/>להגדרות ברירת המחדל.</li> </ul> | שרות לשנות את מסדי הנתונים של מפתח האבטחה רק אם המערכת במצב מותאם אישית. האפשרות<br>Enable Custom Mo<br>(ברירת מחדל)<br>PK<br>KEK<br>db<br>dbx<br>dbx<br>(משריה<br>לשריות הן:<br>Save to File<br>פשרויות הן:<br>Save to File (שמירה לקובץ) - שמירת המפתח לקובץ שבחר המשתמש<br>Save to File (שמירה לקובץ) - שמירת המפתח לקובץ שבחר המשתמש<br>Save to File (שמירה לקובץ) - שמירת המפתח לקובץ שבחר המשתמש<br>Delete from File (הוסף מקובץ) - החלפת המפתח הנוכחי במפתח מקובץ שבחר המשתמש<br>Delete from File (הוסף מקובץ) - הוספת מפתח למסד הנתונים הקיים מקובץ שבחר המשתמש<br>Delete (מחיקה) - מחיקת המפתח שנבחר<br>Delete (מחיקה) - מחיקת כל המפתחות) - איפוס להגדרת ברירת המחדל<br>הערה אם Delete (מחיקת כל המפתחות) - מחיקת כל המפתחות<br>הערה אם Custom Mode (מצב מותאם אישית) מושבת, כל השינויים שבוצעו יימחקו והמפתחות ישוחזרו<br>להגדרות ברירת המחדל. |

## אפשרויות Intel Software Guard Extensions (הרחבות אבטחת תוכנה של Intel)

### Intel Software Guard Extensions .9 טבלה 9

| אפשרות                                  | תיאור                                                                                                    |
|-----------------------------------------|----------------------------------------------------------------------------------------------------|
| (Intel SGX הפעלת (Intel SGX Enable      | בשדה זה עליך לספק סביבה מאובטחת להפעלת קוד⁄אחסון מידע רגיש<br>בהקשר של מערכת ההפעלה הראשית.                                                         |
|                                         | לחץ על אחת מהאפשרויות הבאות:                                                                                                    |
|                                         | <ul> <li>Disabled (מושבת)</li> <li>Enabled (מופעל)</li> <li>Enabled (מופעל)</li> <li>Software controlled (שליטה על ידי תוכנה)-ברירת מחדל</li> </ul> |
| (גודל זיכרון רזרבי) Enclave Memory Size | SGX Enclave Reserve Memory Size אפשרות זאת מגדירה את<br>(גודל זיכרון רזרבי מסוג SGX).                                                               |

### (המשך) Intel Software Guard Extensions .9 טבלה 9.

| אפשרות | תיאור                        |
|--------|------------------------------|
|        | לחץ על אחת מהאפשרויות הבאות: |
|        | 32 MB •                      |
|        | 64 MB •                      |
|        | ● MB 128-ברירת מחדל          |

# (ביצועים) Performance

### (ביצועים) Performance .10 טבלה 10

| אפשרות               | תיאור                                                                                                    |
|----------------------|----------------------------------------------------------------------------------------------------|
| Multi Core Support   | שדה זה מציין אם ליבה אחת או כל הליבות הופעלו בתהליך. הביצועים של<br>יישומים מסוימים משתפרים עם הליבות הנוספות.                                                               |
|                      | • All (הכל) - ברירת מחדל<br>1 •<br>2 •<br>3 •                                                                                                    |
| Intel SpeedStep      | אפשרות להפעיל או להשבית את מצב Intel SpeedStep של המעבד.                                                                                                    |
|                      | • Enable Intel SpeedStep (וחדפו SpeedStep)<br>אפשרות זו מוגדרת כברירת מחדל.                                                                                                  |
| C-States Control     | אפשרות לאפשר או להשבית את מצבי השינה הנוספים של המעבד.<br>• C states<br>אפשרות זו מוגדרת כברירת מחדל.                                                                        |
| Intel TurboBoost     | אל המעבד. Intel TurboBoost אפשרות לאפשר או להשבית את מצב Intel TurboBoost של המעבד.<br>• Enable Intel TurboBoost (אפשר את Intel TurboBoost)<br>אפשרות זו מוגדרת כברירת מחדל. |
| Hyper-Thread Control | אפשרות לאפשר או לנטרל את התכונה HyperThreading של המעבד.<br>• Disabled (מושבת)<br>• Enabled (מופעל) - ברירת מחדל                                                             |

## ניהול צריכת חשמל

## טבלה 11. Power Management (ניהול צריכת חשמל)

| תיאור                                                                                                    | אפשרות                                                                            |
|----------------------------------------------------------------------------------------------------|-----------------------------------------------------------------------------------|
| קובע כיצד המערכת מגיבה בעת הפעלה מחדש של זרם חילופין לאחר הפסקת חשמל. באפשרותך להגדיר את<br>AC Recovery ל:<br>• הפעלה<br>• Last Power State (מצב הפעלה אחרונה)                                                                                                  | AC Recovery                                                                       |
| כברירת מחדל אפשרות זו מוגדרת למצב Power Off (כיבוי).                                                                                                    |                                                                                   |
| אפשרות להפעיל או להשבית את התמיכה בטכנולוגיית Intel Speed Shift. האפשרות <b>Enable Intel Speed</b> Intel Speed Shift (הפעל טכנולוגיית Intel Speed Shift) מסומנת כברירת מחדל.<br><b>Shift Technology</b> (הפעל טכנולוגיית Intel Speed Shift) מסומנת כברירת מחדל. | Enable Intel Speed Shift<br>Technology (מאפשר את טכנולוגיית<br>Intel Speed Shift) |
| מגדיר את השעה להפעלה אוטומטית של המחשב. השעה מוצגת בתבנית רגילה של 12 שעות<br>(שניות:דקות:שעות). שנה את שעת ההפעלה על-ידי הקלדת הערכים בשדות שעה ו- AM/PM.                                                                                                    | Auto On Time                                                                      |

### (המשך) (ניהול צריכת חשמל) (המשך) טבלה 11. Power Management

| אפשרות תי                 | תיאור                                                                                                    |
|---------------------------|----------------------------------------------------------------------------------------------------|
| D                         | הערה תכונה זו לא תפעל אם תכבה את המחשב באמצעות המתג שנמצא על מפצל שקעים או מגן<br>מנחשולים או כאשר האפשרות Auto Power (הפעלה אוטומטית) מוגדרת למצב מושבת.                                                                                                    |
| Deep Sleep Control        | אפשרות להגדיר את הבקרים כאשר האפשרות Deep Sleep (שינה עמוקה) מופעלת.<br>● Disabled (מושבת)<br>● Enabled in S5 only (מופעל ב-S5 בלבד)<br>● Enabled in S4 and S5 (מופעל ב-S4 וב-S5)                                                                                                    |
| אס USB Wake Support<br>rt | אפשרות זו מאפשרת להתקני USB להוציא את המחשב ממצב המתנה. האפשרות 'Enable USB Wake<br>Support (הפעל תמיכה ב-USB Wake) מסומנת כברירת מחדל                                                                                                    |
| Wake on LAN/WWAN          | אפשרות זו מאפשרת הפעלה של המחשב ממצב כבוי כאשר הוא קולט אות LAN מיוחד. תכונה זו פועלת רק<br>כאשר המחשב מחובר לספק זרם חילופין.<br>• Disabled (מושבת) - המערכת לא תופעל בעקבות קבלת אותות LAN מיוחדים, כאשר היא מקבלת אות<br>מעורר מ-LAN או LAN אלחוטי.<br>• LAN WLAN - מאפשר הפעלה של המערכת באמצעות אותות LAN או LAN אלחוטי מיוחדים.<br>• LAN WLAN (LAN בלבד) - המערכת תופעל באמצעות אותות LAN מיוחדים.<br>• LAN WIAN (מערכת במצב S4 או S4) - מנת התעוררות שנשלחת למערכת במצב S4 או S5,<br>מעירה ומאתחלת אותה מיידית במצב PX] - מנת התעוררות שנשלחת למערכת במצב S4 או S5,<br>מעירה ומאתחלת אותה מיידית במצב PX]. |
| כנ                        | כברירת מחדל אפשרות זו מושבתת.                                                                                                    |
| Block Sleep               | אפשרות לחסום כניסה למצב שינה (מצב S3) בסביבת מערכת ההפעלה. כברירת מחדל אפשרות זו מושבתת.                                                                                                    |

# (POST התנהגות) Post Behaviour

### טבלה POST Behavior .12 (תפקוד POST)

| אפשרות                           | תיאור                                                                                                    |
|----------------------------------|----------------------------------------------------------------------------------------------------|
| Adapter Warnings                 | אפשרות זו מאפשרת לך לבחור אם המערכת תציג הודעות אזהרה בעת שימוש במתאמי מתח מסוימים. כברירת<br>מחדל אפשרות זו מאופשרת.                                                                                                    |
| Numlock LED                      | אפשרות להפעיל או להשבית את תכונת Numlock בעת הפעלת המחשב. כברירת מחדל אפשרות זו מאופשרת.                                                                                                    |
| Keyboard Errors                  | אפשרות להפעיל או להשבית את הדיווח על שגיאות מקלדת בעת הפעלת המחשב. האפשרות Enable<br>(הפעל זיהוי שגיאות מקלדת) מופעלת כברירת מחדל.                                                                                                    |
| (אתחול מהיר) Fast Boot           | אפשרות זו מסוגלת לזרז את תהליך האתחול על-ידי עקיפה של כמה משלבי התאימות:<br>• Minimal (מינימלית) — המערכת מאתחלת במהירות, אלא אם ה-BIOS עודכן, הזיכרון הוחלף או<br>שה-POST הקודם לא הושלם.<br>• Thorough (מקיפה) — המערכת לא מדלגת על שום שלב בתהליך האתחול.<br>• Auto (אוטומטית) — מאפשרת למערכת ההפעלה לשלוט בהגדרה זו (פועלת רק כאשר מערכת ההפעלה<br>תומכת ב-Simple Boot Flag.<br>אפשרות ברירת המחדל היא <b>Thorough (מקיפה)</b> . |
| Extend BIOS POST Time            | אפשרות זו יוצרת השהיית קדם-אתחול נוספת.<br>• 0 seconds (0 שניות) (ברירת המחדל)<br>• 5 seconds (10 שניות)<br>• 10 seconds (10 שניות)                                                                                                    |
| (לוגו במסך מלא) Full Screen Logo | אפשרות זו תציג לוגו במסך מלא אם התמונה תואמת לרזולוציית המסך. האפשרות <b>Enable Full Screen</b><br>Logo (אפשר סמל במסך מלא) אינה מוגדרת כברירת מחדל.                                                                                                    |
| Warnings and Errors              | אפשרות זו גורמת להשהיית תהליך האתחול רק כאשר זוהו אזהרות או שגיאות. בחר אחת מהאפשרויות הבאות:<br>• Prompt on Warnings and Errors - ברירת מחדל<br>• המשך עם אזהרות ושגיאות                                                                                                    |

# (תמיכה בווירטואליזציה) Virtualization Support

### טבלה 13. Virtualization Support (תמיכה בווירטואליזציה)

| תיאור                                                                                                    | אפשרות            |
|----------------------------------------------------------------------------------------------------|-------------------|
| אפשרות זו קובעת אם Virtual Machine Monitor (צג מחשב וירטואלי – VMM) יכול להשתמש ביכולות חומרה<br>נוספות המסופקות על-ידי טכנולוגיית הווירטואליזציה של Intel.   | Virtualization    |
| הפעל טכנולוגיית וירטואליזציה של Inable Intel Virtualization Technology 🏼 •                                                                                    |                   |
| אפשרות זו מוגדרת כברירת מחדל.                                                                                                    |                   |
| מפעילה או משביתה את היכולת של Virtual Machine Monitor) לנצל את יכולות החומרה הנוספות<br>המסופקות על-ידי טכנולוגיית הווירטואליזציה של Intel עבור קלט⁄פלט ישיר. | VT for Direct I/O |
| (הפעל VT בשביל קלט∕פלט ישיר) Enable VT for Direct I/O ●                                                                                                    |                   |
| אפשרות זו מוגדרת כברירת מחדל.                                                                                                    |                   |

# אפשרויות אלחוטיות

### טבלה 14. אלחוט

| תיאור                                              | אפשרות                 |
|----------------------------------------------------|------------------------|
| מאפשר לאפשר או לנטרל את התקנים האלחוטיים הפנימיים. | Wireless Device Enable |
| האפשרויות הן:                                      |                        |
| WLAN/WiGig •                                       |                        |
| Bluetooth •                                        |                        |
| כל האפשרויות מאופשרות כברירת מחדל.                 |                        |

# (תחזוקה) Maintenance

### טבלה Maintenance .15 טבלה

| תיאור                                                                                                    | אפשרות                               |
|----------------------------------------------------------------------------------------------------|--------------------------------------|
| הצגת תג השירות של המחשב.                                                                                                    | ( <b>תגית שירות</b> ) Service Tag    |
| מאפשרת לך ליצור תג נכס מערכת, אם תג כזה אינו מוגדר כבר.                                                                                                    | (תג נכס) Asset Tag                   |
| אפשרות זו אינה מוגדרת כברירת מחדל.                                                                                                    |                                      |
| שולט במנגנון הודעות SERR. אפשרות זו מוגדרת כברירת מחדל. כרטיסים גרפיים מסוימים דורשים השבתה של<br>מנגנון הודעות SERR.                                               | SERR Messages                        |
| אפשרות לעדכן מהדורות קודמות של קושחת המערכת.                                                                                                    | BIOS Downgrade (שדרוג                |
| (BIOS אפשר שדרוג לאחור של ה-BIOS Downgrade 🏾 •                                                                                                    | (BIOS לאחור של BIOS)                 |
| אפשרות זו מוגדרת כברירת מחדל.                                                                                                    |                                      |
| אפשרות למחוק נתונים באופן מאובטח מכל התקני האחסון הפנימיים.                                                                                                    | (מחיקת נתונים) Data Wipe             |
| Wipe on Next Boot •                                                                                                    |                                      |
| אפשרות זו אינה מוגדרת כברירת מחדל.                                                                                                    |                                      |
| BIOS Recovery from Hard Drive (שחזור BIOS מכונן קשיח) - אפשרות זו מוגדרת כברירת מחדל. אפשרות<br>לשחזר BIOS פגום באמצעות קובץ שחזור הנשמר ב-HDD או במפתח USB חיצוני. | BIOS Recovery) (שחזור<br>BIOS) (BIOS |
| חייב להיות מופעל. BIOS Recovery from Hard Drive הערה השדה                                                                                                    |                                      |

### טבלה 15. Maintenance (תחזוקה) (המשך)

| תיאור                                                                                                    | אפשרות                                               |
|----------------------------------------------------------------------------------------------------|------------------------------------------------------|
| (תמיד לבצע בדיקת תקינות) - מבצע בדיקת תקינות) - מבצע בדיקת תקינות בכל אתחול.                               |                                                      |
| מאפשר לך להגדיר את תאריך הבעלות. האפשרות Set Ownership Date (הגדר תאריך בעלות) אינה מוגדרת<br>כברירת מחדל. | <b>הפעלה</b> ) First Power On Date<br>ראשונה בתאריך) |

## (יומני מערכת) System Logs

### טבלה System Logs .16 (יומני מערכת)

| תיאור                                                        | אפשרות      |
|--------------------------------------------------------------|-------------|
| אפשרות להציג ולנקות את אירועי ה-POST של הגדרת המערכת (BIOS). | BIOS events |

## תצורה מתקדמת

### טבלה 17. תצורה מתקדמת

| תיאור                                                                                                    | אפשרות |
|----------------------------------------------------------------------------------------------------|--------|
| מאפשר לך להגדיר רמת ASPM.                                                                                                    | ASPM   |
| ● Auto (אוטומטי) (ברירת מחדל) - קיימת לחיצת יד בין ההתקן לרכזת PCI Express כדי לקבוע מהו מצב<br>ASPM הטוב בותר שנתמך על ידי ההתקן |        |
| <ul> <li>מושבת - ניהול צריכת חשמל של ASPM כבוי כל העת</li> </ul>                                                                  |        |
| ● L1 בלבד - ניהול צריכת חשמל של ASPM מוגדר לשימוש ב-L1                                                                            |        |

## SupportAssist רזולוציית המערכת של

| אפשרות                                                                   | תיאור                                                                                                    |
|--------------------------------------------------------------------------|----------------------------------------------------------------------------------------------------|
| Auto OS Recovery<br>סף) Threshold<br>השחזור האוטומטי של<br>מערכת ההפעלה) | מאפשר לשלוט בזרם האתחול האוטומטי עבור מערכת SupportAssist. האפשרויות הן:<br>• כבויה<br>• 2 (מופעלת כברירת מחדל)<br>• 3 |
| SupportAssist OS<br>Recovery (שחזור<br>מערכת ההפעלה של<br>SupportAssist) | מופעלת כברירת מחדל) SupportAssist OS Recovery מאפשרת לך לשחזר את                                                       |
| BIOSConnect                                                              | BIOSConnect מפעיל או משבית את מערכת ההפעלה של שירות הענן עם העדר שחזור מערכת הפעלה מקומית (מופעל -<br>כברירת מחדל).    |

# BIOS-עדכון ה

## Windows-עדכון ה-BIOS ב-

### אודות משימה זו

בשלב BitLocker. התראה אם BitLocker אינו מושהה לפני עדכון ה-BIOS, בפעם הבאה שתאתחל את המערכת היא לא תזהה את מפתח ה-BitLocker. בשלב זה תתבקש להזין את מפתח השחזור כדי להמשיך, והמערכת תמשיך לבקש מפתח זה בכל אתחול. אם מפתח השחזור אינו ידוע הדבר עשוי https:// :Knowledge להוביל לאובדן נתונים או להתקנה מחדש לא נחוצה של מערכת ההפעלה. לקבלת מידע נוסף בנושא זה, עיין במאמר www.dell.com/support/article/sIn153694

- .www.dell.com/support עבור אל .1
- 2. לחץ על **תמיכה במוצר**. בתיבה **חפש תמיכה**, הזן את תגית השירות של המחשב שלך, ולאחר מכן לחץ על **חפש**.
- הערה אם אין ברשותך את תגית השירות, השתמש בתכונה SupportAssist כדי לזהות אוטומטית את המחשב שלך. תוכל גם להשתמש במזהה המוצר או לחפש ידנית את דגם המחשב.
  - 3. לחץ על Drivers & Downloads. הרחב את חפש מנהלי התקנים.
    - .4 בחר את מערכת ההפעלה המותקנת במחשב.
    - 5. ברשימה הנפתחת קטגוריות, בחר ב-BIOS.
  - 6. בחר בגרסת ה-BIOS העדכנית ביותר ולחץ על הורד כדי להוריד את קובץ ה-BIOS עבור המחשב שלך.
    - . בסיום ההורדה, נווט אל התיקייה שבה שמרת את קובץ עדכון ה-BIOS.
    - . אוראות שבמסך. BIOS פולה על הסמל של קובץ עדכון ה-BIOS פולה על פי ההוראות שבמסך. למידע נוסף, עיין במאמר 000124211 בכתובת www.dell.com/support.

## עדכון ה-BIOS ב-Ubuntu ו-Ubuntu

www.dell.com/ של המערכת במחשב שמותקנות בו Linux או Ubuntu, עיין במאמר ה-BIOS של המערכת במחשב שמותקנות בו support. support.

## Windows-עדכון ה-BIOS באמצעות כונן BIOS באמצעות כונן

#### אודות משימה זו

התראה אם BitLocker אינו מושהה לפני עדכון ה-BIOS, בפעם הבאה שתאתחל את המערכת היא לא תזהה את מפתח ה-BitLocker. בשלב זה תתבקש להזין את מפתח השחזור כדי להמשיך, והמערכת תמשיך לבקש מפתח זה בכל אתחול. אם מפתח השחזור אינו ידוע הדבר עשוי להוביל לאובדן נתונים או להתקנה מחדש לא נחוצה של מערכת ההפעלה. לקבלת מידע נוסף בנושא זה, עיין במאמר Knowledge: // www.dell.com/support/article/sln153694

#### שלבים

- **1**. בצע את ההליך משלב 1 עד שלב 6 בסעיף עדכון ה-BIOS ב-Windows כדי להוריד את קובץ תוכנית ההגדרה המעודכן ביותר של ה-BIOS.
  - .www.dell.com/support ניתן לאתחול. לקבלת מידע נוסף, עיין במאמר ה-USB צור כונן USB ניתן לאתחול. לקבלת מידע נוסף, עיין במאמר ה-2
    - . העתק את קובץ תוכנית הגדרת ה-BIOS לכונן ה-USB הניתן לאתחול.
    - **4**. חבר את כונן ה-USB הניתן לאתחול למחשב שזקוק לעדכון BIOS.
      - .5. הפעל מחדש את המחשב ולחץ על F12.
      - . בחר בכונן ה-USB בתפריט האתחול החד-פעמי.
      - ולחץ על **הזן**. הקלד את שם הקובץ של תוכנית הגדרת ה-BIOS ולחץ על **הזן**. תוכנית העזר לעדכון ה-BIOS תופיע.
        - .BIOS פעל לפי ההוראות על המסך כדי להשלים את עדכון ה-BIOS.

## עדכון ה-BIOS מתפריט האתחול החד-פעמי F12

עדכון ה-BIOS של המערכת שלך באמצעות קובץ exe. שהועתק להתקן אחסון USB FAT32 ואתחול מתפריט האתחול החד פעמי F12.

#### אודות משימה זו

Antransistand Antransistand הינו מושהה לפני עדכון ה-BIOS, בפעם הבאה שתאתחל את המערכת היא לא תזהה את מפתח ה-BitLocker. בשלב bitLocker התראה אם BitLocker אינו מושהה לפני עדכון ה-BIOS, בפעם הבאה שתאתחל את המערכת היא לא תזהה את מפתח ה-BitLocker. בשלב זה תתבקש להזין את מפתח השחזור להמשיך, והמערכת תמשיך לבקש מפתח זה בכל אתחול. אם מפתח השחזור אינו ידוע הדבר עשוי https:// Knowledge להוביל לאובדן נתונים או להתקנה מחדש לא נחוצה של מערכת ההפעלה. לקבלת מידע נוסף בנושא זה, עיין במאמר https://

#### BIOS עדכון

באפשרותך להפעיל את קובץ עדכון ה-BIOS מ-Windows באמצעות כונן אחסון USB הניתן לאתחול, ותוכל גם לעדכן את ה-BIOS באמצעות תפריט האתחול החד-פעמי F12 במחשב. מרבית המחשבים מתוצרת Dell שנבנו לאחר 2012 מצוידים ביכולת זו ותוכל לאשר זאת על-ידי אתחול המחשב לתפריט האתחול החד פעמי F12 כדי לראות אם האפשרות עדכון ה-BIOS רשומה כאפשרות אתחול עבור המחשב שלך. אם אפשרות זו מופיעה ברשימה, ה-BIOS תומך באפשרות אתחול

הערה רק מחשבים הכוללים את האפשרות עדכון ה-BIOS בתפריט האתחול החד פעמי F12 יכולים להשתמש בפונקציה זו. i

#### עדכון מתוך תפריט האתחול החד-פעמי

כדי לעדכן את ה-BIOS מתפריט האתחול החד-פעמי F12, אתה זקוק לפריטים הבאים:

- כונן אחסון USB מפורמט למערכת קבצים מסוג FAT32 (הכונן אינו צריך להיות ניתן לאתחול)
- קובץ הפעלת BIOS שהורדת מאתר התמיכה של Dell ואשר הועתק לספריית השורש של כונן ה- USB
  - מתאם ז"ח המחובר למחשב
  - BIOS-סוללת מחשב פועלת לעדכון ה

בצע את השלבים הבאים כדי לבצע את תהליך עדכון ה-BIOS מזיכרון ההבזק מתוך תפריט ה-F12:

#### התראה אל תכבה את המחשב במהלך תהליך עדכון ה-BIOS. ייתכן שהמחשב לא יאותחל אם תכבה אותו. 🔼

#### שלבים

- 1. ממצב כבוי, הכנס את כונן ה-USB שאליו העתקת את קובץ העדכון ליציאת USB של המחשב.
- **2**. הפעל את המחשב ולחץ על F12 כדי לגשת לתפריט האתחול החד-פעמי, סמן את האפשרות עדכון BIOS באמצעות העכבר או מקשי החצים למעלה ולמטה, ולאחר מכן הקש על Enter. מוצג התפריט flash BIOS.
  - .5. לחץ על Flash מהקובץ.
  - 4. בחר התקן USB חיצוני.
  - .5. בחר את הקובץ ולחץ פעמיים על קובץ היעד לעדכון, ולאחר מכן הקש על Submit.
    - 6. לחץ על עדכון ה-BIOS. המחשב יופעל מחדש כדי לעדכן את ה-BIOS.
      - .BIOS המחשב יופעל מחדש לאחר השלמת עדכון ה-BIOS.

## סיסמת המערכת וההגדרה

#### טבלה 18. סיסמת המערכת וההגדרה

| סוג הסיסמה  | תיאור                                                       |
|-------------|-------------------------------------------------------------|
| סיסמת מערכת | סיסמה שעליך להזין כדי להתחבר למערכת.                        |
| סיסמת הגדרה | סיסמה שעליך להזין כדי לגשת אל הגדרות ה-BIOS של המחשב ולשנות |
|             | אותן.                                                       |

באפשרותך ליצור סיסמת מערכת וסיסמת הגדרה כדי לאבטח את המחשב.

התראה תכונות הסיסמה מספקות רמה בסיסית של אבטחה לנתונים שבמחשב. 🔼

התראה כל אחד יכול לגשת לנתונים המאוחסנים במחשב כאשר המחשב אינו נעול ונמצא ללא השגחה. /

הערה התכונה 'סיסמת המערכת וההגדרה' מושבתת.

## הקצאת סיסמת הגדרת מערכת

#### תנאים מוקדמים

באפשרותך להקצות **System or Admin Password** (סיסמת מערכת או סיסמת מנהל מערכת) חדשה רק כאשר הסטטוס נמצא במצב אלא מגדר). מוגדר).

#### אודות משימה זו

כדי להיכנס להגדרת המערכת, הקש על F12 מיד לאחר הפעלה או אתחול.

- Enter במסך BIOS המערכת או הגדרת המערכת, בחר אבטחה והקש. המסך אבטחה יוצג.
- 2. בחר באפשרות System/Admin Password וצור סיסמה בשדה הזן את הסיסמה החדשה.
  - היעזר בהנחיות הבאות כדי להקצות את סיסמת המערכת:
    - סיסמה יכולה להכיל 32 תווים לכל היותר.
  - לפחות תו מיוחד אחד: ! " # % % % " ( \ ] @ ? <= > ; : / . , + \* ( ) \ % % \$ # " ! : אחד: ! "
    - מספרים מ-0 עד 9.
    - אותיות רישיות מ-A עד Z.
    - אותיות קטנות מ-a עד z.
- . הקלד את סיסמת המערכת שהזנת קודם לכן בשדה Confirm new password (אשר סיסמה חדשה) ולחץ על OK (אישור).
  - . הקש על Esc ושמור את השינויים בהתאם להנחיה בהודעה המוקפצת.
    - . הקש על Y כדי לשמור את השינויים. כעת המחשב יופעל מחדש.

## מחיקה או שינוי של סיסמת מערכת וסיסמת הגדרה קיימת

#### תנאים מוקדמים

ודא שנעילת **סטטוס הסיסמה** מבוטלת (בהגדרת המערכת) לפני שתנסה למחוק או לשנות את סיסמת המערכת ואת סיסמת ההגדרה. לא ניתן למחוק או לשנות סיסמת מערכת או סיסמת הגדרה קיימות כאשר **סטטוס הסיסמה** נעול.

#### אודות משימה זו

כדי להיכנס להגדרת המערכת הקש על F12 מיד לאחר הפעלה או אתחול.

#### שלבים

- Enter במסך BIOS מערכת או הגדרת מערכת, בחר אבטחת מערכת והקש. המסך אבטחת מערכת יוצג.
- .2. במסך System Security (אבטחת מערכת), ודא שמצב הסיסמה אינו נעול.
- .Tab בחר סיסמת מערכת, עדכן או מחק את סיסמת המערכת הקיימת והקש Enter או 3.
- 4. בחר סיסמת הגדרה, עדכן או מחק את סיסמת ההגדרה הקיימת והקש Enter או Tab.
- הערה אם אתה משנה את סיסמת המערכת ו/או סיסמת ההגדרה, הזן מחדש את הסיסמה החדשה כשתופיע ההנחיה. אם אתה מוחק את סיסמת המערכת ו/או סיסמת ההגדרה, אשר את המחיקה כשתופיע ההנחיה.
  - .5. הקש על Esc ותופיע הודעה שתנחה אותך לשמור את השינויים.
    - .6. הקש Y כדי לשמור את השינויים ולצאת מהגדרת המערכת. כעת המחשב יופעל מחדש.

# ניקוי סיסמאות המערכת וה-BIOS (הגדרת המערכת)

#### אודות משימה זו

כדי נקות את סיסמאות המערכת וה-BIOS, פנה לתמיכה הטכנית של Dell כמתואר בכתובת BIOS, פנה לתמיכה הטכנית של INOWs. סערה לקבלת מידע בנושא איפוס סיסמאות של Windows או יישום כלשהו, עיין בתיעוד המצורף ל-Windows או ליישום.

# פתרון בעיות

# Dell אבחון של בדיקת ביצועי מערכת לפני אתחול של SupportAssist

#### אודות משימה זו

תוכנית האבחון SupportAssist (הידועה גם כ'אבחון מערכת') מבצעת בדיקה מקיפה של החומרה. תוכנית האבחון של בדיקת ביצועי מערכת לפני אתחול של Dell SupportAssis מובנית ב-BIOS ומופעלת על ידו כתהליך פנימי. תוכנית אבחון המערכת המובנית מספקת מערך אפשרויות עבור קבוצות התקנים או התקנים מסוימים המאפשר לך:

- להפעיל בדיקות אוטומטית או במצב אינטראקטיבי
  - לחזור על בדיקות
  - להציג או לשמור תוצאות בדיקות
- להפעיל בדיקות מקיפות כדי לשלב אפשרויות בדיקה נוספות שיספקו מידע נוסף אודות ההתקנים שכשלו
  - להציג הודעות מצב שמדווחות אם בדיקות הושלמו בהצלחה
  - להציג הודעות שגיאה שמדווחות על בעיות שזוהו במהלך הבדיקה

הערה מספר בדיקות של התקנים מסוימים מחייבות אינטראקציה מצד המשתמש. הקפד להימצא בקרבת מסוף המחשב כאשר בדיקות האבחון מתבצעות.

.https://www.dell.com/support/kbdoc/000180971 לקבלת מידע נוסף, ראה

## SupportAssist הפעלת בדיקת ביצועי מערכת לפני אתחול של

#### שלבים

- הפעל את המחשב.
- .Dell במהלך אתחול המחשב, הקש על מקש F12 כשמופיע הסמל של
- .3. במסך של תפריט האתחול בחר באפשרות Diagnostics (אבחון).
  - לחץ על החץ בפינה השמאלית התחתונה.
     הדף הראשי של תוכנית האבחון מוצג.
  - .5 לחץ על החץ בפינה הימנית התחתונה כדי לעבור לרשימה בדף. הפריטים שזוהו מופיעים ברשימה.
- כדי להפעיל בדיקת אבחון בהתקן ספציפי, לחץ על Esc ולחץ על Yes (כן) כדי לעצור את בדיקת האבחון.
  - .7. בחר את ההתקן בחלונית השמאלית ולחץ על Run Tests (הפעל בדיקות).
    - אם קיימות בעיות, קודי השגיאה מוצגים. רשום לפניך את קוד השגיאה ואת מספר האימות ופנה אל ∥De.

## התנהגות נורית אבחון

#### טבלה 19. התנהגות נורית אבחון

|                                                      |                        | תבנית הבהוב |      |
|------------------------------------------------------|------------------------|-------------|------|
| הצעת פתרון                                           | תיאור הבעיה            | לבן         | כתום |
|                                                      | כשל הבזק SPI בלתי הפיך | 2           | 1    |
| Dell הפעל את<br>Dell הכלי Dell / הכלי<br>Diagnostics | CPU <b>כשל</b>         | 1           | 2    |

### טבלה 19. התנהגות נורית אבחון (המשך)

|                                                                                                    |                                                                                       | תבנית הבהוב |      |
|----------------------------------------------------------------------------------------------------|---------------------------------------------------------------------------------------|-------------|------|
| הצעת פתרון                                                                                                    | תיאור הבעיה                                                                           | לבן         | כתום |
| <ul> <li>אם הבעיה נמשכת, החלף את</li> <li>לוח המערכת.</li> </ul>                                                                  |                                                                                       |             |      |
| <ul> <li>עדכן את ה-BIOS לגרסה<br/>העדכנית ביותר</li> <li>אם הבעיה נמשכת, החלף את<br/>לוח המערכת.</li> </ul>                       | כשל בלוח המערכת (כולל כשל<br>BIOS או שגיאת ROM                                        | 2           | 2    |
| <ul> <li>ודא שמודול הזיכרון מותקן</li> <li>כהלכה.</li> <li>אם הבעיה נמשכת, החלף את</li> <li>מודול הזיכרון.</li> </ul>             | RAM/לא זוהה זיכרון                                                                    | 3           | 2    |
| <ul> <li>אתחל את מודול הזיכרון.</li> <li>אם הבעיה נמשכת, החלף את<br/>מודול הזיכרון.</li> </ul>                                    | RAM/כשל זיכרון                                                                        | 4           | 2    |
| <ul> <li>אתחל את מודול הזיכרון.</li> <li>אם הבעיה נמשכת, החלף את<br/>מודול הזיכרון.</li> </ul>                                    | הותקן זיכרון לא תקין                                                                  | 5           | 2    |
| <ul> <li>עדכן את ה-BIOS לגרסה<br/>העדכנית ביותר</li> <li>אם הבעיה נמשכת, החלף את<br/>לוח המערכת.</li> </ul>                       | שגיאה בערכת שבבים/לוח<br>מערכת/כשל בשעון/כשל בשער<br>Super I/O לכשל בבקר/A20<br>מקלדת | 6           | 2    |
| <ul> <li>אתחל את חיבור סוללת</li> <li>ה-CMOS.</li> <li>אם הבעיה נמשכת, החלף את</li> <li>תוללת ה-RTS.</li> </ul>                   | CMOS כשל בסוללת                                                                       | 1           | 3    |
| החזר את לוח המערכת למקומו.                                                                                                    | כשל ב-PCI או בכרטיס מסך/שבב                                                           | 2           | 3    |
| <ul> <li>עדכן את ה-BIOS לגרסה<br/>העדכנית ביותר</li> <li>אם הבעיה נמשכת, החלף את<br/>לוח המערכת.</li> </ul>                       | לא נמצאה תמונת שחזור של<br>ה-BIOS                                                     | 3           | 3    |
| <ul> <li>עדכן את ה-BIOS לגרסה</li> <li>העדכנית ביותר</li> <li>אם הבעיה נמשכת, החלף את</li> <li>לוח המערכת.</li> </ul>             | נמצאה תמונת שחזור של ה-BIOS,<br>אך היא פגומה                                          | 4           | 3    |
| <ul> <li>EC נתקל בכשל ברצף אספקת</li> <li>החשמל.</li> <li>אם הבעיה נמשכת, החלף את</li> <li>לוח המערכת.</li> </ul>                 | כשל במסילת אספקת החשמל                                                                | 5           | 3    |
| אותר על-ידי Flash אותר על-ידי<br>SBIOS<br>אם הבעיה נמשכת, החלף את<br>לוח המערכת.                                                  | SBIOS פגם ב-Flash של                                                                  | 6           | 3    |
| <ul> <li>תום הזמן הקצוב להמתנה</li> <li>לתשובה של ME להודעת HECI</li> <li>אם הבעיה נמשכת, החלף את</li> <li>לוח המערכת.</li> </ul> | (מנוע ניהול) Intel ME שגיאת                                                           | 7           | 3    |
|                                                                                                    | בעיה בחיבור כבל החשמל של<br>ה-CPU                                                     | 2           | 4    |

# שחזור מערכת ההפעלה

כאשר המחשב לא מצליח לאתחל למערכת ההפעלה גם לאחר מספר ניסיונות, הכלי Dell SupportAssist OS Recovery יופעל אוטומטית.

Dell SupportAssist OS Recovery הוא כלי עצמאי שמותקן מראש בכל מחשבי Dell שמצוידים במערכת ההפעלה Windows. הוא כולל כלים לאבחון ופתרון בעיות שעלולות לקרות לפני שהמחשב מאתחל למערכת ההפעלה. הוא מאפשר אבחון של בעיות חומרה, תיקון המחשב, גיבוי הקבצים או שחזור המחשב למצב הגדרות יצרן.

באפשרותך גם להוריד אותו מאתר התמיכה של De∥ כדי לפתור בעיות ולתקן את המחשב, במקרה של כשל באתחול למערכת ההפעלה הראשית עקב כשלים בתוכנה או בחומרה.

## אפשרויות שחזור ומדיית גיבוי

מומלץ ליצור כונן שחזור כדי לפתור ולתקן בעיות שעלולות להתרחש ב-Windows. Dell מציעה מספר אפשרויות לשחזור מערכת ההפעלה Windows במחשב של Dell שברשותך. לקבלת מידע נוסף. ראה אפשרויות שחזור ומדיית גיבוי של Dell עבור Windows.

# כיבוי והפעלה מחדש של ה-WiFi

#### אודות משימה זו

אם אין למחשב גישה לאינטרנט עקב בעיית קישוריות WiFi יבוצע הליך של כיבוי והפעלה מחדש של ה-WiFi. ההליך הבא מספק הנחיות לגבי אופן ביצוע כיבוי והפעלה מחדש של ה-WiFi:

הערה ישנם ספקי שירותי אינטרנט (ISP) שמספקים התקן מודם ⁄ נתב משולב.

#### שלבים

- כבה את המחשב.
- **2.** כבה את המודם.
- . כבה את הנתב האלחוטי.
  - **4. המתן** 30 שניות.
- .5 הפעל את הנתב האלחוטי.
  - .6 הפעל את המודם.
  - .7 הפעל את המחשב.

# קבלת עזרה

# ספנייה אל Dell

#### תנאים מוקדמים

.Del הערה אם אין לך חיבור אינטרנט פעיל, תוכל למצוא את פרטי ההתקשרות בחשבונית הקנייה שלך, בתעודת האריזה, בחשבון או בקטלוג מוצרי.

6

#### אודות משימה זו

חברת Dell מציעה מספר אפשרויות לתמיכה, בטלפון או דרך האינטרנט. הזמינות משתנה בהתאם למדינה ולשירות, וייתכן כי חלק מהשירותים לא יהיה זמינים באזורך. כדי ליצור קשר עם Dell בנושאי מכירות, תמיכה טכנית או שירות לקוחות:

#### שלבים

- .Dell.com/support עבור אל
  - **.2** בחר קטגוריית תמיכה.
- . ברר פרטים לגבי הארץ או האזור שלך ברשימה הנפתחת Choose A Country/Region (בחר ארץ/אזור) בחלק התחתון של הדף.
  - . בחר את קישור השירות או התמיכה המתאים על פי צרכיך.